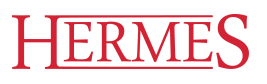

# Uporabniški priročnik **Hermes.4CRM**

Hermes d.o.o. Prušnikova 2 1210 Ljubljana-Šentvid www.hermes2.net info@hermes2.net

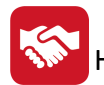

| 1.                                                                                                    | Stan                    | darni nabor gumbov                                                                                                    | 5                                                   |
|----------------------------------------------------------------------------------------------------|-------------------------|----------------------------------------------------------------------------------------------------|-----------------------------------------------------|
| 2.                                                                                                    | O pr                    | ogramu                                                                                                    | 6                                                   |
| 3.                                                                                                    | Мој                     | CRM                                                                                                    | 7                                                   |
| 3.1                                                                                                    | L                       | Moj CRM                                                                                                    | 7                                                   |
| 3.2                                                                                                    | 2                       | Moje stranke                                                                                                    | 8                                                   |
| 3.3                                                                                                    | 3                       | Novosti                                                                                                    | 8                                                   |
| 4.                                                                                                    | Proc                    | laja                                                                                                    | 8                                                   |
| 4.1                                                                                                    | L                       | Stranke                                                                                                    | 9                                                   |
| 4.2                                                                                                    | 2                       | Skupine strank1                                                                                                    | 1                                                   |
| Z                                                                                                    | 1.2.1                   | Uvoz kontaktov1                                                                                                    | 2                                                   |
| 4.3                                                                                                    | 8                       | Kontakti1                                                                                                    | 5                                                   |
| 4.4                                                                                                    | l I                     | Priložnosti1                                                                                                    | 7                                                   |
| 4.5                                                                                                    | 5                       | Pogodbe1                                                                                                    | 9                                                   |
| 4.6                                                                                                    | 5                       | Kampanje 2                                                                                                    | 0                                                   |
| Z                                                                                                    | 1.6.1                   | Uvoz strank 2                                                                                                    | 3                                                   |
| Z                                                                                                    | 1.6.2                   | Razporedi v 2                                                                                                    | 7                                                   |
| 4.7                                                                                                    | 7                       | Dokumenti 2                                                                                                    | 7                                                   |
| 4.8                                                                                                    | 3                       | Klici                                                                                                    | 9                                                   |
|                                                                                                    | -                       |                                                                                                    | -                                                   |
| 4.9                                                                                                    | )                       | Segmentacija                                                                                                    | 1                                                   |
| 4.9<br>5.                                                                                                    | Pod                     | Segmentacija                                                                                                    | 1<br>4                                              |
| 4.9<br>5.<br>5.1                                                                                                  | Pod                     | Segmentacija                                                                                                    | 1<br>4<br>5                                         |
| 4.9<br>5.<br>5.1<br>5.2                                                                                           | Pod                     | Segmentacija                                                                                                    | 4<br>5<br>5                                         |
| 4.9<br>5.<br>5.1<br>5.2<br>5.3                                                                                    | Pod<br>L<br>2<br>3      | Segmentacija                                                                                                    | 1<br>4<br>5<br>5<br>5                               |
| 4.9<br>5.<br>5.1<br>5.2<br>5.3<br>5.4                                                                             | Pod<br>L<br>2<br>3      | Segmentacija                                                                                                    | 4<br>5<br>5<br>5<br>6                               |
| 4.9<br>5.<br>5.1<br>5.2<br>5.3<br>5.4<br>5.5                                                                      | Pod<br>2<br>3           | Segmentacija                                                                                                    | 4<br>5<br>5<br>5<br>6<br>8                          |
| 4.9<br>5.<br>5.1<br>5.2<br>5.3<br>5.4<br>5.5<br>5.6                                                               | Pod<br>2<br>3<br>4<br>5 | Segmentacija                                                                                                    | 4<br>5<br>5<br>6<br>8<br>0                          |
| 4.9<br>5.<br>5.1<br>5.2<br>5.3<br>5.4<br>5.9<br>5.6<br>6.                                                         | Pod                     | Segmentacija                                                                                                    | 4<br>5<br>5<br>5<br>6<br>8<br>0<br>0                |
| 4.9<br>5.<br>5.1<br>5.2<br>5.3<br>5.4<br>5.5<br>5.6<br>6.<br>6.                                                   | Pod<br>Pod              | Segmentacija 3   pora 3   Stranke 3   Kontakti 3   Projekti 3   Reklamacije 3   Zapiski 3   Klici 4   Klici 4                                                                                                    | 1<br>4<br>5<br>5<br>5<br>6<br>8<br>0<br>0           |
| 4.9<br>5.<br>5.1<br>5.2<br>5.3<br>5.4<br>5.5<br>6.<br>6.<br>6.1<br>6.2                                            | Pod                     | Segmentacija                                                                                                    | 4<br>5<br>5<br>6<br>8<br>0<br>0<br>1                |
| 4.9<br>5.<br>5.1<br>5.2<br>5.3<br>5.4<br>5.5<br>6.<br>6.1<br>6.2<br>6.3                                           | Pod                     | Segmentacija       3         Dora       3         Stranke       3         Kontakti       3         Projekti       3         Reklamacije       3         Zapiski       3         Klici       4         Vnosti       4         Sestanki       4         Naloge       4 | 1<br>4<br>5<br>5<br>6<br>8<br>0<br>0<br>1<br>2      |
| 4.9<br>5.<br>5.1<br>5.2<br>5.3<br>5.4<br>5.5<br>6.<br>6.1<br>6.2<br>6.3<br>6.4                                    | Pod<br>Pod              | Segmentacija 3   Dora 3   Stranke 3   Kontakti 3   Projekti 3   Reklamacije 3   Zapiski 3   Klici 4   Vnosti 4   Klici 4   Naloge 4   Koledar 4                                                                                                    | 1<br>4<br>5<br>5<br>6<br>8<br>0<br>0<br>1<br>2<br>4 |
| 4.9<br>5.<br>5.1<br>5.2<br>5.3<br>5.4<br>5.9<br>5.6<br>6.<br>6.1<br>6.2<br>6.3<br>6.4<br>6.5                      | Pod                     | Segmentacija 3   pora 3   Stranke 3   Kontakti 3   Projekti 3   Reklamacije 3   Zapiski 3   Klici 4   vnosti 4   Klici 4   Naloge 4   Koledar 4   Zapiski 4                                                                                                    | 1 4 5 5 5 6 8 0 0 0 1 2 4 4                         |
| 4.9<br>5.<br>5.1<br>5.2<br>5.3<br>5.4<br>5.9<br>5.6<br>6.<br>6.1<br>6.2<br>6.3<br>6.4<br>6.5<br>6.4               | Pod                     | Segmentacija 3   pora 3   Stranke 3   Kontakti 3   Projekti 3   Reklamacije 3   Zapiski 3   Klici 4   vnosti 4   Klici 4   Sestanki 4   Naloge 4   Koledar 4   Zapiski 4                                                                                             | 1 4 5 5 5 6 8 0 0 0 1 2 4 4 4                       |
| 4.9<br>5.<br>5.1<br>5.2<br>5.3<br>5.4<br>5.5<br>6.<br>6.1<br>6.2<br>6.3<br>6.4<br>6.5<br>6.4<br>6.5<br>6.6<br>6.7 | Pod                     | Segmentacija 3   Dora 3   Stranke 3   Kontakti 3   Projekti 3   Reklamacije 3   Zapiski 3   Klici 4   vnosti 4   Klici 4   Sestanki 4   Naloge 4   Koledar 4   Zapiski 4   Dokumenti 4                                                                               | 1 4 5 5 5 6 8 0 0 0 1 2 4 4 4 4                     |

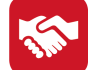

| 7.1    | Seznam strank                               | . 45 |
|--------|---------------------------------------------|------|
| 7.2    | Seznam kontaktov                            | . 45 |
| 7.3    | Pregled aktivnosti po strankah              | . 46 |
| 7.4    | Pregled aktivnosti po komercialistih        | . 46 |
| 7.5    | Pregled odprtih aktivnosti za komercialista | . 47 |
| 7.6    | Pregled priložnosti                         | . 48 |
| 7.7    | Analiza priložnosti                         | . 50 |
| 7.8    | Analiza neuspešnih priložnosti              | . 51 |
| 7.9    | Pregled aktivnosti po priložnostih          | . 52 |
| 7.10   | Pregled reklamacij                          | . 54 |
| 7.11   | Pregled dokumentov                          | . 54 |
| 7.12   | Pregled pogodb                              | . 55 |
| 7.13   | Pregled projektov                           | . 56 |
| 7.14   | Pregled aktivnosti po projektu              | . 57 |
| 7.15   | Pregled kampanj                             | . 58 |
| 7.16   | Analiza uspešnosti kampanje                 | . 59 |
| 7.17   | Pregled aktivnosti po kampanji              | . 60 |
| 7.18   | Seznam klicev za kampanjo                   | . 61 |
| 8. Adn | ninistracija                                | 62   |
| 8.1    | SQL povezave                                | . 62 |
| 8.2    | Nastavitve                                  | . 62 |
| 8.3    | Vezava uporabnik komercialist               | . 63 |
| 8.4    | Urejanje pravic uporabnikov                 | . 63 |
| 8.5    | Pošte                                       | . 64 |
| 8.6    | Države                                      | . 65 |
| 8.7    | Opomniki                                    | . 66 |
| 8.8    | Funkcije v podjetju                         | . 66 |
| 8.9    | Skupine strank                              | . 67 |
| 8.10   | Tip priložnosti                             | . 67 |
| 8.11   | Status priložnosti                          | . 68 |
| 8.12   | Vzroki neuspešnosti                         | . 69 |
| 8.13   | Prodajne skupine                            | . 69 |
| 8.14   | eObvestila                                  | . 70 |
| 8.15   | Zemljevid                                   | . 70 |
| 8.16   | Poslani SMS                                 | . 70 |
| 8.17   | Orodje za uvoz zunanjih podatkov            | . 70 |
| 9. Nas | tavitve                                     | 71   |

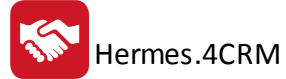

| 9.1   | Nastavitve         |    |
|-------|--------------------|----|
| 9.2   | Podatki o podjetju |    |
| 9.3   | Podatki o licenci  |    |
| 9.4   | Nadgradnja         |    |
| 9.5   | Pomoč              |    |
| 10. V | ideo predstavitve  | 77 |

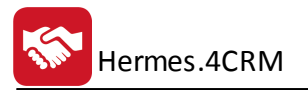

## 1 Standarni nabor gumbov

Seznam standarnih gumbov in njihove funkcionalnosti

#### Operacije za urejanje zapisa v tabeli.

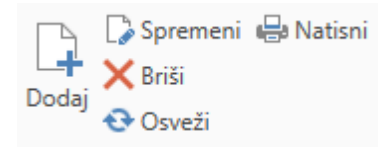

- Dodaj: Dodaj zapis na tabelo.
- Spremeni: Sprememni izbrani zapis v tabeli.
- Briši: Izbriši izbran zapis v tabeli.
- Osveži: Osveži vse podatke iz baze v tabeli
- Natisni: Natisnemo trenuten seznam iz tabele.

#### Operacije na vnosnih maskah pojavnih oken:

| Opera              | cije   |       |                        |       |
|--------------------|--------|-------|------------------------|-------|
|                    |        | ×     | C                      | X     |
| Shrani<br>in zapri | Shrani | Zapri | Resetiraj<br>spremembe | Briši |

- Shrani in zapri: Shrani trenutni zapis in zapri pojavno okno.
- Shrani: Shrani trenutni zapis.
- Zapri: Zapri pojavno okno (brez shranjevanja).
- Resetiraj spremembe: Ponastavi vnos podatkov.
- Briši: Pobriše trenutno izbran zapis.

#### Operacije na vnosnih poljih

✓ 𝒜 +

| • | Vnosno | polje z | naslednjimi | ikonami: |
|---|--------|---------|-------------|----------|
|---|--------|---------|-------------|----------|

| Stranka: | ✓ Ø + |
|----------|-------|
|          | 2     |

1 - Gumb za izbiro zapisa iz seznama vseh. (Za ta primer: Odpre se lista s seznamom vseh strank iz katere nato izberemo poljubno.)

2 - Gumb za ureditev izbranega zapisa. (Za ta primer: Odpre se pojavno okno s formo za ureditev vnosnih podatkov za izbrano stranko.)

3 - Gumb za dodajanje zapisa. (Za ta primer: Odpre se pojavno okno s formo za vnos nove stranke.)

• Vnosno polje z naslednjimi ikonami:

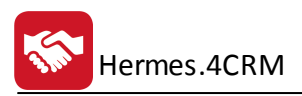

¥ ····

|               | 1 2 | ) |
|---------------|-----|---|
| Datum in čas: |     |   |

1 - Gumb za prikaz koledarja iz katerega izberemo ustrezni zapis.

- 2 Gumb za hitri vnos/vpis trenutnega datuma in časa.
- Vnosno polje z naslednjimi ikonami:

| 6        |   |
|----------|---|
| Telefon: | C |

Možnost takojšnje vzpostavitve klica poljubne stranke ali kontakta stranke. Potrebna je nastavitev telefonijeopis najdete <u>tukaj</u> (pod opisom osnovnih nastavitev).

Če je kakšen gumb v kateremkoli trenutku onemogočen (ga ni mogoče klikniti), to pomeni:

- bodisi nimate ustreznih pravic
- bodisi zapis nima ustreznega statusa
- bodisi so na izbran zapis vezane aktivnosti v ozadju

## 2 O programu

Programska rešitev **Hermes.4CRM** (v nadaljevanje CRM) je namenjena podpori in upravljanju odnosov s strankami. Pomaga vam pri delu s strankami in vseh aktivnostih s strankami. CRM program je orodje za pridobivanje novih strank ter ohranjanje obstoječ.

Glavna uporabna vrednost CRM-ja je usmerjenost k aktivnostim za stranke, da iz obstoječih stikov naredimo zadovoljne stranke, ki se bodo z veseljem vračale v naše poslovalnice in ponovno naročale naše proizvode ali storitve.

Stranka postaja središče kulture podjetja, CRM pa potencialni vir konkurenčne prednosti, ki vam omogoča:

- povečanje prodaje obstoječim in novim kupcem,
- razširitev kontaktov in vseh aktivnosti po kupcih,
- načrtovanje in spremljanje marketinških akcij.

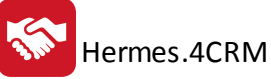

| 🛜 Prijava                       |                                     | ×        |
|---------------------------------|-------------------------------------|----------|
|                                 | S HERME                             | S CRM    |
| Prijava<br><sup>Uporabnik</sup> |                                     |          |
| GESIO                           | Prijava                             | Prekliči |
| Copyright © 1<br>Vse pravice pr | 990 - 2018 HermeS d.o.o.<br>idržane | HERMES   |
| 💳 🔹   teamf01 🕤                 | · 🥪                                 | 6.089    |

Priročnik vsebujejo podatke o programu do verzije 6.092.

## 3 Moj CRM

V segmentu Moj CRM dostopate do dveh opcij: Moj CRM ter Moje stranke.

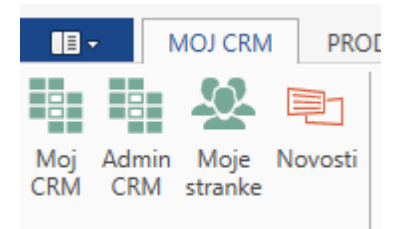

## 3.1 Moj CRM

Ob zagonu aplikacije se odpre okno Moj CRM, ki je razdeljeno na štiri podokna, in sicer "Moje aktivnosti", "Moji sestanki", "Moje priložnosti, zadeve in reklamacije" ter "Moj koledar". V vrstici z gumbi urejate prikaz "Mojega koledarja", lahko navigirate med tedni, se postavite na današnji dan ter povečate in pomanjšate pogled v podokno. Pogled koledarja je možen za 1 dan, na delovni teden, na teden in mesec. Z gumbom "Osveži" se osvežijo zapisi v koledarju.

| €                 | $\bigcirc$         |                 | €       | P         | 1     | 5                | 7      | 31    | <b>••••</b>     | Ð      |  |
|-------------------|--------------------|-----------------|---------|-----------|-------|------------------|--------|-------|-----------------|--------|--|
| Prejšnji<br>teden | Naslednji<br>teden | Današnji<br>dan | Povečaj | Pomanjšaj | Danes | Delovni<br>teden | Teden  | Mesec | Časovni<br>trak | Osveži |  |
|                   |                    | Navigacij       | a       |           |       |                  | Pogled |       |                 |        |  |

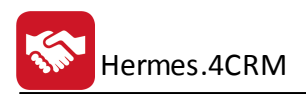

| Izbran komercialist:   |                                                                                                    |           |                 |                                    |                |                            |        |                          |          |                |                     |                       |                   |               |
|------------------------|----------------------------------------------------------------------------------------------------|-----------|-----------------|------------------------------------|----------------|----------------------------|--------|--------------------------|----------|----------------|---------------------|-----------------------|-------------------|---------------|
| Moje aktivnosti        |                                                                                                    |           |                 |                                    |                | 4                          | Moji   | sestanki                 |          |                |                     |                       |                   | 4             |
|                        |                                                                                                    |           |                 |                                    |                |                            |        |                          |          |                |                     |                       |                   |               |
| Stranka                | Kontaktna osebi                                                                                                    | Aktivnost | Zadeva          | Opis                               | Datur          | n in čas 🔺                 | Strar  | ka                       | Zadeva   | Namen          |                     | Začetek               | Zaključek         | ✓ Sklicatelj  |
|                        |                                                                                                    |           |                 |                                    |                |                            | т      |                          |          |                |                     |                       |                   |               |
| HERMES d.o.o.          | Name i Antonio                                                                                                    | Klic      | Kontakt s stran | ko Preveriti če je stranka prejela | ponudbo 8.9.20 | 16 12:48:38                | ∧ HERM | VIES d.o.o.              | Sestanek | Nakup programa | CRM                 | 9.9.2016 10:00:00     | 9.9.2016 11:00:00 | Tadej Lupšina |
| HERMES d.o.o.          | The second second second second second second second second second second second second second second second s                                                                                                    | Naloga    | Priprava ponud  | be Priprava ponudbe za CRM         | 9.9.20         | 16 9:05:00                 |        |                          |          |                |                     |                       |                   |               |
| HERMES d.o.o.          | These is a stress                                                                                                    | Klic      | Ponovni kontak  | t Preveriti če je zanimanje za po  | onudbo 9.9.20  | 16 12:00:00                |        |                          |          |                |                     |                       |                   |               |
|                        |                                                                                                    |           |                 |                                    |                |                            | ~ <    |                          |          |                |                     |                       |                   | >             |
|                        |                                                                                                    |           |                 |                                    |                | 00                         | 3      |                          |          |                |                     |                       |                   | 0             |
| Vloje priložnosti, zac | leve in reklamacije                                                                                                    |           |                 |                                    |                |                            | Moil   | oledar                   |          |                |                     |                       |                   | 4             |
|                        |                                                                                                    |           |                 |                                    |                |                            |        | ponedeljek, 5. september | torek,   | 6. september   | sreda, 7. september | četrtek, 8. september | petek, 9. s       | eptember      |
|                        |                                                                                                    |           |                 |                                    |                |                            | 1      |                          |          |                |                     |                       | Zamujeni (Klic -  | HERM          |
| Stranka                | Kontakt Tip                                                                                                    | •         | Zadeva          | Opis                               | Datum in ĉas   | <ul> <li>Komerc</li> </ul> |        |                          |          |                |                     |                       |                   |               |
|                        |                                                                                                    |           |                 |                                    |                |                            |        |                          |          |                |                     |                       |                   |               |
| HERMES d.o.o.          | Ke                                                                                                    | klamacija | REKLAMACIJA     | VNOS TESTNE REKLAMACIJE            | 8.9.2016 14:41 | 122 Tadej D                | 10 00  | 1                        |          |                |                     |                       | 10:00-11:00 S     | estanek       |
| HERMES 0.0.0.          | 28                                                                                                    | oeva      | TEST Notes      | Steeple deligenceder of CDM        | 8.9.2016 14:23 | 20 Tadej U                 |        |                          |          |                |                     |                       | (Hermes d.o.o     | .)            |
| HERMIES 0.0.0.         | PI CONTRACTOR OF CONTRACTOR OF | loznost   | Nakup programa  | stranka zen ponodoo za ckm.        | 0.3.2010 5:13. | so Tadej D                 |        |                          |          |                |                     |                       |                   |               |
|                        |                                                                                                    |           |                 |                                    |                |                            | 11 00  |                          |          |                |                     |                       |                   |               |
|                        |                                                                                                    |           |                 |                                    |                |                            |        |                          |          |                |                     |                       |                   |               |
|                        |                                                                                                    |           |                 |                                    |                |                            | 12.00  | 1                        |          |                |                     |                       |                   |               |
|                        |                                                                                                    |           |                 |                                    |                |                            | 12 -   | •                        |          |                |                     |                       |                   | _             |
|                        |                                                                                                    |           |                 |                                    |                |                            |        |                          |          |                |                     |                       |                   |               |
|                        |                                                                                                    |           |                 |                                    |                |                            | 13 00  |                          |          |                |                     |                       |                   |               |
|                        |                                                                                                    |           |                 |                                    |                |                            | ~      |                          |          |                |                     |                       |                   |               |
| <                      |                                                                                                    |           |                 |                                    |                | >                          | 14.00  |                          |          |                |                     |                       |                   |               |
|                        |                                                                                                    |           |                 |                                    |                | 00                         | 9 14 0 |                          |          |                |                     |                       |                   |               |

## 3.2 Moje stranke

V evidenci Moje stranke so prikazane vse stranke za *Izbranega komercialista*, ki je prijavljen v program in ki je naveden pri posamezni stranki kot *Komercialist*.

| 4 | Mojestanke ×         |        |      |         |         |              |                |                       |     |
|---|----------------------|--------|------|---------|---------|--------------|----------------|-----------------------|-----|
| ( | Izbran komercialist: |        |      |         |         |              |                |                       |     |
|   |                      |        |      |         |         |              |                |                       |     |
|   |                      |        |      |         |         |              |                |                       |     |
|   |                      |        |      |         |         |              | Postavite stol | pec sem za grupiranje |     |
|   | Naziv 🔺              | Naslov | Kraj | Telefon | E-pošta | Komercialist | Davčna št.     | Zadnja aktivnost      | ERP |
| 1 | r                    |        |      |         |         |              |                |                       |     |

# 3.3 Novosti

Prikaz različnih novosti, dodelav, video predstavitev in obvestil v programu.

| 🔯   🛲 -                                                               | CRM Plus - Verzija: 6.088 |  |  |  |  |  |  |  |  |
|-----------------------------------------------------------------------|---------------------------|--|--|--|--|--|--|--|--|
| MOJ CRM PRODAJA PODPORA AKTIVNOSTI POROČILA ADMINISTRACIJA STATISTIKA |                           |  |  |  |  |  |  |  |  |
|                                                                       |                           |  |  |  |  |  |  |  |  |
| Moj Admin Moje Novosti<br>CRM CRM stranke                             |                           |  |  |  |  |  |  |  |  |
| Novosti X                                                             | E Novosti ×               |  |  |  |  |  |  |  |  |
|                                                                       |                           |  |  |  |  |  |  |  |  |
| VIDEO PREDSTAVITVE                                                    |                           |  |  |  |  |  |  |  |  |
| 1. <u>Predstavitev</u>                                                |                           |  |  |  |  |  |  |  |  |

<u>Kartoteka stranke</u>
 <u>Priprava skupin s segmentacijo strank</u>

# 4 Prodaja

V segmentu Prodaja dostopate do naslednjih opcij: Stranke, Kontakti, Priložnosti, Pogodbe, Kampanje, Dokumenti ter Klici

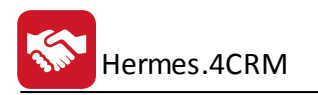

| •       | MO      | J CRM                  | PRODAJA     | PODP    | ORA A           | KTIVNOSTI | PO    | ROČILA | ADM   |
|---------|---------|------------------------|-------------|---------|-----------------|-----------|-------|--------|-------|
| Stranke | Skupine | <b>⊥</b> ≣<br>Kontakti | Priložnosti | Pogodbe | (Q)<br>Kampanje | Dokumenti | Klici |        | acija |
|         | strank  |                        |             |         |                 |           |       |        |       |

## 4.1 Stranke

V evidenci Stranke so prikazane vse vaše stranke. Pregled oz. razvrščanje strank je mogoče po nazivu, naslovu, kraju, telefonu, e-pošti, komercialistu, davčni številki, zadnji aktivnosti. Kljukica v Stolpcu ERP pomeni, da smo stranko dodali med kupce; to pomeni; da samo kliknete na gumb "Dodaj med kupce". Ko smo postavljeni na posamezno stranko, je možen takojšen pogled o aktivnostih in ostalih drugih lastnosti podjetja kot so: kontakti, priložnosti, klici, sestanki, naloge, reklamacije, zapiski, dokumenti, pogodbe, opomniki, ponudbe, saldakonti in druge.

|                                                                                   |                                                                                                    |                                                                                                    | augus ro                                      | M Dhue - Vocting 6 095                |                                |                           |                               |                             |                 |                                    |                   |                                                                                                    | -            |
|-----------------------------------------------------------------------------------|----------------------------------------------------------------------------------------------------|----------------------------------------------------------------------------------------------------|-----------------------------------------------|---------------------------------------|--------------------------------|---------------------------|-------------------------------|-----------------------------|-----------------|------------------------------------|-------------------|----------------------------------------------------------------------------------------------------|--------------|
| -                                                                                 |                                                                                                    |                                                                                                    | - Ch                                          | mirius - verzija, 0.005               |                                |                           |                               |                             |                 |                                    |                   |                                                                                                    |              |
| MOJ CRM PRODAJA                                                                   | PODPORA AKTIVNOSTI POROCILA A                                                                                                    | ADMINISTRACIJA STATISTIKA Operac                                                                                                    | ije                                           |                                       | 2                              |                           |                               |                             |                 |                                    |                   |                                                                                                    |              |
| Spremeni 🚨 Dodaj med kup                                                          | pce 📾 Seznam strank 📾 Preg                                                                                                    | led odprtih aktivnosti za komercialista 👹 Preg                                                                                                    | led reklamacij 👘 Pregled p                    | logodb                                | i Analiza uspešnosti kampanji  | e                         |                               |                             |                 |                                    |                   |                                                                                                    |              |
| 🗙 Briši 🖶 Natisni                                                                 | 🖶 Pregled aktivnosti po strankah 🛛 🖶 Preg                                                                                                    | led priložnosti 🖶 Preg                                                                                                    | led dokumentov 📾 Pregled a                    | ktivnosti po projektu                 |                                |                           |                               |                             |                 |                                    |                   |                                                                                                    |              |
| 😌 Osveži 🖹 Aktivne 🔹                                                              | 🖶 Pregled aktivnosti za komercialista 🗟 Preg                                                                                                    | led aktivnosti po priložnosti 🛛 🖶 Preg                                                                                                    | led projektov 🛛 🖶 Pregled k                   | ampanj                                |                                |                           |                               |                             |                 |                                    |                   |                                                                                                    |              |
| Stranke                                                                           |                                                                                                    | Poročila                                                                                                    |                                               |                                       |                                |                           |                               |                             |                 |                                    |                   |                                                                                                    |              |
| CRM 🚇 Stranke 🗙                                                                   |                                                                                                    |                                                                                                    |                                               |                                       |                                |                           |                               |                             |                 |                                    |                   |                                                                                                    |              |
| bran komercialist: Jannina Mai                                                    | ur .                                                                                                    |                                                                                                    |                                               |                                       |                                |                           |                               |                             |                 |                                    |                   |                                                                                                    |              |
|                                                                                   |                                                                                                    |                                                                                                    |                                               |                                       |                                |                           |                               |                             |                 |                                    |                   |                                                                                                    |              |
|                                                                                   |                                                                                                    |                                                                                                    |                                               |                                       |                                |                           |                               |                             |                 |                                    |                   |                                                                                                    |              |
|                                                                                   |                                                                                                    |                                                                                                    | Postavite                                     | stolpec sem za grupiranj              | ie                             |                           |                               |                             |                 |                                    |                   |                                                                                                    |              |
| Naziv <sup>9</sup>                                                                |                                                                                                    | Naslov                                                                                                    | Kraj                                          | Telefon                               | E-pošta                        | Komercialist              | Davčna št. Zadnja aktiv.      | . Datum kreira.             | Število nakupov | Vrednost n                         | skupov E          | RP A                                                                                                    | ktiven       |
| herme                                                                             |                                                                                                    |                                                                                                    |                                               |                                       |                                |                           |                               |                             |                 |                                    |                   |                                                                                                    |              |
| 1626 HERMES - TEST                                                                |                                                                                                    |                                                                                                    | test                                          |                                       | dd                             | KOMERCI                   | 12.10.2017 0                  | -                           |                 |                                    |                   | <b>v</b>                                                                                                    | 2            |
| 356 HERMES d.o.o.                                                                 |                                                                                                    | Prušnikova ulica 2                                                                                                    | LIUBLIANA                                     | 074902310                             | zaposleni@hermes2.net          | KOMERCI                   | SI60118407 24.10.2017 0       | -                           |                 | 2                                  | 1,167             | Image: A start and a start a start | $\checkmark$ |
| 1374 HE                                                                           |                                                                                                    | Read and a second second second second second second second second second second second second second second s                                        | LJUBLIANA                                     |                                       | 1                              | KOMERCL                   |                               |                             |                 |                                    |                   | $\checkmark$                                                                                                    |              |
|                                                                                   |                                                                                                    |                                                                                                    |                                               |                                       |                                |                           |                               |                             |                 |                                    |                   |                                                                                                    |              |
|                                                                                   |                                                                                                    |                                                                                                    |                                               |                                       |                                |                           |                               |                             |                 |                                    |                   |                                                                                                    |              |
| ačne z([Naziv], "herme") +                                                        |                                                                                                    |                                                                                                    |                                               |                                       |                                |                           |                               |                             |                 |                                    |                   |                                                                                                    | 0            |
| ačne z[[Naziv], herme] -<br>Lakš(6) Aktivnost(0) Priložni                         | cott(0/28) Kampanje[19] Klic(0/2) Sestank(0/                                                                                                    | 9) Naloge099 Retamacje000 Zapolo                                                                                                    | (0) Projekti(135) Dokume                      | nti(31) Pogodbe(0)                    | Skupine(0) Opomniki(0)         | Ponudbe(681) P            | rodukti(1)   Saldakonti(0)    | IOP(0) Podpa                | vra(2468)       |                                    |                   |                                                                                                    | 0            |
| Začne z([Naziv], 'herme') •<br>ntašti(6) – Aktionosti(0) – Priložn                | oott(1/28) Kampanje119) Klic(1/29) Sestank(1/                                                                                                    | 9) Naloge1019) Retlamacije1010   Zapolo                                                                                                    | (0) Projekti(135) Dokume                      | nti(31) Pogodbe(0)                    | Skupine(0) Opomniki(0)         | Ponudbe(681) P            | rodukti(])   Saldakonti(0)    | IOP(0) Podpo                | ora(2468)       |                                    |                   |                                                                                                    | 0            |
| čne z[[Naziv] herme) •<br>akt(6) Aktivnosti(0) Priložn<br>me Prilmek              | ost(0/28) Kampanje[19] Klic(0/3) Sestanki(0/                                                                                                    | 9) Nałoge(09) Reklamacije(00) Zapiski<br>Funkcja v podjetju                                                                                           | 10) Projekt(135) Dokume<br>Telefon            | nti(31) Pogodbe(0)<br>Mo              | Skupine(0) Opomniki(0)         | Ponudbe(681) P            | rodukti(]   Saldakonti(0)     | IOP(0) Podpa<br>omercialist | ora(2468)       | Bči (Cirl<br>Dətum zədrje ə        | + F)<br>ktivnosti |                                                                                                    | 0            |
| ačre z([Naziv], *terme) =<br>takši(i) Aktivnosti(i) Priložne<br>zme Primek        | ostel0/28)   Kampanyer19y   Klice0/3)   Sestande0/                                                                                                    | 9) Nałoge(0/9) Retłamacje(0/0) Zapski<br>Funkcja v podjętju                                                                                           | (0) Projekti(135) Dokume<br>Telefon           | nti(31) Pogodbe(0)<br>Mo              | Stopine(3)   Opomnik(1)        | Ponudbe(681) P            | rodukt(]) [Səldəkonti(0)      | IOP(0) Podpe<br>omercialist | ora(2468)       | පිර (Ctri                          | + F)<br>ktivnosti |                                                                                                    | 0            |
| ačne z([Naziv], herme) +<br>takš(ć) Aktivnosti(č) Priložn<br>Jme Priimek          | osti(0/28) Kampanjel19) Klici(0/2) Sestanki(0/<br>Strania<br>HERMIS d.o.o.                                                                                    | 9) Naloge(X9) Feldamacije(X0) Zapiski<br>funkcija v podjetju<br>Kontaktna oseba                                                                       | (0) Projekt(135) Dokume<br>Telefon            | nti(31) Pogodbe(0)<br>Mo              | Stupme(1) Opomnik(1) bited     | Ponudbe(681) P            | rodukt(1) Saldakonti(0)       | IOP(0) Podpo<br>omercialist | pra(2468)       | ISG (Ctrl           Obtum zadnje a | + F)<br>ktivnosti |                                                                                                    | 0            |
| ačne z([Naziv], "herme") =<br>taktej(0)   Aktivnosti(0)   Priložne<br>Ime Primek  | ost(0/28) Kampanje(19) Klc(0/3) Sestank(0/<br>Stranla<br>HERMES d.o.a.<br>HERMES d.o.a.                                                                       | 9) Nałoge(0/9) Reklamacije(0/0) Zapiski<br>Funkcija v podjetju<br>Kontaktra ostba<br>Podovoditno (diretor, predse                                     | (0) Projekt(135) Dokume<br>Telefon<br>drik u_ | nti(31) Pogodbe(0)<br>Mo<br>C<br>C    | Stupine(3) Ciponnik(3) bitel   | Ponudbe(651) P            | roduktr(1) Saldakonti(0)<br>K | IOP(0) Podpo<br>omercialist | 1 (2468)        | Išči (Ctrl<br>Datum zadnje a       | + F)<br>ktivnosti |                                                                                                    | 0            |
| Tache z([Nasiv], 'herme') =<br>naskt(0) Aktivnost(0) Priložn<br>Jme Primek        | osti(//28) Kampanje119) Kici(//2) Sestanki(//<br>Stanka<br>HERMES d.o<br>HERMES d.o<br>HERMES d.o                                                             | 9) Naloge(D9) Retiamacije(D0) Zapola<br>Funikcija v podjelju<br>Kontaktna oseba<br>Kontaktna oseba                                                    | 10 Projekt(133) Dokume<br>Telefon<br>drok u   | nti(31) Pogodbe(0)<br>Mo<br>C<br>C    | Stupme(1) Opomnik(1) bited     | Ponudbet681) P            | rodukti(1) Saldakomli(0)<br>k | IOP(0) Podpa<br>omercialist | vra(2468)       | ाठत (Ctri<br>Datum zadnje a        | + F)<br>ktivnosti |                                                                                                    |              |
| Eache zi[Naziv], 'herme') •<br>Inakti(0)   Aktivnosti(0)   Priložni<br>Ime Primek | ost(0/28) Kampanje(19) Klc(0/3) Sestank(0/<br>Stranka<br>HERMES do.o.<br>HERMES do.o.<br>HERMES do.o.<br>HERMES do.o.<br>HERMES do.o.                         | 9) Nałoge(0/9) Reklamację(0/9) Zapiski<br>Funkcja v podjetju<br>Kontaktna oseba<br>Polovodtno (direktor, predse<br>Kontaktna oseba<br>Kontaktna oseba | 0) Pojets(133) Dokume<br>Telefon<br>dnk u     | mi(31) Pogodbe(0)<br>Mo<br>C          | Skupine(3) Cpomnik(3)<br>bitel | Ponudbe(681) P            | rodušt(1) Saldakonti(0)<br>K  | IOP(0) Podpo<br>omercialist | vra(2468)       | [පිරි (Ctri<br>Datum zadnje a      | + F)<br>ktivnosti |                                                                                                    | 0            |
| Začne z([Naziv], 'herme') =<br>ntašti(0) Aštonosti(0) Priložn<br>Isne Primek      | oste(V/28) Kampanjer19) Kloc(V/3) Sestanke(V<br>Stranka<br>HERMES d.o.o.<br>HERMES d.o.o.<br>HERMES d.o.o.<br>HERMES d.o.o.<br>HERMES d.o.o.<br>HERMES d.o.o. | 9) Naloget09) Retamojet010 Zapolo                                                                                                    | 0) Projets(139) Dokume<br>Telefon<br>dok u_   | m(31) Pogodbe(0)<br>Mo<br>c<br>c<br>c | Stupme(1) Opomnik(1) bited     | Panudbe(651) P<br>E-poita | rodukti(1) Saldakomli(0)      | IOP(0) Podpo<br>omercialist | xra(2468)       | ाइतः (Ctri<br>Datum zadnje a       | + F)<br>ktivnosti |                                                                                                    | 0            |

Nove stranke dodate tako, da v orodni vrstici kliknete dodaj ali da v seznamu strank najprej kliknete na desni miški gumb ter nato dodaj. Hkrati lahko obstoječe stranke spremenite, brišete, osvežite seznam in natisnete celoten seznam strank.

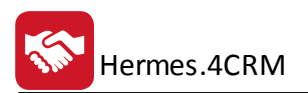

|                                | 📮 Dodaj             |
|--------------------------------|---------------------|
|                                | 🍃 Spremeni          |
|                                | 🗙 Briši             |
|                                | 😔 Osveži            |
|                                | 🖶 Natisni           |
|                                | 📮 Dodaj kontakt     |
|                                | 📮 Dodaj priložnost  |
|                                | 📮 Dodaj klic        |
|                                | 📮 Dodaj sestanek    |
|                                | 📮 Dodaj nalogo      |
|                                | 📮 Dodaj reklamacijo |
|                                | 📮 Dodaj zapisek     |
|                                | 📮 Dodaj projekt     |
| 🕞 🎝 Spremeni 💄 Dodaj med kupce | 📮 Dodaj dokument    |
| 🚽 🗙 Briši 🖶 Natisni            | 📮 Dodaj pogodbo     |
| Dodaj ↔ Osveži 📄 Aktivne ▾     | 🜲 Dodaj opomnik     |
| Stranke                        | Pojdi na zemljevid  |

Stranke lahko priazujete tudi po statusu aktivnosti:

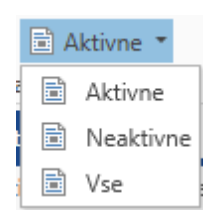

Odpre sem vam vnosno okno, kjer vnesete vse osnovne informacije o podjetju, ki jih boste potrebovali pri svojem poslovanju. Pri dodajanju nove stranke vam je lahko v pomoč "Dodaj iz Dav.zav. Slovenije", kjer lahko iz seznama davčnih zavezancem napolnimo polja Naziv, Dolgi naziv, Ulica, Pošta, Kraj, Davčna številka, Matična številka in SKD.

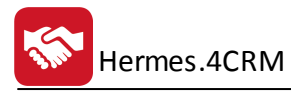

| _  |                                               |                                                                                                    |                                           |   |
|----|-----------------------------------------------|----------------------------------------------------------------------------------------------------|-------------------------------------------|---|
| I  | 🛜   ₹                                         | Podjetja -                                                                                                  | dodajanje zapisa                          | × |
| Γ  | Operacije                                     |                                                                                                    |                                           | ^ |
| i  | Shrani Shrani Zapri                           | etiraj<br>membe Briši Dodaj Dodaj iz dav. Dodaj<br>iz ERP zav. Slovenije iz VIES Pripni obstoje<br>dokument | č Dodaj nov<br>dokument Dodaj<br>opomnik  |   |
|    | Osnovne informacije                           |                                                                                                    | Ostali podatki                            |   |
|    | Naziv:<br>Dolgi naziv:<br>Poslovna enota:     |                                                                                                    | Datum reg. subjekta: V<br>Dejavnosti: + - |   |
|    | Ulica:<br>Pošta:                              | ✓ Ø                                                                                                    | SKD:Število zaposlenih:                   |   |
|    | Kraj:<br>Država:                              | v Ø                                                                                                    | Skupine:                                  |   |
|    | Kontaktna oseba:<br>Telefon:                  |                                                                                                    | Ustanovitelji:                            |   |
|    | Faks:<br>E-pošta:                             |                                                                                                    | Zastopniki:                               |   |
|    | Spletna stran:<br>Dav. št./ident. št. za DDV: |                                                                                                    | Komercialist: KOMERCIALISTI               |   |
|    | Matična številka:<br>Šifra:                   | 0                                                                                                    | Ustvaril: Ustvarjeno:                     |   |
|    | Aktiven                                       | <u>✓</u>                                                                                                    |                                           | 4 |
|    | ERP                                           |                                                                                                    | Upombe                                    |   |
|    | ERP:                                          | ERP šifra: 0                                                                                                |                                           |   |
|    | TRR                                           |                                                                                                    |                                           |   |
|    |                                               | + -                                                                                                    |                                           | ¥ |
| Π. |                                               |                                                                                                    |                                           |   |

# 4.2 Skupine strank

Urejamo lahko poljubne skupine strank.

|   | III - MOJ CRM PRODAJA PODPORA AKTIVNOSTI POROČILA                   | ADMINISTRACIJA STATISTIKA Operacije | ^              |
|---|---------------------------------------------------------------------|-------------------------------------|----------------|
|   | The Deprement with Nationi<br>→ Xinti Samo aktione<br>odsj ⊕ Coveži |                                     |                |
| 2 | 🖀 Moj CRM 🔠 Skupine strank 🛛 ×                                      |                                     | <b>▼</b> ×     |
|   |                                                                     | Postavite stoljee sem za grupinanje | 885 (Ctrl + F) |
|   | Naziv                                                               | Opis                                | Aktivna 12.    |
| 1 | т                                                                   |                                     |                |
|   | Testna                                                              | Testna1 opis skupine                | ✓              |
|   | test                                                                | Skupina 2                           |                |
|   | testna skupina                                                      | opis                                | ×              |

#### "Spremeni":

| <b>8</b> | <b>₽</b> Sez | znam ud | eleženih     | strank             |                    |              |              | 1       | Seznar     | n udeleženih | n strank v ski | upini |  |
|----------|--------------|---------|--------------|--------------------|--------------------|--------------|--------------|---------|------------|--------------|----------------|-------|--|
|          |              | Ор      | eracije      |                    |                    |              |              |         |            |              |                |       |  |
| Potrdi   | X<br>Zapri   | Dodaj   | Iz           | X ]                | ∎J<br>Iz           | X<br>Izbriši | X<br>Izbriši | 🎝 Sprer | meni<br>ni |              |                |       |  |
|          |              | ročno   | skupin<br>U\ | Excela<br>oz strar | segmentacije<br>Ik |              | vse          | Operad  | tije       |              |                |       |  |

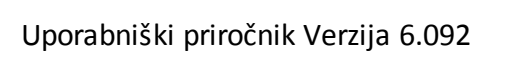

| 중   ₹     |              | Skupine                | strank - | spreminjanje zapisa            | × |
|-----------|--------------|------------------------|----------|--------------------------------|---|
| Operacij  | e            |                        |          |                                | ^ |
|           | ×            | C                      | X        | =                              |   |
| Shrani Za | apri         | Resetiraj<br>spremembe | Briši    | Seznam udeleženih<br>strank(2) |   |
| Naziv:    | CRN          | 1                      |          |                                | · |
| Opis:     | Her          | mes uporabnik          | i (2)    |                                |   |
| Aktivna:  | $\checkmark$ |                        |          |                                |   |
|           |              |                        |          |                                |   |
|           |              |                        |          |                                |   |
|           |              |                        |          |                                |   |
|           |              |                        |          |                                |   |

| Po | Artdi Zapri Zapri Zapri Zapri Liz Iz Iz Iz Iz Iz Iz Iz Iz Iz Iz Iz Iz Iz | X X<br>Izbriši Izbriši<br>vse □ □ Sprer | neni<br>ni |              |           |                                                                                                    |           |        |
|----|--------------------------------------------------------------------------|-----------------------------------------|------------|--------------|-----------|----------------------------------------------------------------------------------------------------|-----------|--------|
|    | UVOZ SUANK                                                               | Operad                                  | .je        |              |           | Išči (Ctrl + F)                                                                                                    |           |        |
|    | Naziv                                                                    |                                         | Naslov     | Kraj         | Telefon   | E-pošta                                                                                                    | Zadnja ak |        |
| Þ  | Contra an anti- number                                                   |                                         | 1400       | -Hopiston an |           | and a station of the second                                                                                                    | 3.5.2017  | $\sim$ |
|    | Line diolo.                                                              |                                         | F          | (Heat)       | 11111-101 | A CONTRACTOR OF A CONTRACT OF A CONTRACT OF | 23.3.2017 |        |
|    |                                                                          |                                         |            |              |           |                                                                                                    |           | ~      |
|    | <                                                                        |                                         |            |              |           |                                                                                                    | >         |        |
| ZA | APISOV: 2                                                                |                                         |            |              |           |                                                                                                    |           |        |

# 4.2.1 Uvoz kontaktov

Hermes.4CRM

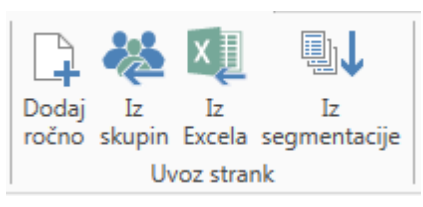

"Dodaj ročno"

Iz seznama kontaktov izberemo poljubne in izbor potrdimo z gumbom "Potrdi".

– 🗆 🗙

٨

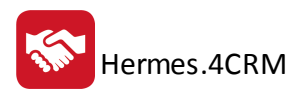

| -  | .   ≠   | <del>↓</del> Seznam udeleženih strank Skupine - ročno dodajanje strank |                 |                                                                                                    |                      |                     |         |                   | - × |
|----|---------|------------------------------------------------------------------------|-----------------|----------------------------------------------------------------------------------------------------|----------------------|---------------------|---------|-------------------|-----|
|    |         |                                                                        | Operacije       |                                                                                                    |                      |                     |         |                   | ^   |
|    |         | ×                                                                      |                 | L                                                                                                    |                      |                     |         |                   |     |
| Po | otrdi 2 | Zapri                                                                  |                 |                                                                                                    |                      |                     |         |                   |     |
|    |         | 1                                                                      |                 |                                                                                                    |                      |                     |         |                   |     |
|    |         |                                                                        |                 |                                                                                                    |                      |                     |         |                   |     |
|    |         |                                                                        |                 |                                                                                                    |                      |                     | Išči (  | Ctrl + F)         |     |
| -  |         |                                                                        | Naziv           |                                                                                                    | Naslov               | Kraj                | Telefon | E-pošta           |     |
|    |         |                                                                        | anteria inter-  |                                                                                                    | Artaina ritera i 74- |                     |         | time in the t     | ^   |
|    |         |                                                                        | 100 T 100 100   |                                                                                                    | 1606016-2            | 10000               |         | AND REPORT OF     |     |
|    |         |                                                                        | and serves      |                                                                                                    | 606006-2             | 10020               | 111007  | AND REPORT OF     |     |
|    |         |                                                                        | WHEN PERSON IN  | are served as a served as a served as a served as a served as a served as a served as a served as a served as a | 163484c-6463c-677    | Hereiter auf beiden |         |                   |     |
|    |         |                                                                        | Harris Harrison |                                                                                                    | Angeline and Brit    | ALCORE OF A         |         |                   |     |
| ₽  |         |                                                                        | Ration Manpor   |                                                                                                    | Cosjakova su         | MANDON              | 002010  | แรวกาเซกรากระเกet | ~   |
|    | <       |                                                                        |                 |                                                                                                    |                      |                     |         |                   | >   |
| ZA | PISO    | /: 18654                                                               |                 |                                                                                                    |                      |                     |         |                   |     |

#### • "Iz skupin"

Izberemo poljubne skupine in izbor potrdimo z gumbom "Potrdi".

| 😵 │ ₹    | Seznam udeleženih strank                                                                                                    | Stranke - uvoz strank iz skupin | ×     |
|----------|----------------------------------------------------------------------------------------------------|---------------------------------|-------|
|          | Operacije                                                                                                    |                                 | ^     |
| Potrdi Z | apri                                                                                                    |                                 |       |
| Skupine  | strank:                                                                                                    |                                 | ~     |
|          | (Izberi vse)                                                                                                    |                                 | ^     |
|          | 1.<br>1.                                                                                                    | ija                             |       |
|          | 0                                                                                                    |                                 |       |
|          | Programmer and the second second seco |                                 | <br>~ |
|          |                                                                                                    | V redu Prekliči                 |       |
|          |                                                                                                    |                                 |       |
|          |                                                                                                    |                                 |       |

• "Iz Excela"

Izberemo poljuben Excel-ov dokument, določimo stolpce za posamezna polja in nastavitve potrdimo gumbom "Potrdi".

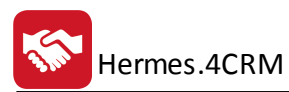

| Operacije         Image: Staling in the state in the state in th | <b>8</b>             | Stranke - u | Jvoz strank                                    | - 🗆 × |
|----------------------------------------------------------------------------------------------------|----------------------|-------------|------------------------------------------------|-------|
| Excel datotelas.       Image: Stanke         Nazi vitanke:       Image: Stanke         Obji nazi vitanke:       Image: Stanke         Dolgi nazi vitanke:       Image: Stanke         Dolgi nazi vitanke:       Image: Stanke         Dolgi nazi vitanke:       Image: Stanke         Dolgi nazi vitanke:       Image: Stanke         Dolgi nazi vitanke:       Image: Stanke         Dolgi nazi vitanke:       Image: Stanke         Dolgi nazi vitanke:       Image: Stanke         Dolgi nazi vitanke:       Image: Stanke         Dolgi nazi vitanke:       Image: Stanke         Dolgi nazi vitanke:       Image: Stanke         Postas:       Image: Stanke         Dolgi nazi vitanke:       Image: Stanke         Postas:       Image: Stanke         Dolgi nazi vitanke:       Image: Stanke         Postas:       Image: Stanke         Dolgi nazi vitanke:       Image: Stanke         Dolgi nazi vitanke:       Image: Stanke         Dolgi nazi vitanke:       Image: Stanke         Dojei nazi vitanke:       Image: Stanke         Dojei nazi vitanke:       Image: Stanke         Dojei nazi vitanke:       Image: Stanke         Dojei nazi vitanke:       Image: Stanke      <                                                                                                    | Operacije            |             |                                                | ^     |
| Excel datoteka:   Naziv Itat:   Stolpci   * obvecna poja   Naziv stranke;   Dolgi naziv stranke;   Poslovna enota:   Ulca:   Vartice:   O opiši manjkajoče podatke obstojećim strankam   Vita:   Operativ stranke;   Poslovna enota:   Ulca:   Vartice:   O opiši manjkajoče podatke obstojećim strankam   Posta:   Država:   Kraj:   Pošta:   Država:   Kraj:   Pošta:   Država:   Spletna stra:   Staposlenih:   Ustanovitelj:   Zastopnik:   Opombe:                                                                                                    | Uvozi Zapri          |             |                                                |       |
| Stolpci       Vrtice         * obvezna polja       Od vrstice:         Naživ stranke*:       Dolgi naživ stranke:         Dolgi naživ stranke:       Dolgi naživ stranke:         Polsova enota:       Opriji manjkajoče podatke obstojećim strankam         Ulica:       Prepiši manjkajoče podatke obstojećim strankam         Pošta:       Prepiši manjkajoče podatke obstojećim strankam         Država:       Nativa:         Kontaktna oseba:       Prepiši podatkov         Prepiši podatko       Ne prepiši podatkov         Spletna stran:       Prepiši podatkov         Dojavost:       SkDi         Šk2:       Spletna stran:         Dojavost:       SkDi         Šk2:       Spolenih:         Ustanovitelji       Zastopnik:         Opombe:       Opombe:                                                                                                    | Excel datoteka:      |             |                                                |       |
| * obverna polja   Naziv stranke*   Dolgi naziv stranke   Postovna enota:   Ulica:   Ulica:   Virice:   0   Dorživ stranke   Poštovna enota:   Ulica:   Colorativ stranke   Poštovna enota:   Dirica:   Dorživ stranke   Pošta:   Evpošta:   Spletna stran:   Davorsti:   Davorsti:   Davist:   Pojavnost:   SkD:   Sk. zaposlenih:   Ustanovitelj:   Zastopnik:   Opombe:                                                                                                    | Stolpci              |             | Vrstice                                        |       |
| Naziv stranke:   Dolgi naziv stranke:   Poslovna enota:   Ulica:   Poslovna enota:   Ulica:   Poslovna enota:   Obji manjkajoče podatke obstoječim strankam   Prepiši manjkajoče podatke obstoječim strankam   Prepiši manjkajoče podatke obstoječim strankam   Pošlav:   Pošta:   Države:   Telefon:   Faks:   E-pošta:   Spletna stran:   Davrašt:   Matična št:   Dejavnost:   SkD:   SkD:   Sta zaposlenih:   Ustanovitelj:   Zastopnik:   Opombe:                                                                                                    | * obvezna polia      |             | Od vrstice: 0                                  |       |
| Dolgi naziv stranke:   Poslovna enota:   Ulica:   Ulica:   Kraj:   Pošta:   Država:   Kontaktna oseba:   Itelefon:   E-pošta:   Spletna stran:   Davina št:   TRk:   Dejavnost:   ŠkD:   Št. zaposlenih:   Ustanovitelj:   Zastopnik:   Opmbe:                                                                                                    | Naziv stranke*:      |             | Do vrstice: 0                                  |       |
| Poslovna enota:   Ulica:   Kraj:   Dojši manjkajoče podatke obstojećim strankam   Prepiši manjkajoče podatke obstojećim strankam   Prepiši manjkajoče podatke obstojećim strankam   Pošta:   Država:   Kontaktna oseba:   Telefon:   Faks:   E-pošta:   Spletna stran:   Davina št:   Image: Skoposlnih:   Ustanovitelj:   Zastopnik:   Opombe:                                                                                                    | Dolgi naziv stranke: |             |                                                |       |
| Ulica:   Kraji   Pošta:   Država:   Kontaktna oseba:   Telefon:   Faks:   E-pošta:   Spletna stran:   Davína št:   Matíčna št:   Davins št:   Davins št:   Dianost:   SkD:   SkD:   SkD:   SkD:   SkD:   SkD:   Sk zaposlenih:   Ustanovitelj:   Zastopnik:   Opombe:                                                                                                    | Poslovna enota:      |             | Dopiši manikajoče podatke obstoječim strankam  |       |
| Kraji       Image: Strate Strate         | Ulica:               |             | Prepiši manjkajoče podatke obstoječim strankam |       |
| Pošta:                                                                                                    | Kraj:                |             | Ne prepiši podatkov                            |       |
| Država:                                                                                                    | Pošta:               |             |                                                |       |
| Kontaktna oseba:Telefon:Faks:Composition:Spletna stran:Davčna št:Image: Image: Im                                                                                             | Država:              |             |                                                |       |
| Telefon:                                                                                                    | Kontaktna oseba:     |             |                                                |       |
| Faks:   E-pošta:   Spletna stran:   Davčna št.:   Matična št.:   Image: Strand Strand Stra                                                                      | Telefon:             |             |                                                |       |
| E-pošta:   Spletna stran:   Davčna št.:   Matična št.:   Immediatrika strant   Dejavnost:   Dejavnost:   SKD:   Št. zaposlenih:   Ustanovitelj:   Zastopnik:   Opombe:                                                                                                    | Faks:                |             |                                                |       |
| Spletna stran:   Davčna št.:   Matična št.:   IRR:   Dejavnost:   SKD:   SKD:   Ustanovitelj:   Ustanovitelj:   Zastopnik:   Opombe:                                                                                                    | E-pošta:             |             |                                                |       |
| Davčna št.:   Matična št.:   TRR:   Dejavnost:   SKD:   Št. zaposlenih:   Ustanovitelj:   Zastopnik:   Opombe:                                                                                                    | Spletna stran:       |             |                                                |       |
| Matična št.:                                                                                                    | Davčna št.:          |             |                                                |       |
| TRR:   Dejavnost:   SKD:   Št. zaposlenih:   Ustanovitelj:   Zastopnik:   Opombe:                                                                                                    | Matična št.:         |             |                                                |       |
| Dejavnost:                                                                                                    | TRR:                 |             |                                                |       |
| SKD:                                                                                                    | Dejavnost:           |             |                                                |       |
| Št. zaposlenih:                                                                                                    | SKD:                 |             |                                                |       |
| Ustanovitelj:<br>Zastopnik:<br>Opombe:                                                                                                    | Št. zaposlenih:      |             |                                                |       |
| Zastopnik:                                                                                                    | Ustanovitelj:        |             |                                                |       |
| Opombe:                                                                                                    | Zastopnik:           |             |                                                |       |
|                                                                                                    | Opombe:              |             |                                                |       |
|                                                                                                    |                      |             |                                                |       |
|                                                                                                    |                      |             |                                                |       |

#### • "Iz segmentacije"

Opis priprave podatkov si lahko ogledate tukaj. Nabor pripravljenih kontaktov nato z gumbom "Potrdi" dodamo na skupino.

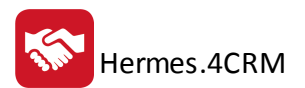

| 😒   🚽 🛛 Segmen                             | itacija                                       | Iz segmentacije                                   | -      |    | × |
|--------------------------------------------|-----------------------------------------------|---------------------------------------------------|--------|----|---|
| Opera                                      | acije                                         |                                                   |        |    | ^ |
| Potrdi Generiraj                           |                                               |                                                   |        |    |   |
| Filter                                     |                                               | 📮 Dodaj 🗙 Briši                                   |        |    |   |
| ● Material ← Material ← Material ← F       | ) Finance<br>pripravljenih podatkov<br>inance | Išči (Ctrl<br>Postavite stolpec sem za grupiranje | + F)   |    |   |
| BS/blago                                   |                                               | Naziv                                             | Naslov |    |   |
| Blagov     Blago                           | na skupina                                    | Τ                                                 |        |    |   |
| Blagovna sku<br>Obdobje od:<br>Obdobje do: | upina:                                        |                                                   |        |    |   |
|                                            |                                               | <                                                 |        | >  |   |
|                                            |                                               |                                                   | 6      | 03 |   |
| ZAPISI:                                    |                                               |                                                   |        |    |   |

## 4.3 Kontakti

V evidenci Kontakti so prikazane vsi vaši kontakti. Pregled oz. razvrščanje Kontaktov je mogoče po imenu in priimku, stranki, funkciji v podjetju, telefonu, mobitelu, e-pošti, komercialistu, datumu zadnje aktivnosti. Ko smo postavljeni na posamezen kontakt je možen takojšen pogled o priložnostih, kampanjah, klicih, sestankih, nalogah, zapiskih, zadevah, dokumentih in opomnikih.

| Ime Priimek          | Stranka                | <ul> <li>Funkcija v podjetju</li> </ul>         |                                                                                                    | Telefon      | Mobitel     | E-pošta               | Komercialist | Datum zadnje aktivnost |
|----------------------|------------------------|-------------------------------------------------|----------------------------------------------------------------------------------------------------|--------------|-------------|-----------------------|--------------|------------------------|
|                      |                        |                                                 |                                                                                                    |              |             |                       |              |                        |
| Name Transito        | NERVEL CAR             | Romative codes                                  |                                                                                                    | 0748623 10   |             | the Convertibute      |              |                        |
| HARLESS (1998)       | HERMES d.o.o.          | Poslovodstvo (direkte<br>uprave, prokurist, žup | or, predsednik<br>oan, ravnatelj)                                                                                                    |              |             |                       |              | 25.8.2016 10:00:00     |
| Danks UM             | -076403.0.0.0          | spran printing in                               | n prediction in the second second sec | 04 110 2040  |             | And the second second |              |                        |
| ieres l'or           |                        | Andrewsking (distant                            | a preductivit                                                                                                    | 41.756.95.12 | 01125418    |                       |              |                        |
| NUMBER OF ALL .      |                        | into toronte (projet)<br>universa.)             | 1.10.0000                                                                                                    | 2756.00.00   |             | stillaren gei         |              |                        |
| 8                    | HERMES 45, 5 -0 -0     | Revisitive codes                                |                                                                                                    |              |             |                       |              |                        |
| term 2 m             | +07645-03,0-0-0        | Partnerships (distant                           | e predactivit                                                                                                    | 011278418    |             | stillaren est         |              |                        |
| 107645-01, 0-0-0.    | 100403-03,010.0        | And a low state of the state                    | t up, mod.                                                                                                    | 011278418    |             | stillaren est         |              |                        |
| Mage 1984            | 10000 100 4444         | Partnerships (dotted)                           | r pretected                                                                                                    |              | 01.07074    | nian select Present   |              |                        |
| Mage Shined          | 10000 00 444           | Revisitive codes                                |                                                                                                    | 0010070014   |             | Manufact Press 4      |              |                        |
| Ange Hange           | 1000 10 414            | uprave, prokurist, žup                          | oan, ravnatelj)                                                                                                    |              | Art 41127   | and the particular of |              |                        |
|                      | 11500 1                |                                                 |                                                                                                    | 074000000    |             |                       |              |                        |
|                      |                        |                                                 |                                                                                                    |              |             |                       |              |                        |
| Priložnosti(1) Kampa | anje(0) Klici(1) Sesta | nki(0) Naloge(3) Zapiski(                       | 0) Zadeve(1)                                                                                                    | Dokumenti(0) | Opomniki(0) |                       |              |                        |
|                      |                        |                                                 |                                                                                                    |              |             |                       |              |                        |
|                      |                        |                                                 |                                                                                                    |              |             |                       |              |                        |
| Characha             | V                      | la Tia                                          | 7                                                                                                    |              |             | Onia                  |              |                        |
| Stranka              | Konta                  | пкт пр                                          | zadeva                                                                                                    |              |             | Opis                  |              |                        |
| -                    |                        |                                                 |                                                                                                    |              |             |                       |              |                        |

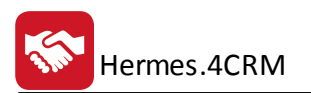

Nove kontakte dodate tako, da v orodni vrstici kliknete dodaj ali da v seznamu kontaktov najprej kliknete na desni miški gumb ter nato dodaj. Hkrati lahko obstoječe kontakte spremenite, brišete, osvežite seznam, masovno posodabljate (komercialista, stranko in funkcijo v podjetju) in natisnete celoten seznam kontaktov.

|                             | 📮 Dodaj          |
|-----------------------------|------------------|
|                             | 🍃 Spremeni       |
|                             | 🗙 Briši          |
|                             | 😔 Osveži         |
|                             | 🍃 Mas. posodo.   |
|                             | 🖶 Natisni        |
|                             | 📮 Dodaj kampanjo |
|                             | 📮 Dodaj klic     |
|                             | 📮 Dodaj sestanek |
|                             | 📮 Dodaj nalogo   |
| 🕞 🕞 Spremeni 🕞 Mas. posodo. | 📮 Dodaj zapisek  |
| 🕂 🗙 Briši 🕞 Natisni         | 📮 Dodaj zadevo   |
| Dodaj<br>Osveži             | 📮 Dodaj dokument |
| Kontakti                    | 🜲 Dodaj opomnik  |

Odpre sem vam vnosno okno, kjer vnesete vse osnovne informacije o kontaktu, ki jih boste potrebovali pri svojem poslovanju.

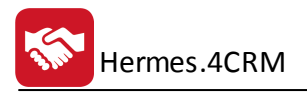

| 😵   ₹                                                                                                    |                        |                                                      | Kontakti - do    | dajanje zapisa |                 |                 | × |
|----------------------------------------------------------------------------------------------------|------------------------|------------------------------------------------------|------------------|----------------|-----------------|-----------------|---|
| Operacije                                                                                                    |                        |                                                      |                  |                |                 |                 | ^ |
| Shrani<br>In zapri                                                                                                    | Resetiraj<br>spremembe | kriši Pripni obstoječ Dodaj nov<br>dokument dokument | Dodaj<br>opomnik |                |                 |                 |   |
| Osnovne informaci                                                                                                    | e                      |                                                      |                  | Opombe         |                 |                 |   |
| Ime in priimek:<br>Stranka:<br>Telefon:<br>Mobilni telefon:<br>Faks:<br>E-pošta:<br>Funkcija v podjetju:<br>Oddelek:<br>Komercialist:<br>Dokumenti(0) | HERMES d.o.o.          |                                                      |                  |                |                 |                 |   |
|                                                                                                    |                        |                                                      |                  |                |                 | lšči (Ctrl + F) |   |
| Vpisano                                                                                                    |                        | Avtor                                                | Ime datoteke     |                | Naziv dokumenta | Opis dokumenta  |   |
|                                                                                                    |                        |                                                      |                  |                |                 |                 |   |

#### 4.4 Priložnosti

V evidenco priložnosti vnesete vse komercialne priložnosti, ki jih boste spremljali v programu. Pregled oz. razvrščanje Priložnosti je mogoče po stranki, kontaktu, tipu, zadevi, opisu, datumu in času, avtorju, komercialistu, vrednosti ter statusu. Ko smo postavljeni na posamezno priložnost je možen takojšen pogled o kontaktih, klicih, sestankih, nalogah, zapiskih, dokumentih in opomnikih. V evidenci priložnosti lahko iščete obstoječo priložnost tako, da vnesete iskane podatke v iskalno vrstico (označeno z 1). Iščete lahko v vseh stolpcih tabele. Program filtrira rezultate takoj ko vnesete iskano besedilo.

| MOJ CRM PRODAJA                                                          | PODPORA /                                                      | KTIVNOSTI PC     | DROČILA ADMINISTRACIJA STATISTIKA                    | Operacije                                                                                                    |                    |       |                           |          |                  |                 |                | ^     |
|--------------------------------------------------------------------------|----------------------------------------------------------------|------------------|------------------------------------------------------|----------------------------------------------------------------------------------------------------|--------------------|-------|---------------------------|----------|------------------|-----------------|----------------|-------|
| Dodaj ↔ Osveži ♣ Natisni ♣ Pi<br>Spremeni ♣ Natisni ♣ Pi<br>♣ Ai<br>♣ Ai | egled priložnosti<br>naliza priložnosti<br>naliza neuspešnih p | iložnosti        | ed aktivnosti po priložnosti                         |                                                                                                    |                    |       |                           |          |                  |                 |                |       |
| Priložnosti                                                              |                                                                | Poročila         |                                                      |                                                                                                    |                    |       |                           |          |                  |                 |                |       |
| Priložnosti ×                                                            |                                                                |                  |                                                      |                                                                                                    |                    |       |                           |          |                  |                 |                | ▼ ×   |
| <ol> <li>Izbran komercialist:</li> </ol>                                 |                                                                |                  |                                                      |                                                                                                    |                    |       |                           |          |                  |                 |                |       |
|                                                                          |                                                                |                  |                                                      |                                                                                                    |                    |       |                           |          |                  | Išči (Ctrl + F) |                | Poc   |
| Stranka                                                                  | Kontakt                                                        | Tip              | Zadeva                                               | Opis                                                                                                    | Datum in čas       | Avtor | Komercialist <sup>♥</sup> | Vrednost | Odstotek verjet. | . Referenčna    | Status         | Irobr |
| т                                                                        |                                                                |                  |                                                      |                                                                                                    |                    |       |                           |          |                  |                 |                | osti  |
| ATTRACT.                                                                 |                                                                | Stranka je telef | Program consistentite i contrationage consistention. | Propriet a predstatile in installing a spielte installing and an arbora informities.                                                                                                    | 4.7.2014 0:00:00   |       | Autor Contractor          |          |                  |                 | Neuspešna pril | ^ p   |
| eren upper interes                                                       |                                                                | Stranka je telef | Sourt mills along tratilities inspire and            | Sugar sullay a lag metilisian togette guillerit metilis/Parent proge-                                                                                                    | 21.8.2014 0:00:00  |       | Anima Phanese             |          |                  |                 | Neuspešna pril | Na    |
| E and a strategy of the second                                           |                                                                | •                | Maller - Marker Mr. and Marile (Mr. angeorrisk) ge-  | Mintel - Statis-Mr. patientis properties grows (problem Mr.) - 371                                                                                                    | 4.9.2014 0:00:00   |       | Anna Panina               |          |                  |                 | Neuspešna pril | stav  |
| SAMATE COLOR                                                             |                                                                | •                | Maller market provide the programming on             | Medical strategy and include programming provides while 111                                                                                                    | 14.10.2014 0:00:00 |       | Anna Panina               |          |                  |                 | Neuspešna pril | tve   |
| Barris call- man                                                         |                                                                | Stranka je telef | Progent matterial as many series, as top month-      | "Regist matter a suprime and a tractices implies gradient deta-                                                                                                    | 22.10.2014 0:00:00 |       | Anna Channa               |          |                  |                 | Neuspešna pril |       |
| Bomodom denni storbidski.                                                |                                                                | •                | بالاحواد وتشاقده العودي الإدار فالتك                 | Teacharan and a second and the second second s | 5.8.2015 0:00:00   |       | A second second           |          |                  |                 | Neuspešna pril | ~     |
| Komercialist] V (/                                                       | •                                                              |                  |                                                      |                                                                                                    |                    |       |                           |          |                  |                 | 0              | Θ     |

Nove priložnost dodate tako, da v orodni vrstici kliknete dodaj (označeno z 2) ali da v seznamu priložnosti najprej kliknete na desni miški gumb ter nato dodaj. Hkrati lahko obstoječe priložnosti spremenite, brišete, osvežite seznam, masovno posodabljate (komercialista, stranko, tip in status) in natisnete celoten seznam priložnosti.

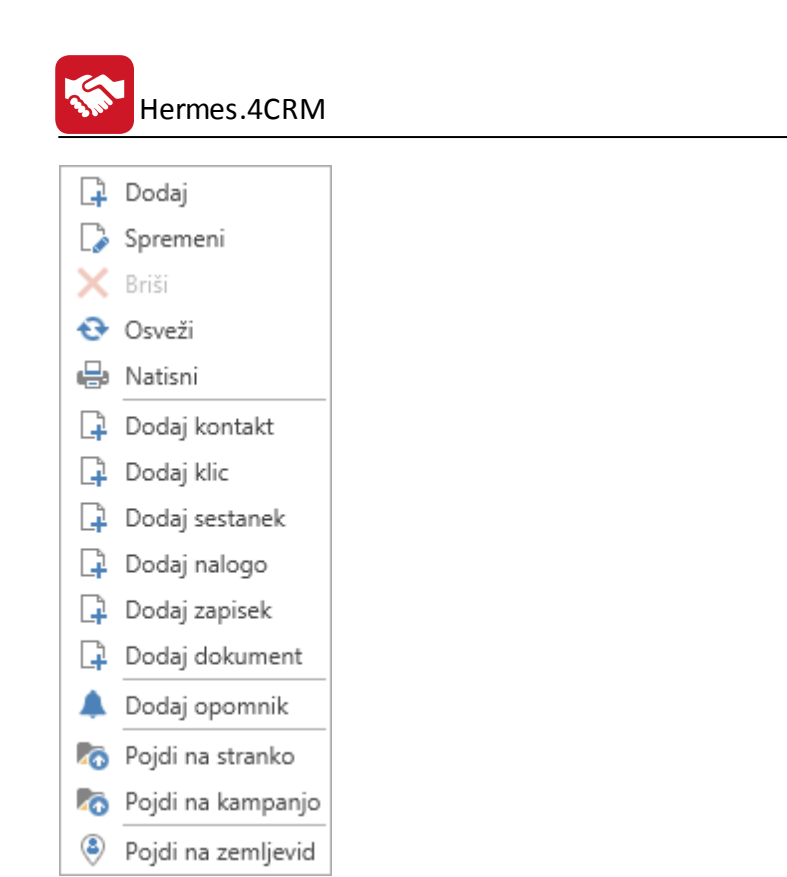

Odpre sem vam vnosno okno, kjer vnesete vse osnovne informacije o priložnosti, ki jih boste potrebovali pri svojem poslovanju.

| 🛜 🔻 Priložnosti - spreminjanje zapisa                                             | ×                       |
|-----------------------------------------------------------------------------------|-------------------------|
| Operacije                                                                         | 1                       |
| Shrani Zapri<br>in zapri spremembe Pripni obstoječ Dodaj nov<br>dokument dokument |                         |
| Priložnost                                                                        | í                       |
| Avtor:                                                                            |                         |
| Vpisano: 01.03.2018 15:30:03                                                      | $\sim$                  |
| Tip priložnosti: Stranka je poslala povpraševanje po mailu                        | ~                       |
| Komercialist:                                                                     | ~                       |
| Datum in čas: 01.03.2018 00:00:00                                                 | × ···                   |
| Zadeva: Povpraševanje iz spletne stran za CRM                                     |                         |
| Prodajna skupina: 4CRM                                                            | ~                       |
| Stranka:                                                                          | / # +                   |
| Kontaktna oseba:                                                                  | <ul> <li>✓ Ø</li> </ul> |
| Opis:                                                                             | 1.1818                  |
| Vrednost: 1,000                                                                   |                         |
| Odstotek verjetnosti:                                                             | 1 🗘                     |
| Referenčni:                                                                       |                         |
| Kampanja:                                                                         | <ul> <li>✓ Ø</li> </ul> |
| Status: Vpisane priložnosti                                                       | $\sim$                  |
| Obvesti komercialista po e-pošti                                                  |                         |
| Dokumenti(1) Ponudbe(0)                                                           |                         |

Vrednost - vpiše se ocenjena vrednost priložnosti.

Odstotek verjetnosti - vpiše se odstotek verjetnosti uspešnosti ponudbe (npr. 1% mala verjetnost, 100% velika verjetnost).

Referenčni - označi se pomembnost ponudbe, kljub temu, da ima nizek znesek.

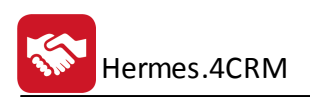

## 4.5 Pogodbe

V evidenci Pogodbe so prikazane vse vaše pogodbe. Pregled oz. razvrščanje Pogodb je mogoče po stranki, zadevi, opisu, datumu kreiranja, komercialistu, datumu sklenitve, veljavno do in podaljšano do. Ko smo postavljeni na posamezno pogodbo je možen takojšen pogled o stranki, zapiskih, dokumentih in opomnikih.

| - | Pogodbe ×                                                                                                    |                     |                        |                                     |                    |                 |                   |               |             |              |                  |               |
|---|----------------------------------------------------------------------------------------------------|---------------------|------------------------|-------------------------------------|--------------------|-----------------|-------------------|---------------|-------------|--------------|------------------|---------------|
| 0 | Izbran komercialist:                                                                                                    | U                   |                        |                                     |                    |                 |                   |               |             |              |                  |               |
|   |                                                                                                    |                     |                        |                                     |                    |                 |                   |               |             |              |                  |               |
|   |                                                                                                    |                     |                        |                                     |                    |                 |                   |               |             |              |                  |               |
|   | Stranka                                                                                                    | Zadeva              | Opis                   |                                     |                    | Datum kreiranja | ▼ Ko              | mercialist    | Datum sklen | itve Ve      | ljavno do        | Podaljšano do |
| т |                                                                                                    |                     |                        |                                     |                    |                 |                   |               |             |              |                  |               |
|   | AN TRACK, down                                                                                                    | Vzdrževalna pogodba | Vzdrževalr             | na pogodba št. 24/2016              |                    | 30.08.2016      | 10                | 10.00         | 01.09.2016  |              |                  |               |
|   | HADORAD, D.O.D.                                                                                                    | Najem 4Build        | Potrjena p             | onudba št. 122/2016 za letni najen  | n 4Build           | 04.08.2016      | 10                | an children   | 05.05.2016  | 30           | .04.2017         |               |
|   | (ReCEIVA HEA MORE DO D.                                                                                                    | Najem 4Build        | Ponudba                | št. 7312/2015 za letni najem 4Build | - Plačana          | 04.08.2016      | 10                | an rheite     | 14.12.2015  | 19           | .01.2017         |               |
|   | Children Office 2.0.0                                                                                                    | Najem 4Build        | Potrjena p             | oonudba za letni najm 4 Build       |                    | 04.08.2016      | 10                | 10.00         | 30.11.2015  | 30           | .11.2016         |               |
|   | 1000Mp0 0.0.0                                                                                                    | Najem 4Build        | Potrjena p             | onudba za 4Build (216/2016)         |                    | 04.08.2016      | 10                | an children   | 04.04.2016  |              |                  |               |
|   | MARCHE DOUTINGTHE AND                                                                                                    | Najem               | Ponudba :              | za mesečni najem eLicitacije        |                    | 04.08.2016      | 10                | an rheiter    | 25.11.2015  |              |                  |               |
|   | Charlen Thancoroll                                                                                                    | Vzdrževalna pogodba | OD- dopla              | ačilo do 5P - brez pogodbe          |                    | 03.08.2016      | 10                | an rheiter    | 02.03.2016  |              |                  |               |
|   | ALCONC CALCULT AND AND A                                                                                                    | Vzdrževalna pogodba | Vzdrževali             | na pogodba št. 2/2011- ni podpisa   | na                 | 03.08.2016      | 10                | an rheite     | 24.01.2011  |              |                  |               |
|   | MARINA MURACIT                                                                                                    | Vzdrževalnina       | Gostovanj              | e na strežniku Hermes/mesečni na    | 02.08.2016         | 10              | an children       | 03.12.2010    |             |              |                  |               |
|   | some contex c.c.o.                                                                                                    | Vzdrževlanina       | NAJEM 2.0<br>pogodbe)  | 0 LTE - status 1 - mesečna najemni  | na (brez podpisane | 02.08.2016      | 10                | an rivita     | 22.10.2009  |              |                  |               |
|   | SHORTHIC DRUGTING SLOPPING                                                                                                    | Vzdrževalna pogodba | Vzdrževalr             | na pogodba št. 8/2007               |                    | 29.07.2016      | 10                | an thinks     | 06.02.2007  |              |                  |               |
|   | ar Dett dass                                                                                                    | Vzdrževalna pogodba | Vzdrževali             | na pogodba št. 15/2016              |                    | 29.07.2016      | 10                | 10.00         | 28.07.2016  |              |                  |               |
|   | RELAT TURDEN D.D.                                                                                                    | Vzdrževalna pogodba | Vzdrževali             | na pogodba za WAH in e-Billing - r  | ni podpisana       | 28.07.2016      | different frieden |               | 01.09.2011  |              |                  |               |
|   | AURL, SPUS TROUMA, D.C.D.                                                                                                    | Vzdrževalna pogodba | Vzdrževalr<br>pogodbe! | na pogodba št. 74/2008- stranka ni  | i vrnila podpisane | 15.07.2016      | 10                | an rheiter    | 02.12.2011  |              |                  |               |
|   | And a local diversion of the second second sec | Vzdrževalna pogodba | Vzdrževali             | na pogodba št. 102/2003             |                    | 13.07.2016      | 10                | and the state | 01.08.2003  |              |                  |               |
|   | 7 -                                                                                                    |                     |                        |                                     |                    |                 |                   |               |             |              |                  |               |
|   |                                                                                                    |                     |                        |                                     |                    |                 |                   |               |             |              |                  |               |
|   | Stranke(1) Zapiski(0) Dokumenti                                                                                                    | i(1) Opomniki(0)    |                        |                                     |                    |                 |                   |               |             |              |                  |               |
|   |                                                                                                    |                     |                        |                                     |                    |                 |                   |               |             |              |                  |               |
|   |                                                                                                    |                     |                        |                                     |                    |                 |                   |               |             |              |                  |               |
|   | Naziv                                                                                                    |                     |                        | Naslov                              | Kraj               | Telefo          | n                 | E-pošta       |             | Komercialist | Zadnja aktivnost |               |
|   | т                                                                                                    |                     |                        |                                     |                    |                 |                   |               |             |              |                  |               |
|   | M TRADE, doi:10                                                                                                    |                     |                        | Rombuse ulca 67                     | Townska Batrica    | DADET           | 9950              |               |             |              |                  |               |

Nove pogodbe dodate tako, da v orodni vrstici kliknete dodaj ali da v seznamu pogodb najprej kliknete na desni miški gumb ter nato dodaj. Hkrati lahko obstoječe pogodbe stranke spremenite, brišete, osvežite seznam, masovno posodabljate (stranko) in natisnete celoten seznam pogodb.

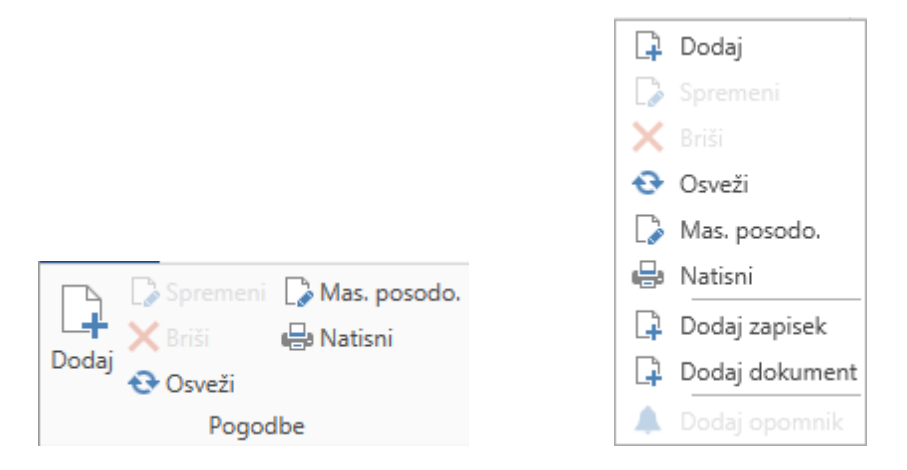

Odpre sem vam vnosno okno, kjer vnesete vse osnovne informacije o pogodbi, ki jih boste potrebovali pri svojem poslovanju.

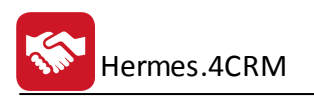

| <b>₩</b>   <del>-</del>     |                        |                                   |                       | Pogodbe - dodajanje zapis | a |                 |                |                       | × |
|-----------------------------|------------------------|-----------------------------------|-----------------------|---------------------------|---|-----------------|----------------|-----------------------|---|
| Operacije                   |                        |                                   |                       |                           |   |                 |                |                       |   |
| hrani in Shrani Za<br>zapri | Resetiraj<br>spremembe | Kriši Pripni obstoječ<br>dokument | Dodaj nov<br>dokument | lodaj<br>omnik            |   |                 |                |                       |   |
| Pogodbe                     |                        |                                   |                       |                           |   |                 |                |                       | ] |
| Avtor:                      | Tadej Lupšina          |                                   |                       |                           |   |                 |                | $\sim$                |   |
| Vpisano:                    | 08.09.2016 09:48:26    |                                   |                       |                           |   |                 |                | $\sim$                |   |
| Zadeva:                     | Vzdrževalna pogod      | ba                                |                       |                           |   |                 |                |                       |   |
| Opis:                       | Vzdrževalna pogod      | ba št. 24/2016                    |                       |                           |   |                 |                |                       |   |
|                             |                        |                                   |                       |                           |   |                 |                |                       |   |
|                             |                        |                                   |                       |                           |   |                 |                |                       |   |
|                             |                        |                                   |                       |                           |   |                 |                |                       |   |
| Stranka:                    | HERMES d.o.o.          |                                   |                       |                           |   |                 |                | <ul> <li>✓</li> </ul> |   |
| Datum sklenitve:            | 08.09.2016             |                                   |                       |                           |   |                 |                | <b>~</b>              |   |
| Veljavno do:                | 08.09.2016             |                                   |                       |                           |   |                 |                | <b>v</b>              |   |
| Podaljšano do:              | 08.09.2016             |                                   |                       |                           |   |                 |                | <b>~</b> …            |   |
| Dokumenti(0)                |                        |                                   |                       |                           |   |                 |                |                       | _ |
|                             |                        |                                   |                       |                           |   |                 |                |                       |   |
|                             |                        |                                   |                       |                           |   | lsci (Ctrl + F) | 1              |                       |   |
| Vpisano                     |                        | Avtor                             | h                     | me datoteke               |   | Naziv dokumenta | Opis dokumenta | _                     |   |
|                             |                        |                                   |                       |                           |   |                 |                |                       |   |
|                             |                        |                                   |                       |                           |   |                 |                |                       |   |
|                             |                        |                                   |                       |                           |   |                 |                |                       |   |
|                             |                        |                                   |                       |                           |   |                 |                |                       |   |
|                             |                        |                                   |                       |                           |   |                 |                |                       |   |

## 4.6 Kampanje

V evidenci Kampanje so prikazane vse vaše kampanje. Pregled oz. razvrščanje Kampanj je mogoče po številki, zadevi, opisu, vpisu, roku, komercialistu, avtorju in zaključku. Ko smo postavljeni na posamezno kampanjo je možen takojšen pogled o zapiskih, dokumentih in opomnikih.

| 🖸 🖾 •                                                                                                    | Urejanje kampanj CRM Plus - Verzija: 6.092                                                                          |                                 |                |                       | – 8 ×                   |
|----------------------------------------------------------------------------------------------------|----------------------------------------------------------------------------------------------------|---------------------------------|----------------|-----------------------|-------------------------|
| MOJ CRM PRODAJA PODPORA AKTIVNOSTI POROČILA ADMINISTRACI                                                                                                    | IA STATISTIKA Operacije                                                                                             |                                 |                |                       |                         |
| → Spremeni @ Nationi         @ Pregled kampanj         @ Servami kicev za kampanjo           → Nationi         @ Pregled kampanji         @ Servami kicev za kampanjo           Dodgi         © Podroji         @ Analiza uspetinosti kampanji           © Sovecii         @ Pregled attimosti po kampanji           Kampanje         Prorolia |                                                                                                    |                                 |                |                       |                         |
| 🔄 Moj CRM 💿 Kampanje × 🤽 Stranke 🏲 Priložnosti 💷 Kontakti                                                                                                    |                                                                                                    |                                 |                |                       | ▼ ×                     |
| Izbran komercialist:                                                                                                    |                                                                                                    |                                 |                |                       |                         |
|                                                                                                    |                                                                                                    |                                 |                |                       | P                       |
| Številka Zadeva                                                                                                    | Opis                                                                                                    | Vpisano Rok                     | ▲ Komercialist | Avtor                 | Zaključeno <sup>9</sup> |
| Y                                                                                                    |                                                                                                    |                                 |                |                       | l losti                 |
| 201800001 *** 3.0 UPRAVNIK / 2018                                                                                                    | 1/7 - 110- 110 - 110- 110                                                                                           | 8.12.2017 11:01:03 15.2.2018 1  | 1:01:45        | ALCONG / MILLS        | · · »                   |
| 201800008 *** HermesPrintDok / 2018                                                                                                    | 2/4                                                                                                    | 15.12.2017 11:41:17 22.2.2018 0 | . 00:00        | decision / Marcol     | Na:                     |
| 201800004 4Maint - predstavitev preko OOZ                                                                                                    | Preds                                                                                                    | 28.2.2018 11:47:36 10.3.2018 0  | 00:00          | 10108-1201            | stavi                   |
| 201800004 4MAINT / 2018                                                                                                    | 3/4-                                                                                                    | 15.12.2017 11:13:29 20.3.2018 0 | . 00:00        | deriva / Marcel       | tve it                  |
| 201800009 E-BOX KADRI / 2018                                                                                                    | 2/422.001224 годания за маница силодова и содино у годания органовано с солтаното сародована и посободи и настором. | 15.12.2017 11:41:53 22.3.2018 0 | k00:00 J       | And the second second |                         |
| [Zaključeno] = 'Neizbrano' +                                                                                                    |                                                                                                    |                                 |                |                       | 00                      |
| Zapiski(0) Dokumenti(2) Opomniki(0)                                                                                                    |                                                                                                    |                                 |                |                       |                         |
|                                                                                                    |                                                                                                    |                                 |                |                       |                         |
| Stranka Kontakt Zadeva                                                                                                    | Opis                                                                                                    |                                 | Datur          | - Kon                 | nercialist              |
| T T T T T T T T T T T T T T T T T T T                                                                                                    | oho                                                                                                    |                                 | 0000           |                       |                         |
|                                                                                                    |                                                                                                    |                                 |                |                       | ~                       |
| ×                                                                                                    |                                                                                                    |                                 |                |                       |                         |
|                                                                                                    |                                                                                                    |                                 |                |                       |                         |
| ZAPISOV: 14                                                                                                    |                                                                                                    |                                 |                |                       |                         |

Nove kampanje dodate tako, da v orodni vrstici kliknete dodaj ali da v seznamu kampanj najprej kliknete na desni miški gumb ter nato dodaj. Hkrati lahko obstoječe kampanje spremenite, brišete, osvežite seznam, masovno posodabljate (komercialista) in natisnete celoten seznam kampanj.

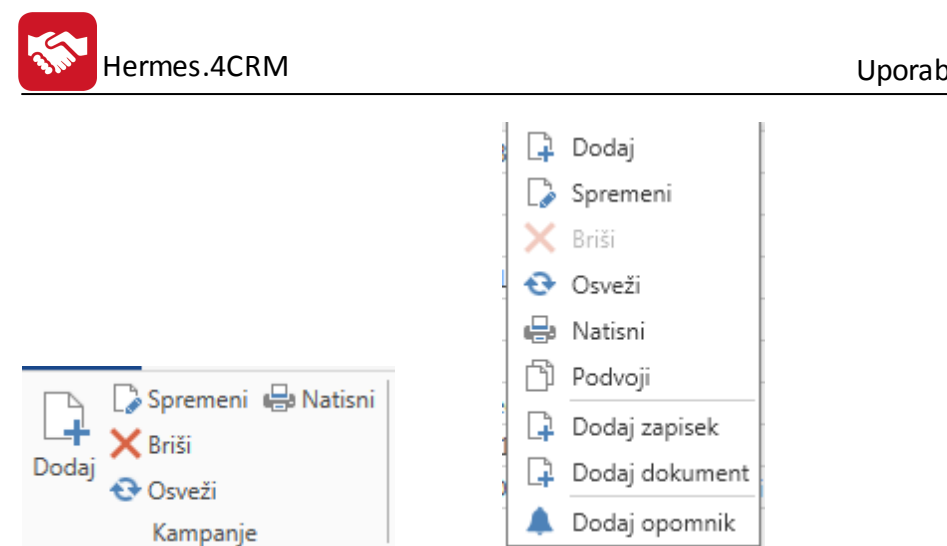

Odpre sem vam vnosno okno, kjer vnesete vse osnovne informacije o kampanji, ki jih boste potrebovali pri svojem poslovanju.

| 😨 🗢                             | Kampanje - spreminjanje zapisa                                                                                                    |              | × |
|---------------------------------|----------------------------------------------------------------------------------------------------|--------------|---|
| Operacije                       |                                                                                                    |              | ^ |
| Shrani Zapri Spremembe          | Seznam udeleženih<br>strank(1604) Seznam udeleženih<br>kontaktov(2501) Pripni obstoječ Dodaj nov<br>dokument dokument                                                                                                    |              |   |
|                                 |                                                                                                    |              | ^ |
| Kampanje                        |                                                                                                    |              |   |
| Avtor:                          |                                                                                                    | $\sim$       |   |
| Vpisano:                        | 15.12.2017 11:11:19                                                                                                    | $\sim$       |   |
| Številka:                       | 201800003                                                                                                    |              |   |
| Zadeva:                         | CRM / 2018                                                                                                    |              |   |
| Prodajna skupina:               | 4CRM                                                                                                    | $\sim$       |   |
| Kampanja                        | yrs (Menningen (1998), 1998), 1998, 1999, 1999 | ^            |   |
|                                 | Taxe 2. Mid-2001 Cartol market and Alford States, in 1999, Market Middle, Market Market States, And Alford Street                                                                                                    | $\checkmark$ |   |
| Komercialist:                   |                                                                                                    | $\sim$       |   |
| Sodelavci:                      |                                                                                                    | $\sim$       |   |
| Rok:                            | 08.03.2018 00:00:00                                                                                                    |              |   |
| Obvesti komercialista po e-pošt | i 🗌                                                                                                    |              |   |
| Število udeleženih strank       | 1604                                                                                                    |              |   |
| Število udeleženih kontaktov    | 2501                                                                                                    |              |   |
| Zaključeno:                     |                                                                                                    |              |   |
|                                 |                                                                                                    |              |   |
| Dokumenti(1)                    |                                                                                                    |              |   |
|                                 | Išči (Ctrl + F)                                                                                                    |              |   |
| Vnisano                         | Avtor     Ime datoteke     Naziv dokumenta     Onis dokumenta                                                                                                    |              | ~ |
|                                 |                                                                                                    |              |   |

Na kampanji lahko določimo sodelavce, ki imajo potem pravice za urejanje izbrane kampanje.

• Seznam udeleženih strank

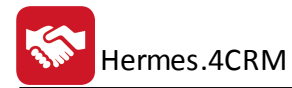

| 😒   🚽 Se     | eznam udeleženih strar                                                                                                    | lk                                  |                  |                   | S                             | eznam udel | eženih st           | trank v kampa               | nji                                                                                                    |                     |                                      |                                                                                                    | -     |     | × |
|--------------|----------------------------------------------------------------------------------------------------|-------------------------------------|------------------|-------------------|-------------------------------|------------|---------------------|-----------------------------|----------------------------------------------------------------------------------------------------|---------------------|--------------------------------------|----------------------------------------------------------------------------------------------------|-------|-----|---|
|              | Operacije                                                                                                    |                                     |                  |                   |                               |            |                     |                             |                                                                                                    |                     |                                      |                                                                                                    |       |     | ^ |
| Potrdi Zapri | Dodaj Iz Iz<br>ročno Excela skupi<br>U                                                                                                    | Iz<br>Iz<br>n kampanj<br>voz strank | Presek<br>skupin | Presek<br>kampanj | Dodaj<br>ročno<br>Uvoz kontal | Izbriš     | X<br>Izbriši<br>vse | Izloči stranke<br>iz skupin | iz kampanj                                                                                                    | V skupino<br>strank | ≩ Spremeni<br>⊉ Natisni<br>Operacije | Razporedi<br>v                                                                                                    |       |     |   |
|              |                                                                                                    |                                     |                  |                   |                               |            |                     |                             |                                                                                                    |                     | I                                    | šči (Ctrl + F)                                                                                                    |       |     |   |
| Naziv        |                                                                                                    |                                     |                  |                   |                               | Naslov     |                     |                             | Kraj                                                                                                    | Telefor             | E-pošta                              |                                                                                                    | Kome  | erc | Z |
| •            |                                                                                                    |                                     |                  |                   |                               | all same   |                     |                             | 10.000                                                                                                    |                     | THE OWNER                            |                                                                                                    | KOM   | ER  | ^ |
| 14-18330     | 10 1 BAAN                                                                                                    |                                     |                  |                   |                               |            | Her (11)            | h. 2                        | 100,000                                                                                                    |                     |                                      | of Berlet                                                                                                    | KOM   | ER  |   |
| 10.000-00    | And the second second sec |                                     |                  |                   |                               | telle pri  | 100.00              | -                           | -88.0-1 -0-1-1                                                                                                    |                     | ( residence                          | content of the second second s | KOM   | ER  | 3 |
| -686.681-6   | 1000001100                                                                                                    |                                     |                  |                   |                               | Accession  | as interé           | 634                         | 1100                                                                                                    | 11100               | (Arrestite                           | dian's site                                                                                                    | t KOM | ER  | 1 |
| 10.7 1000000 | 1-1-14 (M-1)                                                                                                    |                                     |                  |                   |                               |            |                     |                             | - Ball High                                                                                                    | -01-384             | 1000.000                             | Barneti con                                                                                                    | KOM   | ER  | 1 |
| -            | 6                                                                                                    |                                     |                  |                   |                               | -          | 4444                | 781                         | RIPER- LOD                                                                                                    | 84.                 | 10000000                             | the fifthe sector                                                                                                    | KOM   | ER  |   |
| 1001000      | politika a l'Apporto, ja                                                                                                    | and the second                      | - 011111         | 141, 141          |                               | 100100.73  |                     |                             | ALCOURSE OF                                                                                                    | 10.0                | 100.000                              | 10111                                                                                                    | KOM   | ER  |   |
| 10,110,010   |                                                                                                    |                                     |                  |                   |                               | 14-111-005 | 011781              |                             | A CHINESING                                                                                                    |                     | 101000                               | and the second second                                                                                                    | KOM   | ER  |   |
| 10100-0010   | ALLININ, BANKING                                                                                                    |                                     |                  |                   |                               | 4441001000 | 10-1111             | (m. 2)                      |                                                                                                    |                     | 19271.78                             | anteres a                                                                                                    | KOM   | ER  |   |
|              | *****                                                                                                    |                                     |                  |                   |                               |            | Her (4)             | 1.0                         | And A STREET, STREET, STRE | 100                 | 101000                               |                                                                                                    | KOM   | ER  |   |
|              | MB                                                                                                    |                                     |                  |                   |                               | 4441-0-144 | Mar +               | and to the                  |                                                                                                    |                     | 1961010                              | 101111                                                                                                    | KOM   | ER  |   |
| nonoar       | 515151                                                                                                    |                                     |                  |                   |                               |            |                     | n 110                       | unum:                                                                                                    |                     |                                      | promotor                                                                                                    | KOM   | ER  | ~ |
| <            |                                                                                                    |                                     |                  |                   |                               |            |                     |                             |                                                                                                    |                     |                                      |                                                                                                    |       | 3   | > |

Za posamezno stranko lahko dodamo kontakt Uvoz kontakotv - gumb "Dodaj ročno" (do seznama le-teh dostopamo preko gumba "Seznam udeleženih kontaktov" - na formi za urejanje kampanje). Izpiše se nabor vseh kontaktov, ki še niso vključeni v kampanji. Izbor potrdimo z gumbom "Potrdi".

| 8            | ₹     | Seznam konta | ktov |             | Kampanje - ročno dodajanje        | stikov       |         |           | - 1     | ×      |
|--------------|-------|--------------|------|-------------|-----------------------------------|--------------|---------|-----------|---------|--------|
|              |       | Operacije    |      |             |                                   |              |         |           |         | ^      |
| $\checkmark$ |       | 🗙 🕞 Dodaj    |      |             |                                   |              |         |           |         |        |
| Potro        | li Za | apri         |      |             |                                   |              |         |           |         |        |
|              |       | Kontakti     |      |             |                                   |              |         |           |         |        |
|              |       |              |      |             |                                   |              |         | Išči (Ctr | + F)    |        |
|              |       | Stranka      |      | Ime Priimek | Funkcija                          | Telefon      | Mobitel | Telefax   | E-pošta |        |
| •            |       |              |      | Prime Prime | Participation - Anaphara          | 0            |         |           |         | $\sim$ |
|              |       |              |      | VALUE       | Phanipersoniality - designation - | D            |         |           |         |        |
|              | [     | ADICUL       |      | ooguan opes | רטזוטיטעזגיט (עוויכאנטי,          | 02 02 03 700 |         |           |         |        |

Nabor strank lahko poljubno brišemo (gumba "Izbriši" ali "Izbriši vse")

Lahko izločimo stranke iz izbrane skupine ali kampanje ("Izloči stranke iz skupin" ali "Izloči stranke iz kampanj").

Nabor lahko prenesemo v skupino. Kreiramo novo ali pa izberemo že obstoječo.

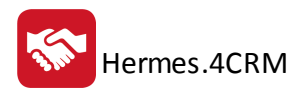

| 😒   =    | Stranke v skupino   | Udeležene stranke v novo ali obstoječo skupino 🗕 | × |
|----------|---------------------|--------------------------------------------------|---|
|          | Operacije           |                                                  | ^ |
| Potrdi Z | X<br>Iapri          |                                                  |   |
| OU       | stvari novo skupino | Izberi obstoječo                                 |   |
| Skupine  | e strank:           |                                                  | ~ |
|          |                     |                                                  |   |

• Seznam udeleženih kontaktov

Iz seznama lahko brišete poljubno število kontaktov ("Izbriši"), lahko natisnete seznam ("Natisni") ali pa pogledate podrobnosti posameznega kontakt ("Spremeni").

Celotnemu naboru kontaktov lahko pošljete SMS z izbiro gumba "Pošlji SMS". Predpogoj je, da ste registrirani na spletni strani *smsapi.si* in imate zakupljeno število kreditov.

| 8  | =                | F Seznam udele                                                                                                    | eženih ko           | ntaktov             |                                                                                                    | Seznam udeleženih kon         | taktov v kampanji |            |         |                                         | - 5            | ×   |
|----|------------------|----------------------------------------------------------------------------------------------------|---------------------|---------------------|----------------------------------------------------------------------------------------------------|-------------------------------|-------------------|------------|---------|-----------------------------------------|----------------|-----|
|    |                  | Ор                                                                                                    | eracije             |                     | ]                                                                                                    |                               |                   |            |         |                                         |                | ~   |
| Za | <b>k</b><br>Ipri | C≱ Spremeni<br>I Natisni<br>Operacije                                                                                                    | X<br>Izbriši P<br>S | IS<br>NOSIJI<br>SMS |                                                                                                    |                               |                   |            |         |                                         |                |     |
|    |                  |                                                                                                    |                     |                     |                                                                                                    |                               |                   |            | Išči (  | Ctrl + F)                               |                |     |
|    | Stra             | nka                                                                                                    |                     | Im                  | ne Priimek 🔺                                                                                                    | Funkcija                      | Telefon           | Mobitel    | Telefax | E-pošta                                 |                |     |
|    | 111              | Contraction of the local division of the local division of the loc |                     | 1                   | to The second                                                                                                    | Tellecolities (Tables of      |                   |            |         | 1000000000                              |                | ^   |
|    | 167              | terine entries -                                                                                                    |                     | 100                 | ei-itrae                                                                                                    | Horsehita - palitie           |                   | -00710271  |         | 100000000                               | Sec.           | :   |
|    |                  | C CREEK AND C                                                                                                    |                     | 161                 |                                                                                                    | HARTS I ANTINE I PROMINE AND  |                   |            |         | 100,000                                 | Section.       | E   |
|    | 6-10             | NUMBER OF STREET                                                                                                    |                     | 10                  | erena c'hagelen                                                                                                    | Reiderstöhlte i direkter op-  | 1010100101        |            |         |                                         | an internet    | )   |
|    |                  | - Andrea                                                                                                    |                     | 10                  | and Patients                                                                                                    | Hermitika : palite            |                   | 1011071021 |         |                                         |                |     |
|    | ***              | LO DOROBI SOL                                                                                                    | E. Marcol           | 10                  | ange fiktionen                                                                                                    | Horighta: pailer              | 100011122         |            |         | 1000.000                                | dia am         |     |
|    |                  | GING STREET                                                                                                    |                     | 100                 | and in the state of the state of the state o | Hornehite coller              |                   |            |         | 100000000000000000000000000000000000000 | and the second | I   |
|    | 111              | and the first state                                                                                                    |                     | 144                 | NETTING.                                                                                                    | Phatilephility : displate up- | 101110017         |            |         | (antition)                              | -              |     |
|    |                  | Addition and a second                                                                                                    |                     | 14                  | cii Theali                                                                                                    | NUT CONTRACTOR CONTRACTOR     |                   | 10112000   |         | 10000000                                |                |     |
|    | -                |                                                                                                    |                     | 14                  | niik ringen                                                                                                    | Harmalita - calife            | 1011002101        |            |         | i antificati                            | -              |     |
| ►  | -                | 1.000                                                                                                    |                     | 144                 | with effective                                                                                                    | Piccraphta - colline          | 0.0007.000        |            |         | - and the set                           | -              | t v |
| ZA | PISO             | V: 2465                                                                                                    |                     | I                   | -                                                                                                    |                               |                   |            |         |                                         | -              |     |

#### 4.6.1 Uvoz strank

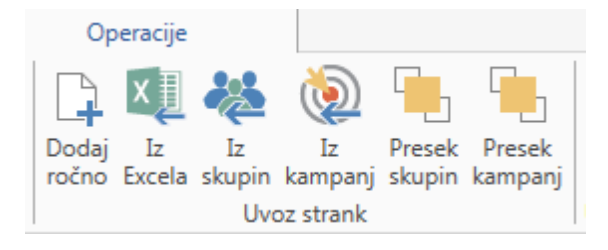

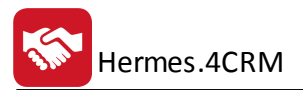

Nabor strank lahko na kampanjo dodamo na različne načine:

• Dodaj ročno:

Prikaže se seznam strank, ki še niso udeležene na izbrani kampanji. Ustrezno stranko izberemo in jo prenesemo na kampanjo z gumbom Potrdi.

| 8  | ▶   ₹  | Sezna      | m udeleženih strank                                                                                            | Kampanje - roč | ino dodajanje strank          |           |                | -                                                                                                    |   | × |
|----|--------|------------|----------------------------------------------------------------------------------------------------|----------------|-------------------------------|-----------|----------------|----------------------------------------------------------------------------------------------------|---|---|
|    |        |            | Operacije                                                                                                    |                |                               |           |                |                                                                                                    |   | ^ |
| Pc | otrdi  | X<br>Zapri | ≩ Spremeni                                                                                                    |                |                               |           |                |                                                                                                    |   |   |
|    |        |            |                                                                                                    |                |                               |           | Išči (         | Ctrl + F)                                                                                                    |   | - |
|    |        |            | Naziv                                                                                                    | ▲              | Naslov                        | Kraj      | Telefon        | E-pošta                                                                                                    |   |   |
|    |        |            | and and                                                                                                    |                | 100 m 100 m                   | KRŠKO     | 11010          |                                                                                                    |   | ^ |
|    |        |            | 10.0.0.0.0.0.0.0.0.0.0.0.0.0.0.0.0.0.0.                                                                        |                | Antopioa militaria i Titi-    | IDRIJA    |                | And Address of the Party of the Party of the |   |   |
|    |        |            | ALC: UNKNOWN                                                                                                   |                | E-10-11-2                     | TRZIN     |                | (And (Brite)) and                                                                                                    |   |   |
|    |        |            | 10.0 P - 10.0 P                                                                                                |                | E-10-112                      | TRZIN     | 11817          | (Anti-Henrich and                                                                                                    |   |   |
|    |        |            | ALC: NO. OF STREET, STREET, STREET, STREET, STREET, STREET, STREET, STREET, STREET, STREET, STREET, STREET, ST |                | Application of a second state | LJUBLJANA |                |                                                                                                    |   |   |
| ►  |        |            | katus (Assisa)                                                                                                 |                | A REAL PROPERTY AND           | MARIBOR   | and the second | And the local division of the                                                                                                    |   | ~ |
|    | <      |            |                                                                                                    |                |                               |           |                |                                                                                                    | > |   |
| ZÆ | APISON | /: 18568   |                                                                                                    |                |                               |           |                |                                                                                                    |   |   |

#### • Iz Excela:

V formi za uvoz strank izpolnete potrebna polja; izberete datoteko in določite ustrezne parametre. Uvoz potrdite z gumbom Uvozi.

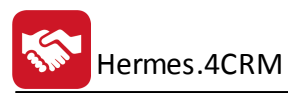

| Operacije            |                                                |            |
|----------------------|------------------------------------------------|------------|
| Vozi Zapri           |                                                |            |
| Excel datoteka:      |                                                | <b>Q</b> × |
| Naziv lista:         |                                                | ~          |
| Stolpci              | Vrstice                                        |            |
| * obvezna polja      | Od vrstice: 0                                  |            |
| Naziv stranke*:      | Do vrstice: 0                                  |            |
| Dolgi naziv stranke: |                                                |            |
| Poslovna enota:      | Dopiši manjkajoče podatke obstoječim strankam  |            |
| Ulica:               | Prepiši manjkajoče podatke obstoječim strankam |            |
| Kraj:                | Ne prepiši podatkov                            |            |
| Pošta:               |                                                |            |
| Država:              |                                                |            |
| Kontaktna oseba:     |                                                |            |
| Telefon:             |                                                |            |
| Faks:                |                                                |            |
| E-pošta:             |                                                |            |
| Spletna stran:       |                                                |            |
| Davčna št.:          |                                                |            |
| Matična št.:         |                                                |            |
| TRR:                 |                                                |            |
| Dejavnost:           |                                                |            |
| SKD:                 |                                                |            |
| Št. zaposlenih:      |                                                |            |
| Ustanovitelj:        |                                                |            |
| Zastopnik:           |                                                |            |
| Opombe:              |                                                |            |
| L                    |                                                |            |

• Iz skupin:

lz seznama izberemo poljubne skupine in izbor potrdimo z gumbom Potrdi. Na izbrano kampanjo se bodo prenesle vse stranke in pripadajoči kontakti.

| 🛜   ₹    | Seznam udeleženih strank | Stranke - uvoz strank iz skupin | - | ×     |
|----------|--------------------------|---------------------------------|---|-------|
|          | Operacije                |                                 |   | ^     |
|          | X                        |                                 |   |       |
| Potrdi Z | apri                     |                                 |   |       |
| rotar 2  |                          |                                 |   |       |
|          |                          |                                 |   |       |
| Skupine  | strank:                  |                                 |   | ~     |
|          | (Izberi vse)             |                                 |   | <br>^ |
|          | 1.1                      | Traffica ( primite              |   |       |
|          | 1.1                      | Propheri                        |   |       |
|          | 2.0                      | Analisi (Ipan Transf            |   |       |
|          | PO                       | REFRE                           |   |       |
|          | Po:                      | addigets                        |   |       |
|          |                          |                                 |   | *     |
|          |                          | V redu Prekliči                 |   |       |
|          |                          |                                 |   |       |

• Iz kampanj:

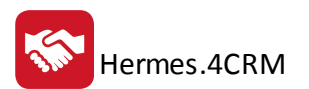

lz seznama izberemo poljubne kampanje in izbor potrdimo z gumbom Potrdi. Na izbrano kampanjo se bodo prenesle vse stranke in pripadajoči kontakti.

| 🛜   ₹     | Sez    | nam udeleženih strank |                            | Stranke - uvoz strank iz kampanj |              | - |   | × |
|-----------|--------|-----------------------|----------------------------|----------------------------------|--------------|---|---|---|
|           |        | Operacije             |                            |                                  |              |   |   | ^ |
|           | <      |                       |                            |                                  |              |   |   |   |
| Potrdi Za | anri 1 |                       |                            |                                  |              |   |   |   |
| rotar 20  | -pii   |                       |                            |                                  |              |   |   |   |
|           |        |                       |                            |                                  |              |   |   |   |
| Kampan    | je:    |                       |                            |                                  |              |   |   | ~ |
|           |        | Zadeva                |                            | Številka 🔺                       | Zaključeno   |   |   |   |
|           | т      |                       |                            |                                  |              |   |   |   |
|           | Þ      | (                     | AND ADDRESS FOR THE PARTY. | 20000002                         | $\checkmark$ |   |   | ^ |
|           |        | di katapatan atapat   | ANTO ANTONY - PARK - PERKA | 20000003                         | $\checkmark$ |   |   |   |
|           |        | 4BI                   | 14.41                      | 201600009                        | $\checkmark$ |   |   | ~ |
|           |        |                       |                            |                                  |              |   |   |   |
|           |        |                       |                            |                                  |              |   |   |   |
|           | _      |                       |                            |                                  |              | _ | _ |   |

#### Presek skupin:

Iz seznama izberemo poljubne skupine in izbor potrdimo z gumbom Potrdi. Na izbrano kampanjo se bodo prenesle vse stranke in pripadajoči kontakti, ki so skupne izbranim skupinam.

| 🛜   ₹    | Seznam udeleženih strank | Stranke - dodaj stranke iz preseka skupin                                                                                                    | - | × |
|----------|--------------------------|----------------------------------------------------------------------------------------------------|---|---|
|          | Operacije                |                                                                                                    |   | ^ |
| $\sim$   | ×                        |                                                                                                    |   |   |
| Potrdi Z | apri                     |                                                                                                    |   |   |
| Skupine  | strank:                  |                                                                                                    |   | ~ |
|          | (Izberi vse)             |                                                                                                    |   | ^ |
|          | 1.                       | i Englista (politik)                                                                                                    |   |   |
|          |                          | Tuphan                                                                                                    |   |   |
|          | 2.0                      | analysis and a second and a second second |   | ~ |
|          |                          | V redu Prekliči                                                                                                    |   |   |
|          |                          |                                                                                                    |   |   |
|          |                          |                                                                                                    |   |   |

• Presek kampanj:

Iz seznama izberemo poljubne kampanje in izbor potrdimo z gumbom Potrdi. Na izbrano kampanjo se bodo prenesle vse stranke in pripadajoči kontakti, ki so skupne izbranim kampanjam.

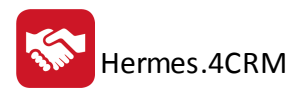

|             |           |                           | Stranke - dodaj stranke iz preseka kampanj |              | - | ×     |
|-------------|-----------|---------------------------|--------------------------------------------|--------------|---|-------|
|             | Operacije |                           |                                            |              |   | ^     |
| Potrdi Zapr | ń         |                           |                                            |              |   |       |
|             |           |                           |                                            |              |   |       |
| Kampanje:   |           |                           |                                            |              |   | <br>~ |
|             | Zadeva    |                           | Številka 🔺                                 | Zaključeno   |   |       |
|             | т         |                           |                                            |              |   |       |
|             | •         | AND ADDRESS PARTY.        | 20000002                                   | $\checkmark$ |   | ^     |
|             |           | AND REAL PLAN             | 20000003                                   | $\checkmark$ |   |       |
|             | Dc        | beför Heroppern politions | 201600001                                  | $\checkmark$ |   |       |
|             | 4B        | 16-8-                     | 201600009                                  | $\checkmark$ |   | ~     |
|             |           |                           |                                            |              |   | .::   |

#### 4.6.2 Razporedi v

| <b>S</b> | Ŧ     |                 |      | F | Razporedi v |                 | - | ×      |
|----------|-------|-----------------|------|---|-------------|-----------------|---|--------|
| Oper     | acije |                 |      |   |             |                 |   | ~      |
| ~        | X     |                 |      |   |             |                 |   |        |
| Potrdi   | Zapri |                 |      |   |             |                 |   |        |
|          | 1     |                 |      |   |             |                 |   |        |
|          |       |                 |      |   |             |                 |   |        |
|          |       |                 |      |   |             | Išči (Ctrl + F) |   |        |
|          |       |                 |      |   |             |                 |   |        |
|          |       | Naziv           |      |   |             |                 |   |        |
| •        |       | KOMERCIALISTI   |      |   |             |                 |   | $\sim$ |
|          |       | N               |      |   |             |                 |   |        |
|          |       | J data restance |      |   |             |                 |   | _      |
|          |       | P               |      |   |             |                 |   | - 1    |
|          |       | 1               |      |   |             |                 |   | - 1    |
|          |       |                 |      |   |             |                 |   | _      |
|          |       |                 |      |   |             |                 |   |        |
|          |       |                 |      |   |             |                 |   |        |
|          |       |                 | <br> |   |             |                 |   | $\sim$ |
|          |       |                 |      |   |             |                 |   |        |

Funkcionalnost "Razporedi v" omogoča razdelitev nabora strank na seznam novih.

Iz nabora komercialistov izberemo poljubne iz izbor potrdimo z gumbom "Potrdi".

Za vsakega izbraneg komercialista se kreira nova kampanja (naziv in datum prevzame iz kampanje iz katere smo izhajali; v naziv dodatno doda ime komercialista).

Nabor strank pa razporedi na vse kampanje.

## 4.7 Dokumenti

V evidenci Dokumenti so prikazani vsi vaši dokumenti. Pregled oz. razvrščanje Dokumentov je mogoče po vpisu, stranki, avtorju, imenu datoteke, nazivu dokumenta in opisu dokumenta.

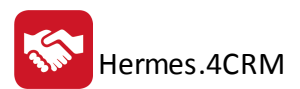

🗏 Dokumenti 🗙

|   | Izbran komerciali  | ist:                 |                                         |                                                           |                         |                        |
|---|--------------------|----------------------|-----------------------------------------|-----------------------------------------------------------|-------------------------|------------------------|
| Γ |                    |                      |                                         |                                                           |                         |                        |
|   |                    |                      |                                         |                                                           |                         |                        |
|   | Vpisano 🔻          | Stranka              | Avtor                                   | Ime datoteke                                              | Naziv dokumenta         | Opis dokumenta         |
|   | т                  |                      |                                         |                                                           |                         | ]                      |
|   | 1.9.2016 11:49:34  | ION, & TRACE DOD.    | 10.1110                                 | 31.5.2016_13.27_Emailing - PON16000070pdf.msg             | Made                    | Z                      |
|   | 30.8.2016 12:42:21 | MOHT data            | defease of the state                    | Prohit - povprasevanje.pdf                                | Z-manual in the second  | a                      |
|   | 30.8.2016 10:27:54 | Ar TANDE, down.      | defease of the state                    | VZP 24-2016 JM trade.pdf                                  |                         | g                      |
|   | 25.8.2016 12:37:29 | some suchte Photoson | Television (State                       | Spoznavno srečanje . 2016.08.23.pdf                       | Z                       | e de la competition de |
|   | 24.8.2016 14:15:32 |                      | 100000000000000000000000000000000000000 | Uvoz podatkov o številu obrokov iz programa eAsistent.msg |                         | oi<br>1L               |
|   |                    |                      |                                         |                                                           |                         |                        |
|   | 23.8.2016 14:22:44 | MONDA - GRADENK      | Align Christer                          | 4Build-Izdan zahtevek.pdf                                 | 4                       | z                      |
|   |                    |                      |                                         |                                                           |                         | c<br>j<br>i            |
|   | 18.8.2016 11:17:03 | ETY ETYMAKETYC ETH   | the same                                | Kev_2016-08-17.docx                                       | Zapis obiska 17.06.2010 | zapis preustavity      |

Nove dokumente dodate tako, da v orodni vrstici kliknete dodaj ali da v seznamu dokumentov najprej kliknete na desni miški gumb ter nato dodaj. Hkrati lahko obstoječe dokumente spremenite, brišete, osvežite seznam in natisnete celoten seznam dokumentov.

|       |                        | <b>&gt;</b> | Odpri dokument |
|-------|------------------------|-------------|----------------|
|       |                        | L.          | Dodaj          |
|       | 🕞 Spremeni 🛛 🖶 Natisni |             | Spremeni       |
| └_╋   | X Briši                | ×           |                |
| Dodaj | Osveži                 | Ð           | Osveži         |
|       | Dokumenti              | e.          | Natisni        |

Odpre sem vam vnosno okno, kjer vnesete vse osnovne informacije o dokumentu, ki jih boste potrebovali pri svojem poslovanju. En dokument lahko dodajate na več strank, priložnosti, klice itd. hkrati.

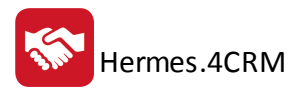

|                                                                                                    | Dokumenti - dodajanje zapisa                                                                                                    | :                                                                                                    |
|----------------------------------------------------------------------------------------------------|----------------------------------------------------------------------------------------------------|----------------------------------------------------------------------------------------------------|
| Operacije                                                                                                    |                                                                                                    |                                                                                                    |
| hrani in Zapri<br>zapri                                                                                                    | Spremembe     Spremembe                                                                                                    |                                                                                                    |
| Dokument                                                                                                    |                                                                                                    |                                                                                                    |
| Avtor:                                                                                                    | Tadej Lupšina                                                                                                    | $\sim$                                                                                                    |
| Vpisano:                                                                                                    | 08.09.2016 11:34:49                                                                                                    | $\sim$                                                                                                    |
| Datoteka:                                                                                                    | Izberi Dokumenti_01.bmp                                                                                                    |                                                                                                    |
| Naziv:                                                                                                    | Dokument                                                                                                    |                                                                                                    |
| Opis:                                                                                                    |                                                                                                    |                                                                                                    |
| Stranka:                                                                                                    | Nov HERMES d.o.o. ×                                                                                                    | ~                                                                                                    |
|                                                                                                    |                                                                                                    |                                                                                                    |
| Kontaktne osel                                                                                                    | be: Nov                                                                                                    | >                                                                                                    |
| Kontaktne osel<br>Dokument veza                                                                                                    | be: Nov                                                                                                    | ~                                                                                                    |
| Kontaktne osel<br>Dokument veza<br>Priložnosti:                                                                                      | a:<br>Nov TEST × ZA TESTIRANJE ×                                                                                                    | <ul> <li></li> </ul>                                                                                                    |
| Kontaktne osel<br>Dokument vezi<br>Priložnosti:<br>Klic:                                                                             | e:<br>Nov TEST × ZA TESTIRANJE ×<br>Nov kONTASKT ×                                                                                                    | <ul> <li></li> <li></li> <li></li> <li></li> <li></li> <li></li> </ul>                                                                                                    |
| Kontaktne osel<br>Dokument vezi<br>Priložnosti:<br>Klic:<br>Sestanek:                                                                | be: Nov TEST × ZA TESTIRANJE × Nov KONTASKT × Nov Pregled novih menujev Hermes s komercialo ×                                                                                                    | <ul> <li></li> <li></li> &lt;</ul> |
| Kontaktne osel<br>Dokument vezi<br>Priložnosti:<br>Klic:<br>Sestanek:<br>Naloga:                                                     | be: Nov Pregled novih menujev Hermes s komercialo × Nov 4BUILD novosti ×                                                                                                    | <ul> <li></li> <li></li> &lt;</ul> |
| Kontaktne osel<br>Dokument vezi<br>Priložnosti:<br>Klic:<br>Sestanek:<br>Naloga:<br>Reklamacija:                                     | be: Nov Pregled novih menujev Hermes s komercialo × Nov 4BUILD novosti × Nov                                                                                                    |                                                                                                    |
| Kontaktne osel<br>Dokument vezi<br>Priložnosti:<br>Klic:<br>Sestanek:<br>Naloga:<br>Reklamacija:<br>Kampanja:                        | be: Nov TEST × ZA TESTIRANJE × Nov KONTASKT × Nov kONTASKT × Nov 4BUILD novosti × Nov 4BUILD novosti × Nov 4BUILD novice   Marec 2016 ×                                                                                                    |                                                                                                    |
| Kontaktne osel<br>Dokument vezi<br>Priložnosti:<br>Klic:<br>Sestanek:<br>Naloga:<br>Reklamacija:<br>Kampanja:<br>Zadeva:             | be: Nov President and a second and a second and a seco |                                                                                                    |
| Kontaktne osel<br>Dokument vezi<br>Priložnosti:<br>Klic:<br>Sestanek:<br>Naloga:<br>Reklamacija:<br>Kampanja:<br>Zadeva:<br>Zapisek: | be: Nov TEST × ZA TESTIRANJE ×           Nov TEST × ZA TESTIRANJE ×           Nov kONTASKT ×           Nov kONTASKT ×           Nov Pregled novih menujev Hermes s komercialo ×           Nov 4BUILD novosti ×           Nov           Nov           Nov           Nov           Nov           Nov           Nov           Nov           Nov           Nov                                                                                                    |                                                                                                    |

## 4.8 Klici

V evidenci Klici so prikazane vsi vaši klici (Odhodni in Dohodni). Pregled oz. razvrščanje Klicev je mogoče po stranki, kontaktu, tipu, zadevi, opisu, datumu in času, avtorju, komercialistu in zaključku. Ko smo postavljeni na posamezno klic je možen takojšen pogled o stranki, kontaktu, zapiskih, dokumentih in opomnikih.

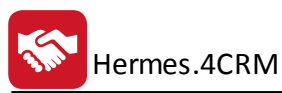

📞 Klici 🗙

| Image: Normal series in the strank in the strank in the | Stranka                          | Kontakt                                                                                                    | Tip  | Zadeva                                      | Opis                                                                                                    | Datum in čas         | <ul> <li>Avtor</li> </ul> | Komercialist                       | Zaključe |
|----------------------------------------------------------------------------------------------------|----------------------------------|----------------------------------------------------------------------------------------------------|------|---------------------------------------------|----------------------------------------------------------------------------------------------------|----------------------|---------------------------|------------------------------------|----------|
| O         Kontakt s stranko         10.1.2017 0.00,00         A           O         Preklic, ali so se zadeve kaj<br>spremenile         Str         vimo<br>akt         30.11.2016 0.00,00         N           O         Kontakt s stranko         pre         22.11.2016 0.00,00         A         Image: Comparison of the stranko         Image: Comparison of the stranko         Image: Comparison                                                                                                    |                                  |                                                                                                    |      |                                             |                                                                                                    |                      |                           |                                    |          |
| 0       Preklic, ali so se zadeve kaj spremenile       Stra manuali so se zadeve kaj zali       Stra manuali so se zadeve kaj zali       Stra manuali so se zadeva kaj zali       Stra manuali so se zadeva kaj zali                                                                                                    | March Roccall Anna               | The second second second second second second second second second second second second second second second se | 0    | Kontakt s stranko                           |                                                                                                    | 10.1.2017 0:00:00    | A                         | PARTY FORMER                       |          |
| O         Kontakt s stranko         pre         22.11.2016 0.00:00         A           D         Prekiic 48UILD         -VI speain pre         ipelain pori         ipelain pori                                                                                                    | No. 240,4894-2922-2223           | and part                                                                                                    | 0    | Preklic, ali so se zadeve kaj<br>spremenile | Stra vimo<br>akt ≄to<br>201                                                                                     | 30.11.2016 0:00:00   | h                         | ta ciato                           |          |
| D       Prekic 48UILD       -vi cpi pelain pro       ipelain pori       15.11.2016 0.00:00       A         i       O       Kontakt s stranko       pre       ikovi       15.11.2016 0.00:00       A         i       O       Kontakt s stranko       pre       ikovi       15.11.2016 0.00:00       A         O       Kontakt s stranko       dog       15.11.2016 0.00:00       A         O       Kontakt s stranko       pre       9.11.2016 0.00:00       A         O       Kontakt s stranko       pre       9.11.2016 0.00:00       A         O       Kontakt s stranko       pre       8.11.2016 0.00:00       A         O       Kontakt s stranko       pre       8.11.2016 0.00:00       A         O       Kontakt s stranko       pre       3.11.2016 0.00:00       A                                                                                                    | COUNTRY AND INCOME.              | Respectation (                                                                                                  | 0    | Kontakt s stranko                           | pre                                                                                                    | 22.11.2016 0:00:00   | A                         | india mante                        |          |
| i         O         Kontakt s stranko         pre         ikovi         15.11.2016 0.00:00         A           O         Kontakt s stranko         dog         15.11.2016 0.00:00         A         A           O         Kontakt s stranko         pre         9.11.2016 0.00:00         A         A           O         Kontakt s stranko         pre         9.11.2016 0.00:00         A         A           O         Kontakt s stranko         pre         8.11.2016 0.00:00         A         A           O         Kontakt s stranko         pre         8.11.2016 0.00:00         A         A                                                                                                    | and a construction of the second | No. Tax                                                                                                    | D    | Preklic 4BUILD                              | - vi pela<br>če : pori<br>pro<br>doc                                                                            | n 15.11.2016 0:00:00 | Δ                         | mang/failore                       |          |
| O         kontakt s stranko         dog         15.11.2016 0.00:00         A           O         Kontakt s stranko         pre         9.11.2016 0.00:00         A           O         Kontakt s stranko         Pre         8.11.2016 0.00:00         A           O         Kontakt s stranko         Pre         8.11.2016 0.00:00         A           O         Kontakt s stranko         pre         3.11.2016 0.00:00         A                                                                                                    | most membre i.i.i                | Territor Territor i                                                                                             | 0    | Kontakt s stranko                           | pre ikovi                                                                                                    | 15.11.2016 0:00:00   | A                         | india Provinsi                     |          |
| O         Kontakt s stranko         pre         9.11.2016 0:00:00         A           O         Kontakt s stranko         Pre         8.11.2016 0:00:00         A           O         Kontakt s stranko         pre         3.11.2016 0:00:00         A                                                                                                    | ADMONT D.D.                      | Martin Balant                                                                                                   | 0    | kontakt s stranko                           | dog                                                                                                    | 15.11.2016 0:00:00   | A                         | reality Provide                    |          |
| O         Kontakt s stranko         Pre         8.11.2016 0:00:00         A           O         Kontakt s stranko         pre         3.11.2016 0:00:00         A                                                                                                    | 4800 B 0 B                       | Terrar Person                                                                                                   | 0    | Kontakt s stranko                           | pre                                                                                                    | 9.11.2016 0:00:00    | A                         | reality Presentes                  |          |
| O Kontakt s stranko pre 3.11.2016 0:00:00 A                                                                                                    | tut ofa advance same             | Marin Jane                                                                                                    | 0    | Kontakt s stranko                           | Pre                                                                                                    | 8.11.2016 0:00:00    | Α                         | india/Tencine                      |          |
|                                                                                                    | structure coursectives           | rates lat                                                                                                    | 0    | Kontakt s stranko                           | pre                                                                                                    | 3.11.2016 0:00:00    | A                         | instead to a company of the second |          |
| D Kontakt s stranko Preveriti o potrditivi ponudbe oz. dopolnitve 18.10.2016 0:00:00 A                                                                                                    | Charles of the local             | Anna Continues                                                                                                  | D    | Kontakt s stranko                           | Preveriti o potrditivi ponudbe oz. dopolnitve                                                                   | 18.10.2016 0:00:00   | Δ                         | States President                   |          |
|                                                                                                    | LOLEMENČEK ODADDENO              | 1 Å 1                                                                                                    | ~    |                                             | the second second second second second second second second second second second second second second second se | 10 10 2010 0 00 00   |                           |                                    |          |
|                                                                                                    | tranke(1) Kontakti(1) Zapiski(0) | Dokumenti(0)                                                                                                    | Opon | nniki(0)                                    |                                                                                                    |                      |                           |                                    |          |
| tranke(1) Kontakti(1) Zapiski(0) Dokumenti(0) Opomniki(0)                                                                                                    |                                  |                                                                                                    |      |                                             |                                                                                                    |                      |                           |                                    |          |
| tranke(1) Kontakti(1) Zapiski(0) Dokumenti(0) Opomniki(0)                                                                                                    | Naziv                            |                                                                                                    |      |                                             | Naslov                                                                                                    | rai                  | Telefon                   |                                    | E-pošta  |
| Stranke(1) Kontakti(1) Zapiski(0) Dokumenti(0) Opomniki(0)                                                                                                    | т                                |                                                                                                    |      |                                             |                                                                                                    |                      |                           |                                    |          |
| Stranke(1) Kontakti(1) Zapiski(0) Dokumenti(0) Opomniki(0)                                                                                                    |                                  |                                                                                                    |      |                                             |                                                                                                    |                      |                           |                                    |          |

Nove klice dodate tako, da v orodni vrstici kliknete dodaj ali da v seznamu klicev najprej kliknete na desni miški gumb ter nato dodaj. Hkrati lahko obstoječe klice spremenite, brišete, osvežite seznam, masovno posodabljate (komercialista in stranko) in natisnete celoten seznam klicev.

|                         | P        | Dodaj          |
|-------------------------|----------|----------------|
|                         |          | Spremeni       |
|                         | $\times$ |                |
|                         | Ð        | Osveži         |
|                         | D        | Mas. posodo.   |
|                         | ÷        | Natisni        |
| Spremeni 🕞 Mas, posodo, | P        | Dodaj kontakt  |
|                         | P        | Dodaj zapisek  |
| Dodaj Osveži            | P        | Dodaj dokument |
| Klici                   | 4        | Dodaj opomnik  |

Odpre sem vam vnosno okno, kjer vnesete vse osnovne informacije o klicu, ki jih boste potrebovali pri svojem poslovanju. Hkrati si lahko že vpišete naslednji klic oziroma izberete drugega Komercialista, ki mora opraviti naslednji klic.

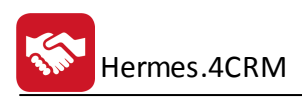

|                                  |                                                                                                    | Klici - doo                         | lajanje zapisa                   |                                      | × |
|----------------------------------|----------------------------------------------------------------------------------------------------|-------------------------------------|----------------------------------|--------------------------------------|---|
| Operacije                        |                                                                                                    |                                     |                                  |                                      | ^ |
| Shrani in Zapri Spremembe        | ši Pripni obstoječ Dodaj nov<br>dokument dokument                                                                                                    |                                     |                                  |                                      |   |
| Klic                             |                                                                                                    |                                     | Naslednji klic                   |                                      |   |
| Avtor:                           | Tadej Lupšina                                                                                                    | $\sim$                              | Naslednji klic:                  |                                      |   |
| Vpisano:                         | 08.09.2016 12:46:22                                                                                                    | $\sim$                              | Avtor:                           | Tadej Lupšina 🔽                      |   |
| Tip klica:                       | 0                                                                                                    | $\sim$                              | Vpisano:                         | 08.09.2016 12:46:23                  |   |
| Komercialist:                    | The second second second second second second second second second second second second second second second s                                                                                                    | $\checkmark$                        | Komercialist:                    | Hangi Luphian                        |   |
| Datum in čas:                    | 08.09.2016 12:46:31                                                                                                    | <b>~</b>                            | Zadeva nasl. klica:              | Ponovni kontakt                      |   |
| Zadeva:                          | Kontakt s stranko                                                                                                    |                                     | Opis nasl. klica:                | Preveriti če je zanimanje za ponudbo |   |
| Stranka:                         | HERMES d.o.o.                                                                                                    | <ul> <li>✓</li> </ul>               |                                  |                                      |   |
| Kontaktna oseba:                 | Table - And the second second | <ul> <li>✓ Ø<sup>2</sup></li> </ul> |                                  |                                      |   |
| Opis:                            | Preveriti če je stranka prejela ponudbo                                                                                                    |                                     |                                  |                                      |   |
|                                  |                                                                                                    |                                     | Datum in čas:                    | 09.09.2016 12:00:00                  |   |
|                                  |                                                                                                    |                                     | Obvesti komercialista po e-pošti |                                      |   |
| Priložnost:                      | Nakup programa                                                                                                    | V 🔊                                 |                                  |                                      |   |
| Zadeva:                          |                                                                                                    | <ul> <li>✓ Ø</li> </ul>             |                                  |                                      |   |
| Čas od:                          | 08.09.2016 12:48:36                                                                                                    | <b>~</b>                            |                                  |                                      |   |
| Čas do:                          | 08.09.2016 12:48:38                                                                                                    | <b>~</b> ···                        |                                  |                                      |   |
| Zaključeno:                      |                                                                                                    |                                     |                                  |                                      |   |
| Obvesti komercialista po e-pošti | $\checkmark$                                                                                                    |                                     |                                  |                                      |   |
| Zgodovina aktivnosti             |                                                                                                    |                                     |                                  |                                      |   |
| Kontakti(3) Klici(3) Dokur       | menti(0)                                                                                                    |                                     |                                  |                                      | Ŷ |

# 4.9 Segmentacija

Segmentacija služi hitremu naboru strank iz področja materialov ali financ.

• Material lahko filtriramo po blagovni skupini ali po blagu.

| Hermes.4CRM                                              | Uporabniški priročnik Verzija 6.0          |
|----------------------------------------------------------|--------------------------------------------|
| 📾 -                                                      | Segmentacija                               |
| MOJ CRM PRODAJA PODPORA AKTIVNOSTI PO                    | ROČILA ADMINISTRACIJA STATISTIKA Operacije |
| ¢+   22.                                                 |                                            |
| ieriraj V skupino<br>strank                              |                                            |
| SUGIA                                                    |                                            |
| Moj CRM 🧏 Moje stranke 🎯 Kampanje 🐰 Stranke 🔛 Poslani SM | S 🖳 Segmentacija 🗙                         |
|                                                          |                                            |
| Filter                                                   | 📮 Dodaj 🗙 Briši                            |
| Material      Finance                                    |                                            |
| ✓ Ne briši že pripravljenih podatkov                     |                                            |
| Material Finance                                         |                                            |
| BS/blago                                                 | Naziv                                      |
| Blagovna skupina                                         | T                                          |
| OBlago                                                   |                                            |
| Blagovna skupina:                                        |                                            |
| Obdobje od: 1.1.2017                                     |                                            |
| Obdobje do: 10.11.2017                                   |                                            |
|                                                          |                                            |

• Nabor iz finance se gleda za izbrano obdobje in konto.

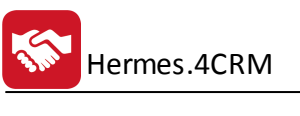

|                                                      | MOJ CRM                                                                                                    | PRODAJA                                                         | PODPOR       | RA AK     | TIVNOSTI PO | OROČILA   | ADMINISTRAC |
|------------------------------------------------------|----------------------------------------------------------------------------------------------------|-----------------------------------------------------------------|--------------|-----------|-------------|-----------|-------------|
| Generiraj                                            | V skupino<br>strank                                                                                                    |                                                                 |              |           |             |           |             |
| Moj CR                                               | M 🤽 Moje st                                                                                                    | tranke 🔘 Ka                                                     | ampanje 🎝    | 💁 Stranke | Poslani SN  | 1S 🖳 Segr | nentacija × |
| Filter<br>M<br>N<br>Ma<br>Ot<br>Ot<br>Ot<br>Ot<br>Ot | Material  Finance Finance Fina | ance<br>avljenih podat<br>ce<br>.2017<br>11.2017<br>Debet O Kre | :kov<br>edit |           |             | ■ Doda    | aj 🗙 Briši  |

Po določitvi ustreznih parametrov sprožimo postopek obdelave z gumbom "Generiraj". V tabeli se izpiše celoten nabor za podane parametre:

| I+                                                       |                                                                                               | Segmentacija | CRM Plus - Verzija: 6.084                                                                                                    |                                        |        |                |                                        |                        |
|----------------------------------------------------------|-----------------------------------------------------------------------------------------------|--------------|----------------------------------------------------------------------------------------------------|----------------------------------------|--------|----------------|----------------------------------------|------------------------|
| MOJ CRM PRODAJA PODPORA AKTIVNOSTI PO                    | ROČILA ADMINISTRACIJA STATISTIKA                                                              | Operacije    |                                                                                                    |                                        |        |                |                                        |                        |
| V skupino<br>strank                                      |                                                                                               |              |                                                                                                    |                                        |        |                |                                        |                        |
| RM 🐣 Moje stranke 🔘 Kampanje 🐣 Stranke 📷 Poslani SM      | u Segmentacija X                                                                              |              |                                                                                                    |                                        |        |                |                                        |                        |
| er                                                       | 📮 Dodaj 🗙 Briši                                                                               |              |                                                                                                    |                                        |        |                |                                        |                        |
| Material 🔘 Finance                                       |                                                                                               |              |                                                                                                    |                                        |        |                |                                        |                        |
| Ne briši že pripravljenih podatkov                       |                                                                                               |              |                                                                                                    |                                        |        |                |                                        |                        |
| Asterial Finance                                         |                                                                                               |              |                                                                                                    | Postavite stolpec sem za grupiranje    |        |                |                                        |                        |
| RS/blass                                                 | Naziv                                                                                         |              | ▲ Naslov                                                                                                    | Kraj                                   | Država | Poslovna enota | Telefon                                | E-pošta                |
| 03/0400                                                  | · ·                                                                                           |              |                                                                                                    |                                        |        |                |                                        |                        |
| Blagovna skupina                                         |                                                                                               |              | and the second second sec |                                        |        |                |                                        |                        |
| Blagovna skupina     Blago                               | INTERACT BARRIER AND A                                                                        |              | 52                                                                                                    | Second Second                          |        |                | (11441300)                             | a dag Bratalan artera  |
| Blagovna skupina     Blago                               |                                                                                               |              | 52<br>b                                                                                                    | Antonio<br>Calification (Acceleration) |        |                | 01000.000                              | and application around |
| Blagovna skupina     Blago agovna skupina:     Tiskalnik | Wertscher Bankreichung     Gebruckung Gebruck     Gebruckung Gebruckung     Wertscher Gebruck |              | 52<br>16<br>75                                                                                                    | Sama<br>Anna Anna Anna<br>Kana         |        |                | (************************************* |                        |

Nabor strank lahko nato prenesemo na poljubno skupino. Lahko kreiramo novo skupino:

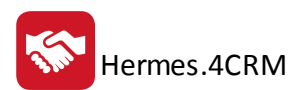

| 🛜   👻                                          | Skupine                           | - | × |
|------------------------------------------------|-----------------------------------|---|---|
| Operacije                                      | ]                                 |   | ^ |
|                                                |                                   |   |   |
| Shrani Zapr                                    | i                                 |   |   |
| <ul> <li>Kreiraj n</li> <li>Dodaj v</li> </ul> | novo skupino<br>obstoječo skupino |   |   |
| Naziv:                                         |                                   |   |   |
| Opis:                                          |                                   |   |   |
|                                                |                                   |   |   |
|                                                |                                   |   |   |

Ali pa nabor strank dodamo v že obstoječo skupino:

| 😒   📼       | Skupine 🗕         | × |
|-------------|-------------------|---|
| Operacije   |                   | ^ |
|             |                   |   |
| Shrani Zapr |                   |   |
| 🔵 Kreiraj r | iovo skupino      |   |
| 🔘 Dodaj v   | obstoječo skupino |   |
| Skupina:    |                   | > |
|             |                   |   |
|             |                   |   |

## 5 Podpora

V segmentu Podpora lahko dostopate do naslednjih opcij: Stranke, Kontakti, Zadeve, Reklamacije, Zapiski ter Klici.

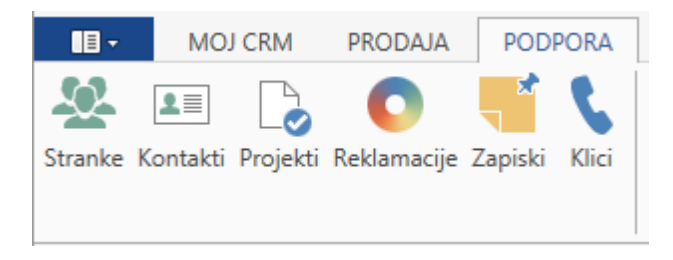

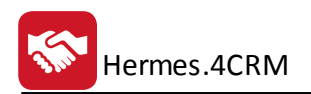

#### 5.1 Stranke

Opisano v poglavju Prodaja - Stranke

#### 5.2 Kontakti

Opisano v poglavju Prodaja - Kontakti

## 5.3 Projekti

V evidenci Zadeve so prikazane vse vaše zadeve. Pregled oz. razvrščanje Zadev je mogoče po stranki, kontaktu, zadevi, opisu, datumu, avtorju, komercialistu, statusu in zaključku. Ko smo postavljeni na posamezno Zadevo je možen takojšen pogled o stranki, klicih, sestankih, nalogah zapiskih, dokumentih in opomnikih.

| Tadeve ×                     |                |                                          |             |                                             |                   |   |       |              |       |           |            |
|------------------------------|----------------|------------------------------------------|-------------|---------------------------------------------|-------------------|---|-------|--------------|-------|-----------|------------|
| 1 Izbran komercialist:       |                |                                          |             |                                             |                   |   |       |              |       |           |            |
|                              |                |                                          |             |                                             |                   |   |       |              |       |           |            |
|                              |                | -                                        |             |                                             | -                 |   |       |              | -     |           |            |
| Stranka                      | Kontakt        | Zadeva                                   |             | Opis                                        | Datum             | • | Avtor | Komercialist | Statu | IS        | Zaključeno |
| т                            |                |                                          |             |                                             |                   |   |       |              |       |           |            |
| HERMES d.o.o.                |                | PREVODI programov<br>CRM,)               | (4BUILD,    | PREVODI programov (4BUILD, CRM,)            | 15.6.2016 8:02:04 |   |       |              |       |           |            |
| MARCHE GOLTINGTHE data       |                | Property MARCHE - all                    | CTACK!      | Record March - according                    | 15.6.2016 8:02:04 |   |       |              |       |           |            |
| NUMBER OF STREET             |                | NUMBER OF TAXABLE                        |             | RELATION ACCOUNTS DOLLARD                   | 15.6.2016 8:02:04 |   |       |              |       |           |            |
| STREET, and                  |                | proper ST TANKS                          |             | property dell'United State                  | 15.6.2016 8:02:04 |   |       |              |       |           |            |
| HERMES d.o.o.                |                | PREDLOGI za - LIKVII<br>strošek Hermesa/ | DATURO /    | PREDLOGI za - LIKVIDATURO /strošek Hermesa/ | 15.6.2016 8:02:04 |   |       |              |       |           |            |
|                              |                |                                          |             |                                             |                   |   |       |              |       |           |            |
| Stranke(1) Klici(0) Sestanki | 0) Naloge(0) Z | apiski(0) Dokumenti(0)                   | Opomniki(0) |                                             |                   |   |       |              |       |           |            |
|                              |                |                                          |             |                                             |                   |   |       |              |       |           |            |
|                              |                |                                          |             |                                             |                   |   |       |              |       |           |            |
| Naziv                        |                |                                          |             | <ul> <li>Naslov</li> </ul>                  | Kraj              |   |       | Telefon      |       | E-pošta   |            |
| т                            |                |                                          |             |                                             |                   |   |       |              |       |           |            |
| ▶ HERMES d.o.o.              |                |                                          |             | Prušnikova ulica 2                          | LIUBLIANA         |   |       | 0749023 10   |       | info@herm | ies2.net   |

Nove zadeve dodate tako, da v orodni vrstici kliknete dodaj ali da v seznamu zadev najprej kliknete na desni miški gumb ter nato dodaj. Hkrati lahko obstoječe zadeve spremenite, brišete, osvežite seznam, masovno posodabljate (komercialista, stranko in status) in natisnete celoten seznam zadev.

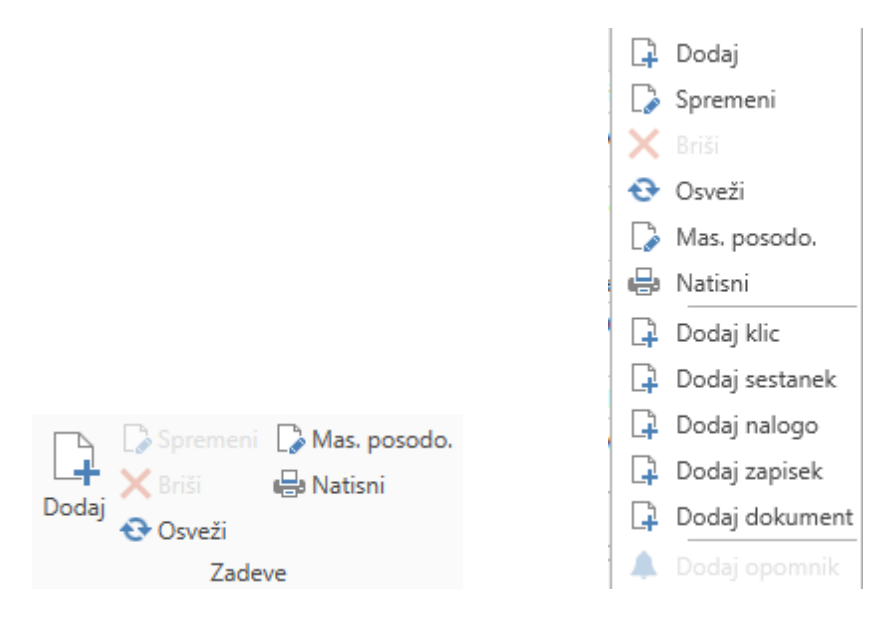

Odpre sem vam vnosno okno, kjer vnesete vse osnovne informacije o zadevi, ki jih boste potrebovali pri svojem poslovanju.

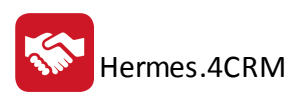

| 🔁   🖛                            |                                                                                                    | Zadeve - dodajanje zapisa |             |                 |                | × |  |  |
|----------------------------------|----------------------------------------------------------------------------------------------------|---------------------------|-------------|-----------------|----------------|---|--|--|
| Shrani in Shrani Zapri<br>zapri  | Briši Pripni obstoječ Dodaj nov<br>dokument dokument                                                           | Dodaj<br>opomnik          |             |                 |                |   |  |  |
| Zadeve                           |                                                                                                    |                           |             |                 |                | ^ |  |  |
| Avtor:                           | Tadei Lupšina                                                                                                  |                           |             |                 |                |   |  |  |
| Vpisano:                         | 08.09.2016 14:23:16                                                                                            |                           |             |                 |                |   |  |  |
| Komercialist:                    | Tank, Lagalina                                                                                                 |                           |             |                 |                |   |  |  |
| Rok:                             | Rok: 15.09.2016 14:00:00                                                                                       |                           |             |                 |                |   |  |  |
| Zadeva:                          | Zadeva: TEST                                                                                                   |                           |             |                 |                |   |  |  |
| Stranka:                         | HERMES d.o.o.                                                                                                  |                           |             |                 |                |   |  |  |
| Kontaktna oseba:                 | the second second second second second second second second second second second second second second second s |                           |             |                 | ~              | ø |  |  |
|                                  |                                                                                                    |                           |             |                 |                |   |  |  |
| Status:                          | Vpisana                                                                                                    |                           |             |                 |                | ~ |  |  |
| Obvesti komercialista po e-pošti | $\checkmark$                                                                                                   |                           |             |                 |                |   |  |  |
| Zaključeno:                      |                                                                                                    |                           |             |                 |                |   |  |  |
| Dokumenti(0)                     |                                                                                                    |                           |             |                 |                |   |  |  |
|                                  |                                                                                                    |                           |             | lšči (Ctrl + F) |                |   |  |  |
| Vpisano                          | Avtor                                                                                                    | Ime datoteke              | Naziv dokum | enta            | Opis dokumenta |   |  |  |
| Т                                |                                                                                                    |                           |             |                 |                |   |  |  |
|                                  |                                                                                                    |                           |             |                 |                | ~ |  |  |
|                                  |                                                                                                    |                           |             |                 |                |   |  |  |

# 5.4 Reklamacije

V evidenci Reklamacije so prikazane vse vaše reklamacije. Pregled oz. razvrščanje reklamacije je mogoče po stranki, kontaktu, tipu, zadevi, opisu, datumu, avtorju, komercialistu, roku, statusu in zaključku. Ko smo postavljeni na posamezno Reklamacijo je možen takojšen pogled o stranki, kontaktih, priložnostih, klicih, zapiskih, dokumentih in opomnikih.
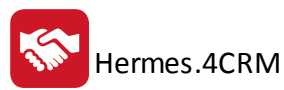

|--|

| C | Izbran komercialist: Tadej Lupšina |                |              |                               |                     |                 |              |               |                   |             |            |
|---|------------------------------------|----------------|--------------|-------------------------------|---------------------|-----------------|--------------|---------------|-------------------|-------------|------------|
|   | Stranka 🔺                          | Kontakt        | Tip          | Zadeva                        | Opis                | Datum           | Avtor        | Komercialist  | Rok               | Status      | Zaključeno |
| Ŧ |                                    |                |              |                               |                     |                 |              |               |                   |             |            |
| • |                                    |                | Reklamacija  | Reklamacija računa št.        | a:<br>ii<br>i<br>ii | 11.7.2016 8:40: | 29           |               | 31.8.2016 0:00:00 | V reševanju |            |
|   |                                    |                | Reklamacija  | Reklamacija računa št.        |                     | 2.3.2016 9:52:3 | 1 Protection | 1000100-000-0 | 31.3.2016 0:00:00 | Zaključena  |            |
|   |                                    |                |              |                               |                     |                 |              |               |                   |             |            |
|   | Stranke(0) Kontakti(0)             | Priložnosti(0) | Klici(0) Zaş | oiski(0) Dokumenti(0) Opomnik | i(0)                |                 |              |               |                   |             |            |
|   |                                    |                |              |                               |                     |                 |              |               |                   |             |            |
|   | Naziv                              |                |              |                               | ▲ Naslov            | Kraj            |              |               | Telefon           | E-pošta     |            |
|   | т                                  |                |              |                               |                     |                 |              |               |                   |             |            |

Nove reklamacije dodate tako, da v orodni vrstici kliknete dodaj ali da v seznamu reklamacij najprej kliknete na desni miški gumb ter nato dodaj. Hkrati lahko obstoječe reklamacije spremenite, brišete, osvežite seznam, masovno posodabljate (komercialista, stranko in status) in natisnete celoten seznam zadev.

|       |          |               | [          | 4  | Dodaj            |
|-------|----------|---------------|------------|----|------------------|
|       |          |               | [          | 2  | Spremeni         |
|       |          |               | >          | ×  |                  |
|       |          |               | *          | Э  | Osveži           |
|       |          |               | [          | 2  | Mas. posodo.     |
|       |          |               | 6 <u>.</u> |    | Natisni          |
|       |          |               | [          | 4  | Dodaj kontakt    |
|       |          |               | [          | ì  | Dodaj priložnost |
|       | Spremeni | Amas, posodo, | [          | ł  | Dodaj klic       |
| 4     | X Briši  | Re Natisni    | [          | ł  | Dodaj zapisek    |
| Dodaj | 🔁 Osveži |               | [          | 4  | Dodaj dokument   |
|       | Reklam   | acije         | 1          | ļ. | Dodaj opomnik    |
|       |          |               |            |    |                  |

Odpre sem vam vnosno okno, kjer vnesete vse osnovne informacije o reklamaciji, ki jih boste potrebovali pri svojem poslovanju.

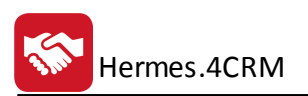

| *  | ₹                                           | Reklamacije - dodajanje zapisa                                                                                                    |                       | × |
|----|---------------------------------------------|----------------------------------------------------------------------------------------------------|-----------------------|---|
| Sh | iperacije<br>Parani in Shrani Zapri<br>apri | e Briši Pripni obstoječ Dodaj nov<br>dokument dokument                                                                                                    |                       | ^ |
|    | Reklamacije                                 |                                                                                                    |                       |   |
|    | Avtor:                                      | Tadej Lupšina                                                                                                    | $\sim$                |   |
|    | Vpisano:                                    | 08.09.2016 14:41:22                                                                                                    | $\sim$                |   |
|    | Komercialist:                               | National Society of Control of Control of Co | ~                     |   |
|    | Rok:                                        | 15.09.2016 14:00:00                                                                                                    | <b>~</b>              |   |
|    | Zadeva:                                     | REKLAMACIJA                                                                                                    |                       |   |
|    | Stranka:                                    | HERMES d.o.o.                                                                                                    | <ul> <li>✓</li> </ul> |   |
|    | Kontaktna oseba:                            | Tanks i suprime                                                                                                    | <ul> <li>✓</li> </ul> |   |
|    |                                             |                                                                                                    |                       |   |
|    | Status:                                     | Prejeta                                                                                                    | ~                     |   |
|    | Komentar:                                   | KOMENTAR TESTNE REKLAMACUE                                                                                                    |                       |   |
|    | Obvesti komercialista po e-pošti            |                                                                                                    |                       |   |
|    | Čas od:                                     | 08.09.2016 14:00:00                                                                                                    | <b>~</b>              |   |
|    | Čas do:                                     | 15.09.2016 14:00:00                                                                                                    | <b>v</b>              | ~ |

## 5.5 Zapiski

V evidenci Zapiski so prikazani vsi vaši zapiski. Pregled oz. razvrščanje zapiskov je mogoče po stranki, kontaktu, zadevi, opisu, datumu in komercialistu. Ko smo postavljeni na posamezen Zapisek je možen takojšen pogled o dokumentih in opomnikih.

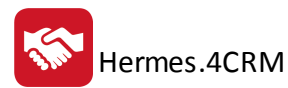

👫 Zapiski 🗙

| tranka                              | Kontakt          | Zadeva                                     | Opis                                                                                                    | Datum 🔻            | Komercialist  |  |  |
|-------------------------------------|------------------|--------------------------------------------|----------------------------------------------------------------------------------------------------|--------------------|---------------|--|--|
|                                     |                  |                                            |                                                                                                    |                    |               |  |  |
|                                     | Dangan Kosek     | for bolon propose 1.0<br>Enrichme          | Pogovor z g. n po odločitvi o izbiri zadnjih<br>dveh kandidatov za izvedbo del - informatizacija<br>podjetja d.o.o.                                                          | 3.8.2016 13:40:54  | a chair       |  |  |
| 1000.000.000                        | Inaber-Galic     | Opin Street                                | Schuler et australiser, COI partiel aphron with<br>the brigge COI we breakers, COI partiel aphron with<br>transver - Disservit, Dealer Galic a code stage, it has            | 6.7.2016 11:36:57  | 0.0588        |  |  |
| and the second                      | Metha Strendad   | Mail - Microgramm                          | V 1 smo 15.06.2016 poslali mail s prošnjo<br>za podatke o integraciji. Še vedno čakamo odziv!                                                                                | 29.6.2016 12:13:12 | 0.0500        |  |  |
| CODE OF ORIGINAL                    | interne frager é | Long UP = 250                              | розгоркі на зналі сез.                                                                                                    | 24.6.2016 15:00:04 | n (Sale       |  |  |
| ELECTIC SELANCE DE LA               | Band Tabe        | 48UILD - Izdan zahtevek za<br>demo program | Izdan je bil nov zahtevek za Demo preizkus<br>programskega orodja 4BUILD.<br>Podrobnosti:<br>• Ime in pr<br>• Podjetje:<br>• Naslov: A<br>• E-mail: m<br>• Telefon: Cromosor | 23.6.2016 8:34:12  | Algori feller |  |  |
|                                     |                  |                                            |                                                                                                    |                    |               |  |  |
| okumenti(1) Opomniki(0)             |                  |                                            |                                                                                                    |                    |               |  |  |
|                                     |                  |                                            |                                                                                                    |                    |               |  |  |
| Vpisano                             |                  | ▼ Avtor                                    |                                                                                                    | lme datoteke       |               |  |  |
| т                                   |                  |                                            |                                                                                                    |                    |               |  |  |
| > 3.8.2016 13:42:11 2016-07-23.docx |                  |                                            |                                                                                                    |                    |               |  |  |

Nove zapiske dodate tako, da v orodni vrstici kliknete dodaj ali da v seznamu zapiskov najprej kliknete na desni miški gumb ter nato dodaj. Hkrati lahko obstoječe zapiske spremenite, brišete, osvežite seznam, masovno posodabljate (stranko) in natisnete celoten seznam zapiskov.

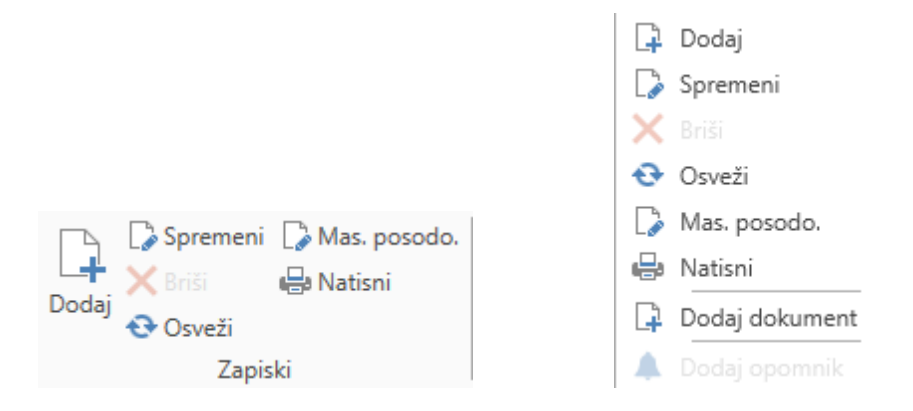

Odpre sem vam vnosno okno, kjer vnesete vse osnovne informacije o zapisku, ki jih boste potrebovali pri svojem poslovanju. Zapisnik za posamezno stranko lahko vežete na priložnost, klic, nalogo, sestanek reklamacijo, kampanjo, zadevo in pogodbo.

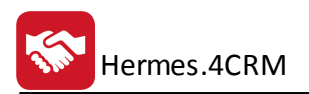

| 🚼   ₹               | Zapiski - dodajanje zapisa                                                 |                                   | × |
|---------------------|----------------------------------------------------------------------------|-----------------------------------|---|
| Operacije           |                                                                            |                                   | ^ |
| Shrani in Shrani Za | Apri Resetiraj<br>spremembe Pripni obstoječ Dodaj nov<br>dokument dokument |                                   |   |
| Zapiski             |                                                                            |                                   | Î |
| Avtor:              | Tadej Lupšina                                                              | $\sim$                            |   |
| Vpisano:            | 09.09.2016 08:06:45                                                        | $\sim$                            |   |
| Zadeva:             | CRM                                                                        |                                   |   |
| Opis:               | Izdan delovni nalog za namestitev programa                                 |                                   |   |
|                     |                                                                            |                                   |   |
|                     |                                                                            |                                   |   |
| Stranka:            | HERMES d.o.o.                                                              | <ul><li>✓ Ø<sup>5</sup></li></ul> |   |
| Kontaktna oseba     |                                                                            | <ul> <li>✓ 𝔅</li> </ul>           |   |
| Priložnost:         | Nakup programa                                                             | ¥ #                               |   |
| Klic:               | Ponovni kontakt                                                            | ¥ 🔊                               |   |
| Naloga:             |                                                                            | ¥ 🔗                               |   |
| Sestanek:           |                                                                            | <ul> <li>✓</li> </ul>             |   |
| Reklamacija:        |                                                                            | ¥ 🔊                               |   |
| Kampanja:           |                                                                            | <ul> <li>✓</li> </ul>             |   |
| Zadeva:             |                                                                            | ¥ Ø                               |   |
| Pogodba:            |                                                                            | <ul> <li>✓</li> </ul>             |   |
| Dokumenti(0)        |                                                                            |                                   | 1 |
|                     |                                                                            |                                   |   |
|                     |                                                                            |                                   | ~ |

## 5.6 Klici

Opisano v poglavju Prodaja - Klici

## 6 Aktivnosti

V tem segmentu lahko dostopate do naslednjih opcij: Klici, Sestanki, Naloge, Koledar, Zapiski, Dokumenti, Ankete.

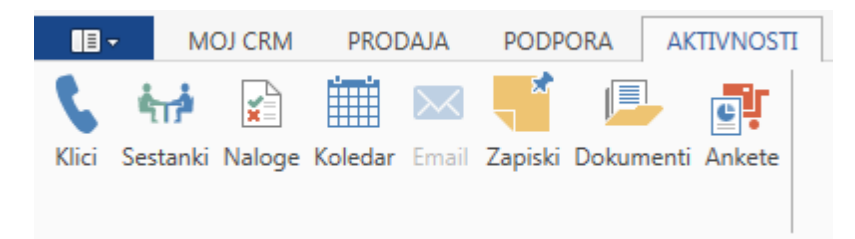

#### 6.1 Klici

Opisano v poglavju Prodaja - Klici

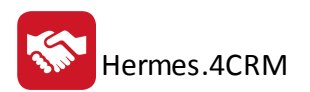

#### 6.2 Sestanki

V evidenci Sestanki so prikazane vsi vaši sestanki. Pregled oz. razvrščanje Sestankov je mogoče po stranki, zadevi, namenu, začetku, zaključku, sklicatelju, zaključku in skupaj (času trajanja). Ko smo postavljeni na posamezni Sestanek je možen takojšen pogled o stranki, kontaktih, zapiskih, dokumentih, vabljenih kontaktih, vabljenih komercialistih in opomnikih.

| 🚇 Sestanki 🗙                                            |                                                      |              |                                 |                  |                          |               |                   |                           |                                                                                                    |            |              |             |
|---------------------------------------------------------|------------------------------------------------------|--------------|---------------------------------|------------------|--------------------------|---------------|-------------------|---------------------------|----------------------------------------------------------------------------------------------------|------------|--------------|-------------|
| i Izbran komercialist                                   | : Tring Triping                                      |              |                                 |                  |                          |               |                   |                           |                                                                                                    |            |              |             |
|                                                         |                                                      |              |                                 |                  |                          |               |                   |                           |                                                                                                    |            |              |             |
|                                                         |                                                      |              |                                 |                  |                          |               |                   |                           |                                                                                                    |            |              |             |
| Stranka                                                 |                                                      | Zadeva       |                                 | Namen            |                          |               | Začetek           | Za                        | aključek                                                                                                    | Sklicatelj | Zaklj.       | Skupaj(min) |
| T                                                       |                                                      | ]            |                                 |                  |                          |               |                   |                           |                                                                                                    |            |              |             |
| Prezentacija 4BUILD z BIM<br>konceptom                  |                                                      |              | prezentacija prog<br>BIM modela | jramske re       | šitve 4BUILD z možnostjo | 10.10.2016 9: | 00:00 10          | 0.10.2016 13:00:00        | hing their m                                                                                                    |            |              |             |
| Dogovor glede odločitve<br>sodelovanja na sejmu "MEGRA" |                                                      |              | Sprejem odločitve sodelovanja   |                  | 17.2.2016 13:            | 00:00 17      | 7.2.2016 14:00:00 | Frida ant Alton ( Holdin) | $\checkmark$                                                                                                    |            |              |             |
| Children Cane                                           | Sestanek - v zvezi s<br>ponudbo prehod na 3.0 Hermes |              |                                 |                  | 24.3.2016 10:            | 00:00 24      | 4.3.2016 12:00:00 | Print and the Contract    |                                                                                                    |            |              |             |
|                                                         |                                                      |              |                                 |                  |                          |               |                   |                           |                                                                                                    |            | $\checkmark$ |             |
|                                                         |                                                      |              |                                 |                  |                          |               |                   |                           |                                                                                                    |            |              |             |
| Stranke(1) Kontakti(0                                   | )) Zapiski(0)                                        | Dokumenti(0) | Vabljeni kontakti(1             | ) Vabljeni komer | rcialisti(2)             | Opomniki(0)   |                   |                           |                                                                                                    |            |              |             |
|                                                         |                                                      |              |                                 |                  |                          |               |                   |                           |                                                                                                    |            |              |             |
|                                                         |                                                      |              |                                 |                  |                          |               |                   |                           |                                                                                                    |            |              |             |
| Naziv                                                   |                                                      |              |                                 |                  | Naslov                   |               |                   | Kraj                      |                                                                                                    | Telefon    |              | E-pošta     |
| т                                                       |                                                      |              |                                 |                  |                          |               |                   |                           |                                                                                                    |            |              |             |
| <b>•</b>                                                |                                                      |              |                                 |                  |                          |               |                   |                           | and the second second se |            |              |             |

Nove sestanke dodate tako, da v orodni vrstici kliknete dodaj ali da v seznamu sestankov najprej kliknete na desni miški gumb ter nato dodaj. Hkrati lahko obstoječe sestanke spremenite, brišete, osvežite seznam, masovno posodabljate (stranko) in natisnete celoten seznam sestankov.

|                             | P | Dodaj          |
|-----------------------------|---|----------------|
|                             |   | Spremeni       |
|                             | × | Briši          |
|                             | Ð | Osveži         |
|                             | D | Mas. posodo.   |
|                             | ÷ | Natisni        |
| 🕞 🕞 Spremeni 🕞 Mas, posodo, | Ģ | Dodaj kontakt  |
| 🕂 🗙 Briši 🖶 Natisni         | Ģ | Dodaj zapisek  |
| Dodaj 😯 Osveži              | P | Dodaj dokument |
| Sestanki                    |   | Dodaj opomnik  |

Odpre sem vam vnosno okno, kjer vnesete vse osnovne informacije o sestanku, ki jih boste potrebovali pri svojem poslovanju.

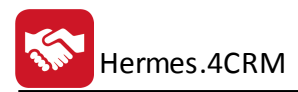

|                                                 | Sestanki - dodajanje zapisa                                                              |                  | × |
|-------------------------------------------------|------------------------------------------------------------------------------------------|------------------|---|
| Operacije                                       |                                                                                          |                  | ^ |
| Shrani in Shrani Zapri                          | j be Briši Preveri zasedenost komercialistov Pripni obstoječ Dodaj nov dokument dokument |                  |   |
| Sestanek                                        |                                                                                          |                  | î |
| Komercialist:                                   | Tadej Lupšina                                                                            | $\sim$           |   |
| Vpisano:                                        | 09.09.2016 08:44:57                                                                      | $\sim$           |   |
| Zadeva:                                         | Sestanek                                                                                 |                  |   |
| Začetek:                                        | 09.09.2016 10:00:00                                                                      | ¥ ···            |   |
| Zaključek:                                      | 09.09.2016 11:00:00                                                                      | <b>v</b>         |   |
| Lokacija:                                       | Hermes d.o.o.                                                                            |                  |   |
|                                                 |                                                                                          |                  |   |
| Vabljeni komercialisti:                         |                                                                                          | ~                |   |
| Stranka:                                        | HERMES d.o.o.                                                                            | ✓ d <sup>2</sup> |   |
| Vabljeni kontakti:                              |                                                                                          | ~                |   |
| Priložnost:                                     | Nakup programa                                                                           | ¥ @?             |   |
| Zadeva:                                         |                                                                                          | ¥ 🔊              |   |
| Porabljen čas od:                               |                                                                                          | ¥ ····           |   |
| Porabljen čas do:                               |                                                                                          | ¥ ···            |   |
| Zaključeno:<br>Obvesti komercialiste po e-pošti |                                                                                          |                  |   |
| Dokumenti(0)                                    |                                                                                          |                  | ~ |

## 6.3 Naloge

V evidenci Nalog so prikazane vse vaše naloge. Pregled oz. razvrščanje Nalog je mogoče po stranki, kontaktu, zadevi, opisu, vpisu, roku, avtorju, komercialistu in zaključku. Ko smo postavljeni na posamezno Nalogo je možen takojšen pogled o zapiskih, dokumentih in opomnikih.

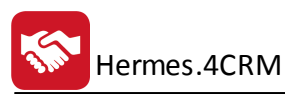

#### 📓 Naloge 🗙

|                                                                                                    | Kontakt      | Zadeva                        | Opis                                                                                                    | Vpisano            | Rok 🔻              | Avtor                          | Komercialist      | Zaključen |
|----------------------------------------------------------------------------------------------------|--------------|-------------------------------|----------------------------------------------------------------------------------------------------|--------------------|--------------------|--------------------------------|-------------------|-----------|
|                                                                                                    |              |                               |                                                                                                    |                    |                    |                                |                   |           |
| CRAME DOLL ROME                                                                                                    | Name Trapper | Kontakt s stranko             | Preveriti možnosti za potrditev ponudbe 4BUILD                                                                                                    | 17.6.2016 9:34:21  | 22.11.2016 0:00:00 | NAME TRANSPORT                 | WARDARY TRANSPORT |           |
| an Information 1911 I.I.S.                                                                                                    | are: Inte    | Preveriti stanje pri strank   | <ol> <li>Seen p In this present, its an inclusion in terms<br/>adult in a presentation IM. Present, of p. month<br/>adulting spectra of the p. Mill. Dec. onlogic<br/>hydrogeny segme - ratings in Mill. Dec. Inter-<br/>tion.</li> </ol> | 17.6.2016 12:11:32 | 15.11.2016 0:00:00 |                                | 1.124             |           |
| AND DESCRIPTION OF A DESCRIPTION OF A DE | Marke Kenner | Kontak s stranko              | dogo                                                                                                    | 29.8.2016 7:36:36  | 13.9.2016 0:00:00  | And Street of Concession, Name | many Personal     |           |
| and man                                                                                                    | mant2 with   | Predstavitev programov<br>STD | Poklic ev<br>09.09                                                                                                    | 7.9.2016 12:25:49  | 9.9.2016 7:00:00   | it (Sati                       | in Can            |           |
| COUNCY ON AND MANY OF                                                                                                    | they had     | Kontakt                       | The second second second second second                                                                                                    | 25.8.2016 14:48:42 | 2.9.2016 0:00:00   | Toront Phales                  | Tread Tariffi     |           |
| ant man?                                                                                                    | mant2 acces  | Preveriti stanje v firmi      | Ali že<br>Pričen ju<br>in še                                                                                                    | 3.8.2016 11:46:43  | 2.9.2016 0:00:00   | 0.000                          | in the            |           |
| Analyse of South                                                                                                    | wanga Sare   | Kontakt glede ponudbe         |                                                                                                    | 29.8.2016 13:55:58 | 31.8.2016 13:56:02 | Same Talifi                    | Tanak Turki       |           |
|                                                                                                    | Rep. toda    | OLAP nadaljevanje             | preveri stanje uporabe CRM, vlogo I in preveri                                                                                                    | 16.6.2016 9:54:06  | 31.8.2016 0:00:00  | Addated in Sala                | 100.000           |           |
|                                                                                                    |              |                               |                                                                                                    |                    |                    |                                |                   |           |
| apiski(0) Dokumenti(0) Opom                                                                                                    | miki(0)      |                               |                                                                                                    |                    |                    |                                |                   |           |
|                                                                                                    |              |                               |                                                                                                    |                    |                    |                                |                   |           |
|                                                                                                    |              |                               |                                                                                                    |                    |                    |                                |                   |           |

Nove naloge dodate tako, da v orodni vrstici kliknete dodaj ali da v seznamu nalog najprej kliknete na desni miški gumb ter nato dodaj. Hkrati lahko obstoječe naloge spremenite, brišete, osvežite seznam, masovno posodabljate (komercialista in stranko) in natisnete celoten seznam sestankov.

|                           | 📮 Dodaj          |
|---------------------------|------------------|
|                           | 🍃 Spremeni       |
|                           | 🗙 Briši          |
|                           | 📀 Osveži         |
|                           | 🍃 Mas. posodo.   |
| C C Spremeni C Mas posodo | 🖶 Natisni        |
|                           | 📮 Dodaj zapisek  |
|                           | 📮 Dodaj dokument |
| Naloge                    | 🜲 Dodaj opomnik  |

Odpre sem vam vnosno okno, kjer vnesete vse osnovne informacije o nalogah, ki jih boste potrebovali pri svojem poslovanju.

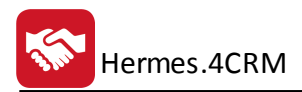

|                                  | Naloge - d                                                | lodajanje zapisa                 |                     | ×            |
|----------------------------------|-----------------------------------------------------------|----------------------------------|---------------------|--------------|
| Operacije                        |                                                           |                                  |                     | ^            |
| Shrani in Shrani Zapri           | j<br>be<br>Pripni obstoječ Dodaj nov<br>dokument dokument |                                  |                     |              |
| Naloga                           |                                                           | Naslednja naloga                 |                     |              |
| Avtor:                           | Tadej Lupšina                                             | Naslednja naloga:                |                     |              |
| Vpisano:                         | 09.09.2016 09:40:03                                       | Avtor:                           |                     | $\sim$       |
| Komercialist:                    | ×                                                         | Vpisano:                         | 09.09.2016 09:40:03 | $\checkmark$ |
| Rok:                             | 09.09.2016 12:00:00                                       | Komercialist:                    |                     | $\checkmark$ |
| Zadeva:                          | Priprava ponudbe                                          | Rok:                             |                     | $\checkmark$ |
| Stranka:                         | HERMES d.o.o.                                             | Zadeva:                          |                     |              |
| Kontaktna oseba:                 |                                                           | Opis:                            |                     |              |
|                                  |                                                           |                                  |                     |              |
|                                  |                                                           | Obvesti komercialista po e-pošti |                     |              |
| Priložnost:                      | Nakup programa                                            |                                  |                     |              |
| ∠adeva:                          |                                                           |                                  |                     |              |
| Čas do:                          |                                                           |                                  |                     |              |
| Zakliučeno:                      |                                                           |                                  |                     |              |
| Obvesti komercialista po e-pošti |                                                           |                                  |                     |              |
| Dokumenti(0)                     |                                                           |                                  |                     |              |
|                                  |                                                           |                                  |                     |              |
|                                  |                                                           |                                  | Išči (Ctrl + F)     | ~            |

## 6.4 Koledar

Prikaže nam koledar v sklopu poglavja Moj CRM.

#### 6.5 Zapiski

Opisano v poglavju <u>Podpora - Zapiski</u>

#### 6.6 Dokumenti

Opisano v poglavju Prodaja - Dokumenti

#### 6.7 Ankete

Možnost kreiranja anket in spremljanja statistike le-teh.

#### 7 Poročila

V tem segmentu lahko dostopate do naslednjih poročil:

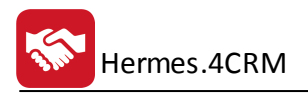

|          | MOJ CRM   | PRODAJA          | PODPORA           | AKTIVNOSTI    | POROČILA          | ADMINISTRAC       | CIJA STATISTIKA      | Operacij       | e      |                            |                                  |                             |
|----------|-----------|------------------|-------------------|---------------|-------------------|-------------------|----------------------|----------------|--------|----------------------------|----------------------------------|-----------------------------|
| 🖶 Seznam | strank    | 🖶 Pregled aktive | nosti po stranka  | h             | 🖶 Pregled prilož  | nosti             | 🖶 Pregled aktivnosti | po priložnosti | 🖶 Preg | led pogodb                 | 🖶 Pregled kampanj                | 🖶 Seznam klicev za kampanjo |
| 🖶 Seznam | kontaktov | 🖶 Pregled aktive | nosti za komerci  | ialista       | 🖶 Analiza priloži | nosti             | 🖶 Pregled reklamacij |                | 🖶 Preg | led projektov              | 🖶 Analiza uspešnosti kampanje    |                             |
|          |           | 🖶 Pregled odpri  | tih aktivnosti za | komercialista | 🖶 Analiza neusp   | ešnih priložnosti | 🖶 Pregled dokument   | tov            | 🖶 Preg | led aktivnosti po projektu | 🖶 Pregled aktivnosti po kampanji |                             |
| Sezna    | ami       |                  |                   |               |                   |                   |                      | Aktivnosti     |        |                            |                                  |                             |

#### 7.1 Seznam strank

Dostop preko menija **Poročila / Seznam strank** 

Pri izpisu seznama strank lahko dobimo celoten seznam stran, lahko izbere skupino ali prikažemo samo stranke v skupinah (kontrolni podatki).

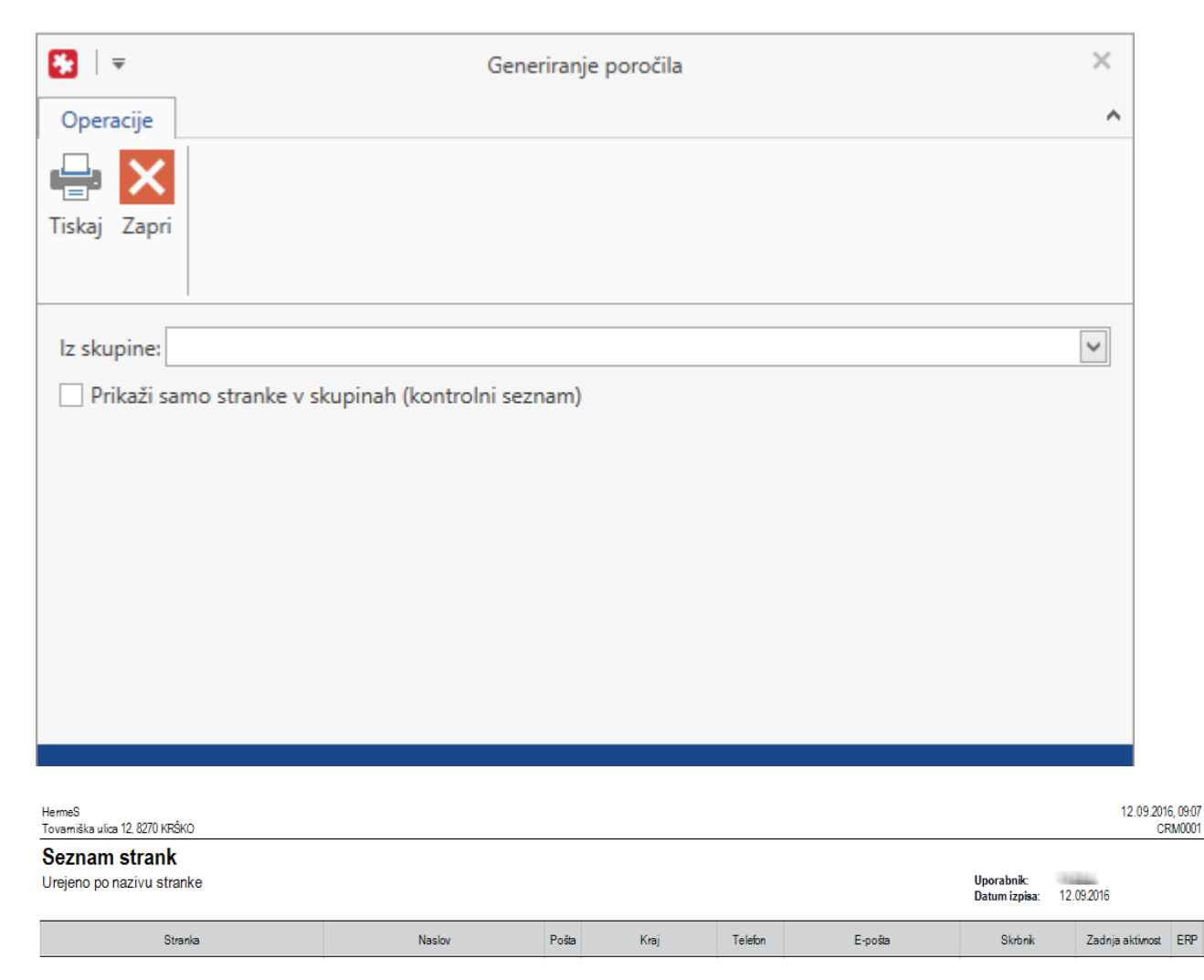

#### 7.2 Seznam kontaktov

Dostop preko menija Poročila / Seznam kontaktov

Izpiše se vam celoten seznam vaših kontaktov.

| HermeS<br>Tovarniška ulica 12, 8270 KF | ŠKO                   |          |         |         |         |                |                            | 12.09.2016, 09:16<br>CRM0002 |
|----------------------------------------|-----------------------|----------|---------|---------|---------|----------------|----------------------------|------------------------------|
| Seznam konta<br>Urejeno po nazivu ko   | <b>ktov</b><br>ntakta |          |         |         |         | Upora<br>Datur | abnik:<br>n izpisa: 12.092 | 016                          |
| Kontakt                                | Stranka               | Funkcija | Telefon | Mobitel | Telefax | E-pošta        | Skrbnik                    | Datum zadnje<br>aktivnosti   |

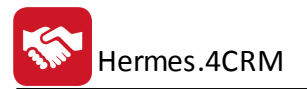

## 7.3 Pregled aktivnosti po strankah

#### Dostop preko menija Poročila / Pregled v obdobju po strankah

Pregled v obdobju po strankah je možen za vse stranka oziroma ga omejite samo za eno stranko. Izpis lahko omejite za obdobje (Obdobje od - Obdobje do).

| 8   ₹                                                                 |                                         |         |       | Gen          | eriranje  | e poročila |      |                             | ×          |        |                        |
|-----------------------------------------------------------------------|-----------------------------------------|---------|-------|--------------|-----------|------------|------|-----------------------------|------------|--------|------------------------|
| Operacije                                                             |                                         |         |       |              |           |            |      |                             |            | •      |                        |
| 🖶 🗙                                                                   |                                         |         |       |              |           |            |      |                             |            |        |                        |
| Tiskaj Zapri                                                          |                                         |         |       |              |           |            |      |                             |            |        |                        |
| Stranka:                                                              |                                         |         |       |              |           |            |      |                             | ~          |        |                        |
| Obdobje od:                                                           | 1.9.201                                 | 6       |       |              |           |            |      |                             | × v        |        |                        |
| Obdobje do:                                                           | 12.9.20                                 | 16      |       |              |           |            |      |                             | × v        |        |                        |
|                                                                       |                                         |         |       |              |           |            |      |                             |            |        |                        |
|                                                                       |                                         |         |       |              |           |            |      |                             |            |        |                        |
|                                                                       |                                         |         |       |              |           |            |      |                             |            |        |                        |
|                                                                       |                                         |         |       |              |           |            |      |                             |            |        |                        |
|                                                                       |                                         |         |       |              |           |            |      |                             |            |        |                        |
|                                                                       |                                         |         |       |              |           |            |      |                             |            |        |                        |
|                                                                       |                                         |         |       |              |           |            |      |                             |            |        |                        |
| HermeS<br>Tovarniška ulica 12, 8270 KRŠK                              | 0                                       |         |       |              |           |            | <br> |                             |            | 12.09  | 2016, 09:26<br>CRM0003 |
| Pregled aktivnos<br>Za obdobje od 01.09.16<br>Urejeno po nazivu stran | <b>sti po str</b><br>do 12.09.16<br>ike | rankah  |       |              |           |            |      | Uporabnik:<br>Datum izpisa: | 12.09.2016 |        |                        |
| Stranka                                                               |                                         | Kontakt | Datum | Komercialist | Aktivnost | Zadeva     | Opis |                             |            | Zaklj. | Trajanje               |

## 7.4 Pregled aktivnosti po komercialistih

Dostop preko menija Poročila / Pregled v obdobju po komercialistih

Pregled v obdobju po komercialistih je možen za vse komercialiste oziroma ga omejite samo na enega komercialista. Izpis lahko omejite za obdobje (Obdobje od - Obdobje do).

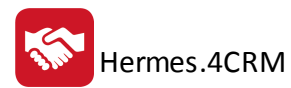

|                                  | ₹                                |                      |         | G         | eneriranje poročila |      |                             | ×          |        |                      |
|----------------------------------|----------------------------------|----------------------|---------|-----------|---------------------|------|-----------------------------|------------|--------|----------------------|
| Оре                              | eracije                          |                      |         |           |                     |      |                             |            | ^      |                      |
| Tiska                            | j Zapri                          |                      |         |           |                     |      |                             |            |        |                      |
| Kom                              | nercialist:                      |                      |         |           |                     |      |                             | >          |        |                      |
| Obd                              | lobje od:                        | 1.9.2016             |         |           |                     |      |                             | ×v         |        |                      |
| Obd                              | dobje do:                        | 12.9.2016            |         |           |                     |      |                             | × v        |        |                      |
|                                  |                                  |                      |         |           |                     |      |                             |            |        |                      |
|                                  |                                  |                      |         |           |                     |      |                             |            |        |                      |
| HermeS<br>Tovarniška u<br>Drogla | ilica 12, 8270 KRŠKO             | )<br>ti za komarcia  |         |           |                     |      |                             |            | 12.09  | 2016, 09:3<br>CRM000 |
| Za obdobj<br>Urejeno po          | ie od 01.09.16<br>o datumu aktiv | do 12.09.16<br>nosti | ilista  |           |                     |      | Uporabnik:<br>Datum izpisa: | 12.09.2016 |        |                      |
| Datum                            |                                  | Stranka              | Kontakt | Aktivnost | Zadeva              | Opis |                             |            | Zaklj. | Trajanje             |

## 7.5 Pregled odprtih aktivnosti za komercialista

Dostop preko menija Poročila / Pregled odprtih po komercialistih

Pregled odprtih po komercialistih je možen za vse komercialiste oziroma ga omejite samo na enega komercialista. Izpis lahko omejite za obdobje (Obdobje od - Obdobje do), za vse odprte aktivnosti (zamujene in planirane) ali samo odprte sestanke (zamujene in planirane).

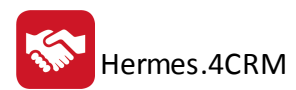

|                                                                     |                                                                  |                          | Generiranje poročila |      |                             | ×                     |                              |
|---------------------------------------------------------------------|------------------------------------------------------------------|--------------------------|----------------------|------|-----------------------------|-----------------------|------------------------------|
| Operacije                                                           |                                                                  |                          |                      |      |                             | ^                     |                              |
| riskaj Zapri                                                        |                                                                  |                          |                      |      |                             |                       |                              |
| Komercialist:                                                       |                                                                  |                          |                      |      |                             | ~                     |                              |
| Obdobje od:                                                         | 1.9.2016                                                         |                          |                      |      |                             | × v                   |                              |
| Obdobje do:                                                         | 12.9.2016                                                        |                          |                      |      |                             | $\times$ $\checkmark$ |                              |
| Prikaži vs                                                          | e odprte aktivnos                                                | ti (zamujene i           | n planirane)         |      |                             |                       |                              |
| Prikaži sa                                                          | mo odprte sestar                                                 | ke (zamujene             | in planirane)        |      |                             |                       |                              |
|                                                                     |                                                                  |                          |                      |      |                             |                       |                              |
| HermeS<br>Tovarniška ulica 12, 8270 KRŠK                            | 0                                                                |                          |                      |      |                             |                       | 12.09.2016, 09:54<br>CRM0005 |
| Pregled aktivno<br>Za obdobje od 01.09.16<br>Urejeno po datumu, zan | <b>sti za komercialist</b><br>5 do 12.09.16<br>nujene aktivnosti | a <b>"allo</b> g Lappila |                      |      | Uporabnik:<br>Datum izpisa: | 12.09.2016            |                              |
| Datum Aktivnost                                                     | Stranka                                                          | Kontakt                  | Zadeva               | Onis |                             |                       |                              |

## 7.6 Pregled priložnosti

Dostop preko menija Poročila / Pregled priložnosti

Pregled priložnosti lahko omejimo na stranko, na komercialista, za obdobje (Obdobje od - Obdobje do) in na status priložnosti (vpisana priložnost, ponudba poslana, pogajanje v teku, neuspešna priložnost, uspešna priložnost, čakamo na odgovor stranke na ponudbo, zaključena, predstavitev (dogovor termin, sestanek), odprto - drugo, prvi kontakt s strank). Izpis lahko sortirate po datumu od najstarejšega do najmlajšega, datumu od najmlajšega, stranki ali vrednosti.

Tip poročila:

- **Splošno** Izpis lahko sortirate po datumu od najstarejšega do najmlajšega, datumu od najmlajšega do najstarejšega, stranki ali vrednosti. Pri tipu izpisa lahko izberete Vse priložnosti, Referenčna ali % in Samo referenčni.
- Pomembnost Pri tipu izpisa lahko izberete Vse priložnosti, Referenčna ali % in Samo referenčni.
- Top priložnosti priložnosti so sortirane po oznaki "Referenčna priložnost" in vrednosti.

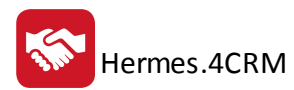

| 🚼   👻         | Pregled priložnosti                                                                  | ×      |
|---------------|--------------------------------------------------------------------------------------|--------|
| Operacije     |                                                                                      | ^      |
| 🖶 🗙           |                                                                                      |        |
| Tiskaj Zapri  |                                                                                      |        |
|               |                                                                                      |        |
|               |                                                                                      |        |
| Stranka:      |                                                                                      | ~      |
| Komercialist: |                                                                                      | $\sim$ |
| Obdobje od:   |                                                                                      | × v    |
| Obdobje do:   |                                                                                      | × v    |
| Status:       | Vpisane priložnosti, Ponudba poslana, Pogajanja v teku, Čakamo na odgovor stranke na | ~      |
|               | Splošno                                                                              |        |
| Tip poročila  | O Pomembnost                                                                         |        |
|               | 🔿 Top priložnosti                                                                    |        |
| Tip izpisa:   | Vse                                                                                  | $\sim$ |
| 🗆 Sortiraj po |                                                                                      |        |
| Datumu        | ı od najstarejšega do najmlajšega                                                    |        |
| 🔘 Datumı      | u od najmlajšega do najstarejšega                                                    |        |
| 🔿 Stranki     |                                                                                      |        |
| ○ Vredno      | sti                                                                                  |        |
|               |                                                                                      |        |

|              | ○ Splošno          |
|--------------|--------------------|
| Tip poročila | Pomembnost         |
|              | 🔘 Top priložnosti  |
| Tip izpisa:  | Vse                |
|              | ● Vse              |
|              | 🔿 Referenčni ali % |
|              | 🔾 Samo referenčni  |
|              | V redu Prekliči    |
|              |                    |
|              |                    |
|              |                    |

| HermeS<br>Tovarniška ulica 12, 8270 KRŠKO | 0       |     |         |      |       |             |          |                             |            | 25.11.2016, 15:04<br>CRM0007 |
|-------------------------------------------|---------|-----|---------|------|-------|-------------|----------|-----------------------------|------------|------------------------------|
| Pregled priložno                          | sti     |     |         |      |       |             | l        | Jporabnik:<br>Datum izpisa: | 25.11.2016 |                              |
|                                           | 50      |     |         |      |       |             |          |                             |            |                              |
| Stranka                                   | Kontakt | Tip | Predmet | Opis | Datum | Komecialist | Vrednost | Odstotek<br>verjetnosti     | Referenčna | Status                       |
| -                                         |         |     |         |      |       |             |          |                             |            |                              |

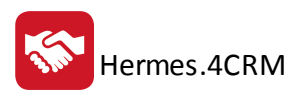

| 🔵 Splošno                                                |                                                   |            |                        |           |                           |                     |                           |
|----------------------------------------------------------|---------------------------------------------------|------------|------------------------|-----------|---------------------------|---------------------|---------------------------|
| Tip poročila 🔘 Pomembr                                   | nost                                              |            |                        |           |                           |                     |                           |
|                                                          | e                                                 |            |                        |           |                           |                     | 1                         |
| Top priloz                                               | znosti                                            |            |                        |           |                           |                     |                           |
| Število:                                                 |                                                   |            |                        |           |                           | 100 🗘               |                           |
| HermeS<br>Tovarniška ulica 12. 8270 KRŠKO                |                                                   |            |                        |           |                           | 25.1                | 11 2016, 15:04<br>CRM0007 |
| Top priložnosti<br>Top 100<br>Sortirano po pomembnosti   |                                                   |            |                        |           | Uporabnik:<br>Datum izpis | a: 25.11.2016       |                           |
| Stranka                                                  | Predmet                                           | Datum      | Komecialist            | Vrednost  | Odstotek<br>verjetnosti   | lzračunana vrednost | Referenčna                |
| 095 A.m.                                                 | 4800.0-dene (f.0nis #1)                           | 12.10.2016 | Andre Potobik          | 1.000,000 |                           | 1.000,000           | ~                         |
| PROTE RELATE PERCIPANE                                   | 4900.0 (0.7 (6, #1)                               | 6.10.2016  | Andrej Prosółk         | 1.000,000 |                           | 1.000,000           | ~                         |
| ESP PROJECT ENGINEERING CONSULTANTS                      | 4104.01-PLATER (0,0em,02)                         | 5.10.2016  | Availar) Parisitals    | 1.000,000 |                           | 1.000,000           | ~                         |
| KNALFINGULATION, D.O.O., NEUGTRUA TERMONA<br>KOLIAGI (KO | ABULOW KINAUPINGULATION (R07m), AD                | 11.7.2016  | Andrei Petsörk         | 500,000   |                           | 500,000             | ~                         |
| HOROTEHWARE                                              | ABULC(partic operativity profit (add) (Click, 17) | 16.9.2015  | Availary Parisitals    | 160,000   |                           | 160,000             | ~                         |
| VEPONVVPTUCE                                             | ABALD-devis (Close, M)                            | 28.6.2016  | Analog Patalata        | 160,000   |                           | 160,000             | <ul><li>✓</li></ul>       |
| REP/TROSHING.000                                         | 4800.0 (1.2mb.82)                                 | 24.10.2014 | Andrei Pietschik       | 160,000   |                           | 160,000             | <ul><li>✓</li></ul>       |
| JELOVICA WEEDOLD.                                        | 4900.0 (1946.0)                                   | 11.22016   | Andrej Prosók          | 160,000   |                           | 160,000             | ✓                         |
| ANDLO BR                                                 | Provide politica (data, d)                        | 3.5.2016   | Availary Participation | 160,000   |                           | 160,000             | ✓                         |
| GIC SRICK/ED DD                                          | 4800.0 (\$keis. 62),                              | 14.6.2016  | Andrei Petebik         | 200,000   | 75                        | 150,000             | ✓                         |
| ILIMIN'I Kalan.                                          | 4900.0 @dmin.911                                  | 11.4.2016  | Andrej Potsók          | 120,000   |                           | 120,000             | ~                         |
| CIEX Griege                                              | ABULD-BM (desis,02)                               | 18.82016   | Analog Patalob         | 80,000    |                           | 80,000              | ~                         |
| REMONTOO                                                 | 4500.0 (Revie: 52)                                | 28.11.2014 | Andrei Potobik         | 80,000    |                           | 80,000              | <b>~</b>                  |
| REMARD.CO.                                               | 4500.0 (15min.Af)                                 | 15.1.2016  | Andrei Potobik         | 80,000    |                           | 80,000              | ✓                         |
| Whitee .                                                 | 4800LOwer RM (11,7xx, 82)                         | 22.92016   | NACES IN CONTRACT OF   | 80,000    |                           | 80,000              | ✓                         |
| ENCOMPARENT INZERVICED, DOLLAR SATING YOUR               | dittation deventions, All                         | 28.92016   | Analog Patalob         | 80,000    |                           | 80,000              | ✓                         |
| HORODAEROUA dos LABLARA                                  | 4889.0-damo (1.5mi).62                            | 15.32016   | Andrei Petsötik        | 80,000    |                           | 80,000              | ✓                         |
| KAP 4 A DEBAR                                            | 4909.0 (Snin, 92)                                 | 28.92015   | Andrej Potsółk         | 80,000    | 50                        | 40,000              | ~                         |
| JOE REALE OF                                             | $(1000.0 - (1, 1 \sin 20))$                       | 21.4.2016  | Analysis Patients      | 40,000    |                           | 40,000              | ~                         |
| GEOSERVIS, dea                                           | 4509.0 (by geodetrike storball, finis, 53)        | 25.10.2016 | Andrei Petsörk         | 40,000    |                           | 40,000              | ~                         |
| Adv NEWECCICS.                                           | 4909.0 (1946.A1)                                  | 30.10.2015 | Alcheen der Selb       | 80,000    | 5                         | 4,000               | ~                         |
| DNUZSA VTB doo                                           | PRODUCTION A                                      | 26.7.2016  | In the second          | 5.125,640 | 20                        | 1.025,128           |                           |
| KEMINALA NONO KENTO data                                 | (100.2) (so is specificly path $(10) = (500, 10)$ | 8.6.2015   | Analog Patalate        | 80,000    | 50                        | 40,000              |                           |
| UNFORESTION                                              | PROPODINA                                         | 10.62016   | N/Original             | 3.000,000 | 1                         | 30,000              |                           |

## 7.7 Analiza priložnosti

#### Dostop preko menija Poročila / Analiza priložnosti v obdobju

Analiza priložnosti v obdobju lahko omejimo na stranko, na komercialista in za obdobje (Obdobje od - Obdobje do). Glede na izbrane omejitve dobimo graf in tabelarni prikaz priložnosti glede na status (vpisane, odprte, uspešna in neuspešna).

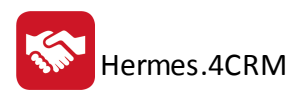

| 🚼   👻         | Generiranje poročila | ×                     |
|---------------|----------------------|-----------------------|
| Operacije     |                      | ^                     |
| 🖶 🗙           |                      |                       |
| Tiskaj Zapri  |                      |                       |
|               |                      |                       |
| Stranka:      |                      | ~                     |
| Komercialist: |                      | ~                     |
| Obdobje od:   | 1.9.2016             | $\times$ $\checkmark$ |
| Obdobje do:   | 12.9.2016            | $\times$ $\checkmark$ |
|               |                      |                       |
|               |                      |                       |
|               |                      |                       |
|               |                      |                       |
|               |                      |                       |

## 7.8 Analiza neuspešnih priložnosti

Dostop preko menija Poročila / Analiza neuspešnih priložnosti v obdobju

Analiza neuspešnih priložnosti v obdobju lahko omejimo na stranko, na komercialista in za obdobje (Obdobje od - Obdobje do). Glede na izbrane omejitve dobimo graf in tabelarni prikaz vzroka neuspešnih priložnosti glede na vzrok (cena, konkurenca, drugo).

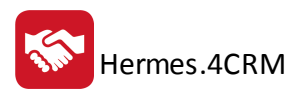

| 🚼   👻         | Generiranje poročila | ×                     |
|---------------|----------------------|-----------------------|
| Operacije     |                      | ^                     |
| riskaj Zapri  |                      |                       |
|               |                      |                       |
| Stranka:      |                      | ~                     |
| Komercialist: |                      | ~                     |
| Obdobje od:   | 1.9.2016             | $\times$ $\checkmark$ |
| Obdobje do:   | 12.9.2016            | $\times$ $\checkmark$ |
|               |                      |                       |
|               |                      |                       |
|               |                      |                       |
|               |                      |                       |
|               |                      |                       |

## 7.9 Pregled aktivnosti po priložnostih

Dostop preko menija Poročila / Pregled aktivnosti po priložnostih

Pregled aktivnosti po priložnostih lahko omejimo po *Priložnosti* (na stranko, na komercialista, na priložnost, za obdobje (Obdobje od - Obdobje do) in na status priložnosti (vpisana priložnost, ponudba poslana, pogajanje v teku, neuspešna priložnost, uspešna priložnost, čakamo na odgovor stranke na ponudbo, zaključena, predstavitev (dogovor termin, sestanek), odprto - drugo, prvi kontakt s strank) ter *Aktivnosti* (komercialistu ter za obdobje (Obdobje od - Obdobje do)). Izpis lahko sortirate po datumu od najstarejšega do najmlajšega, datumu od najmlajšega do najstarejšega, stranki ali komercialistu.

| <mark>≹</mark>   <del>-</del> | Generiranje poročila                                                                 | × |
|-------------------------------|--------------------------------------------------------------------------------------|---|
| Operacije                     |                                                                                      | ^ |
| Tiskaj Zapri                  |                                                                                      |   |
| Priložnosti                   |                                                                                      |   |
| Stranka:                      | ~                                                                                    |   |
| Komercialist:                 | ▼                                                                                    |   |
| Priložnost:                   | ~                                                                                    |   |
| Obdobje od:                   | ××                                                                                   |   |
| Obdobje do:                   | ××                                                                                   |   |
| Status:                       | Vpisane priložnosti, Ponudba poslana, Pogajanja v teku, Neuspešna priložnost, Uspe 🗸 |   |
| Aktivnosti                    |                                                                                      |   |
| Komercialist:                 | ×                                                                                    |   |
| Obdobje od:                   | 1.9.2016                                                                             |   |
| Obdobje do:                   | 12.9.2016 × •                                                                        |   |
| Sortiraj po                   |                                                                                      |   |
| Datumu o                      | d najstarejšega do najmlajšega                                                       |   |
| O Datumu o                    | d najmlajšega do najstarejšega                                                       |   |
| O Stranki                     |                                                                                      |   |
|                               | ISTU                                                                                 |   |
|                               |                                                                                      |   |
|                               |                                                                                      |   |
|                               |                                                                                      |   |

#### HermeS Tovarniška ulica 12, 8270 KRŠKO

Hermes.4CRM

#### Pregled aktivnosti v priložnosti Nakup programa (Vpisane priložnosti)

Urejeno po datumu od najstarejšega do najmlajšega , stranko HERMES d.o.o.

| Datum    | Stranka       | Kontakt                                                                                                    | Aktivnost  | Zadeva            | Opis                                    | Komercialist     | Zaklj. | Trajanje |
|----------|---------------|----------------------------------------------------------------------------------------------------|------------|-------------------|-----------------------------------------|------------------|--------|----------|
| 8.9.2016 | HERMES d.o.o. | 1001-0000                                                                                                    | Priložnost | Nakup programa    | Stranka želi ponudboza CRM.             | 1001-0000        |        | 0        |
| 8.9.2016 | HERMES d.o.o. | TABLE LOOPE                                                                                                    | Klic       | Kon takts stranko | Prevenitiče je stran ka prejela ponudbo | 1001 1000        |        | 0        |
| 9.9.2016 | HERMES d.o.o. | TANK COMP.                                                                                                    | Naloga     | Priprava ponudbe  | Priprava ponudbe za CRM                 | Adda Lotter      |        | 5        |
| 9.9.2016 | HERMES d.o.o. |                                                                                                    | Sestanek   | Sestanek          | Nakup programa CRM                      | 1001-0000        |        | 0        |
| 9.9.2016 | HERMES d.o.o. | And Address of the owner, where the owner, where the owne | Klic       | Ponovnikontakt    | Prevenitiče je zan imanje za ponudbo    | ما مرمان و ماند. |        | 0        |
|          |               |                                                                                                    |            |                   |                                         | Skupaj:          |        | 5        |

Skupaj:

12.09.2016

Uporabnik: Datum izpisa:

12.09.2016, 11:29 CRM0022

## 7.10 Pregled reklamacij

#### Dostop preko menija Poročila / Pregled reklamacij

Pregled reklamacij lahko omejimo na stranko, na komercialista, na priložnost, za obdobje (Obdobje od -Obdobje do) in na status reklamacije (prejeta, v reševanju, zaključena). Izpis lahko sortirate po datumu od najstarejšega do najmlajšega, datumu od najmlajšega do najstarejšega, stranki ali komercialistu.

| Operacije<br>Tiskaj Zapri<br>Stranka:<br>Komercialist:<br>Obdobje od: 1.9.2016 |                      | ^               |
|--------------------------------------------------------------------------------|----------------------|-----------------|
| Tiskaj Zapri Stranka: Komercialist: Obdobje od: 1.9.2016                       |                      |                 |
| Tiskaj Zapri<br>Stranka:<br>Komercialist:<br>Obdobje od: 1.9.2016              |                      |                 |
| Stranka:<br>Komercialist:<br>Obdobje od: 1.9.2016                              |                      |                 |
| Stranka:<br>Komercialist:<br>Obdobje od: 1.9.2016                              |                      |                 |
| Komercialist:<br>Obdobje od: 1.9.2016                                          |                      |                 |
| Obdobje od: 1.9.2016                                                           |                      | ¥               |
| Obdobje od:   1.9.2016                                                         |                      |                 |
|                                                                                |                      | × ×             |
| Obdobje do: 12.9.2016                                                          |                      | $\times$ $\sim$ |
| Status: Prejeta, V re                                                          | ševanju, Zaključena  | ~               |
| Sortiraj po                                                                    |                      |                 |
| <ul> <li>Datumu od najstarej</li> </ul>                                        | šega do najmlajšega  |                 |
| 🔵 Datumu od najmlajš                                                           | ega do najstarejšega |                 |
| 🔘 Stranki                                                                      |                      |                 |
| Komercialistu                                                                  |                      |                 |
|                                                                                |                      |                 |
|                                                                                |                      |                 |
| HermeS<br>Tovarniška ulica 12, 8270 KRŠKO                                      |                      | 12.09.          |
| Seznam reklamacij                                                              |                      |                 |

| Urejeno po datumu od najstarejšega do najmlajšega 22.092016 |                                                                                                    |            |             |                         |          |              |         |
|-------------------------------------------------------------|----------------------------------------------------------------------------------------------------|------------|-------------|-------------------------|----------|--------------|---------|
| Stranka                                                     | Kontakt                                                                                                    | Tip        | Zadeva      | Opis                    | Datum    | Komercialist | Status  |
| HERMES d.o.o.                                               | The state of the state of the s | Reklamacja | REKLAMACIJA | VNOS TESTNE REKLAMACIJE | 8.9.2016 | 100.0        | Prejeta |

## 7.11 Pregled dokumentov

Dostop preko menija Poročila / Pregled dokumentov

Pregled dokumentov lahko omejimo na stranko, na komercialista, za obdobje (Obdobje od - Obdobje do) in tip dokumenta (priložnost, klic, sestanek, naloga, reklamacija, zadeva, kampanja, zapisek).

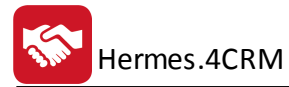

| 🚼   ╤                                                       |                                 | Generiranje | poročila             |                 |                                 | ×                          |                     |
|-------------------------------------------------------------|---------------------------------|-------------|----------------------|-----------------|---------------------------------|----------------------------|---------------------|
| Operacije                                                   |                                 |             |                      |                 |                                 | ^                          |                     |
| riskaj Zapr                                                 | i                               |             |                      |                 |                                 |                            |                     |
| Stranka:                                                    |                                 |             |                      |                 |                                 | ~                          |                     |
| Komercialis                                                 | t:                              |             |                      |                 |                                 | ~                          |                     |
| Obdobje o                                                   | d: 1.9.2016                     |             |                      |                 |                                 | $\times$ $\checkmark$      |                     |
| Obdobje do                                                  | p: 12.9.2016                    |             |                      |                 |                                 | $\times$ $\checkmark$      |                     |
| Tip dokum                                                   | enta:                           |             |                      |                 |                                 | $\sim$                     |                     |
|                                                             |                                 |             |                      |                 |                                 |                            |                     |
| HermeS<br>Tovarniška ulica 12, 8270 KF                      | ŠKO                             |             |                      |                 |                                 | 12.09.20<br>C              | 16, 11:42<br>RM0013 |
| Pregled dokun<br>Za obdobje od 01.09.<br>stranko HERMES d.o | nentov<br>16 do 12.09.16<br>.o. |             |                      |                 | Uporabnik:<br>Datum izpisa:<br> | 12.092016                  |                     |
| Vpisano                                                     | Stranka                         | Avtor       | Ime datoteke         | Naziv dokumenta | Opis do                         | kumenta                    |                     |
| 9.9.2016 8:25:32                                            | HERMES d.o.o.                   | TABLE LOOP  | Dokument_CR<br>M.bmo | Dokument TEST   | Dodaja                          | n je dokum en ta na prkožn | ost TEST            |

## 7.12 Pregled pogodb

Dostop preko menija Poročila / Pregled pogodb

Pregled pogodb lahko omejimo na stranko, na komercialista, za obdobje (Obdobje od - Obdobje do) in tip datuma (sklenitvi, veljavnost do, podaljšano do ali aktivne).

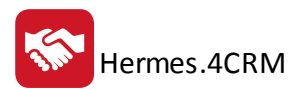

| 🚼   👳                                     |           | Generiranje poročila |                         | ×                     |                              |
|-------------------------------------------|-----------|----------------------|-------------------------|-----------------------|------------------------------|
| Operacije                                 |           |                      |                         | ^                     |                              |
| riskaj Zapri                              |           |                      |                         |                       |                              |
| Stranka:                                  |           |                      |                         | >                     |                              |
| Komercialist:                             |           |                      |                         | ~                     |                              |
| Obdobje od:                               | 12.9.2016 |                      |                         | $\times$ $\checkmark$ |                              |
| Obdobje do:                               | 12.9.2016 |                      |                         | $\times$ $\vee$       |                              |
| Tip datuma:                               | Aktivne   |                      |                         | ~                     |                              |
|                                           |           |                      |                         |                       |                              |
| HermeS<br>Tovarniška ulica 12, 8270 KRŠKi | 0         |                      |                         |                       | 12.09.2016, 11:51<br>CRM0018 |
| Pregled pogodb<br>vse aktivne na dan 12.0 | 9.16      |                      | Uporabnik<br>Datum izpi | sa: 12.09.2016        |                              |
| Stranka                                   | Zadeva    | Opis                 | Datum sklenive          | Veljavno do           | Podaljšano do                |

## 7.13 Pregled projektov

Dostop preko menija Poročila / Pregled zadev

Pregled zadev lahko omejimo na stranko, na komercialista, za obdobje (Obdobje od - Obdobje do) in na status zadeve (vpisana, v teku, zaključena). Izpis lahko sortirate po datumu od najstarejšega do najmlajšega, datumu od najmlajšega do najstarejšega, stranki ali komercialistu.

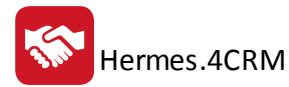

| <mark>≹</mark>   <del>-</del>             |                             | Generiranje poročila |          |               | ×                     |                          |
|-------------------------------------------|-----------------------------|----------------------|----------|---------------|-----------------------|--------------------------|
| Operacije                                 |                             |                      |          |               | ^                     |                          |
| riskaj Zapri                              |                             |                      |          |               |                       |                          |
| Stranka:                                  |                             |                      |          |               | ~                     |                          |
| Komercialist:                             |                             |                      |          |               | ~                     |                          |
| Obdobje od:                               | 1.9.2016                    |                      |          |               | × v                   |                          |
| Obdobje do:                               | 12.9.2016                   |                      |          |               | $\times$ $\checkmark$ |                          |
| Status:                                   | Vpisana, V teku, Zaključe   | ena                  |          |               | ~                     |                          |
| Sortiraj po                               |                             |                      |          |               |                       |                          |
| Datumu                                    | ı od najstarejšega do najı  | nlajšega             |          |               |                       |                          |
| 🔵 Datumu                                  | ı od najmlajšega do najst   | arejšega             |          |               |                       |                          |
| 🔵 Stranki                                 |                             |                      |          |               |                       |                          |
| C Komerc                                  | ialistu                     |                      |          |               |                       |                          |
|                                           |                             |                      |          |               |                       |                          |
|                                           |                             |                      |          |               |                       |                          |
| HermeS<br>Tovarniška ulica 12, 8270 KRŠK( | 0                           |                      |          |               | 12.0                  | 9.2016, 11.56<br>CRM0016 |
| Seznam zadev                              | do 12.09.16                 |                      |          | Uporabnik:    | 10000                 |                          |
| Urejeno po datumu od n                    | ajstarejšega do najmlajšega |                      |          | Datum izpisa: | 12.09.2016            |                          |
| Stranka                                   | Zadeva                      | Opis                 | Datum    | Komercialist  | Status                | Zaklj.                   |
| HERMES d.o.o.                             | TEST                        | TESTNIVNOSZADEVE     | 8.9.2016 | 1001-0000     | Vpisana               |                          |

## 7.14 Pregled aktivnosti po projektu

Dostop preko menija Poročila / Pregled aktivnosti po zadevah

Pregled aktivnosti po zadevah lahko omejimo na stranko, na komercialista, za obdobje (Obdobje od - Obdobje do) in na status zadeve (vpisana, v teku, zaključena). Izpis lahko sortirate po datumu od najstarejšega do najmlajšega, datumu od najmlajšega do najstarejšega, stranki ali komercialistu.

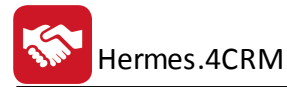

| <mark>8</mark> :   <del>-</del>                                       |                                                                    |                               | Generi                        | ranje poročila     |      |                           | >              | <      |                      |
|-----------------------------------------------------------------------|--------------------------------------------------------------------|-------------------------------|-------------------------------|--------------------|------|---------------------------|----------------|--------|----------------------|
| Operacije                                                             |                                                                    |                               |                               |                    |      |                           |                | ^      |                      |
| riskaj Zapri                                                          |                                                                    |                               |                               |                    |      |                           |                |        |                      |
| Stranka:                                                              |                                                                    |                               |                               |                    |      |                           | ~              | ]      |                      |
| Komercialist:                                                         |                                                                    |                               |                               |                    |      |                           | ~              |        |                      |
| Obdobje od:                                                           | 1.9.2016                                                           |                               |                               |                    |      |                           | ××             |        |                      |
| Obdobje do:                                                           | 12.9.2016                                                          |                               |                               |                    |      |                           | ××             |        |                      |
| Status:                                                               | Vpisana, V tek                                                     | cu, Zaklj                     | učena                         |                    |      |                           | ~              |        |                      |
| Sortiraj po                                                           |                                                                    |                               |                               |                    |      |                           |                |        |                      |
| Datumu                                                                | u od najstarejše                                                   | ega do r                      | najmlajšega                   |                    |      |                           |                |        |                      |
| O Datumu                                                              | u od najmlajšeg                                                    | ja do na                      | ajstarejšega                  |                    |      |                           |                |        |                      |
| Stranki                                                               |                                                                    |                               |                               |                    |      |                           |                |        |                      |
| Komerc                                                                | tialistu                                                           |                               |                               |                    |      |                           |                |        |                      |
|                                                                       |                                                                    |                               |                               |                    |      |                           |                |        |                      |
|                                                                       |                                                                    |                               |                               |                    |      |                           |                |        |                      |
| HermeS<br>Tovarniška ulica 12, 8270 KRŠK                              | 0                                                                  |                               |                               |                    |      |                           |                | 12.09  | 2016, 13:5<br>CRM001 |
| Pregled aktivnos<br>Za obdobje od 01.09.16<br>Urejeno po datumu od na | <b>sti v zadevi TES</b><br>do 12.09.16<br>ajstarejšega do najmlajš | <b>T (Vpisa</b><br>ega,strank | <b>na)</b><br>o HERMES d.o.o. |                    |      | Uporabnik:<br>Datum izpis | sa: 12.09.2016 | 6      |                      |
| Datum Strank                                                          | a Kontakt                                                          | Aktivnost                     | Zadeva                        |                    | Opis |                           | Komercialist   | Zaklj. | Trajanje             |
| 8.9.2016 HERMES d.o.o.                                                |                                                                    | Zadeva                        | TEST                          | TESTNI VNOS ZADEVE |      |                           | Skupai         |        | 0                    |

## 7.15 Pregled kampanj

Dostop preko menija Poročila / Seznam kampanj

Pregled seznam kampanj po zadevah lahko omejimo na stranko (lahko omejimo, da ne prikaže stranke), za obdobje (Obdobje od - Obdobje do) in na status zadeve (aktivne, zaključena). Izpis lahko sortirate po datumu od najstarejšega do najmlajšega, datumu od najmlajšega do najstarejšega, statusu.

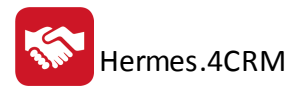

| 🚼   👻                                                                    |                  | Generiranje por  | očila   |     |                             | ×                     |                              |
|--------------------------------------------------------------------------|------------------|------------------|---------|-----|-----------------------------|-----------------------|------------------------------|
| Operacije                                                                |                  |                  |         |     |                             |                       | •                            |
| riskaj Zapri                                                             |                  |                  |         |     |                             |                       |                              |
| Stranka:                                                                 |                  |                  |         |     |                             | ~                     |                              |
| Obdobje od:                                                              | 1.9.2016         |                  |         |     |                             | $\times$ $\checkmark$ |                              |
| Obdobje do:                                                              | 12.9.2016        |                  |         |     |                             | $\times$ $\checkmark$ |                              |
| Status:                                                                  | Aktivne, Zak     | jučene           |         |     |                             | ~                     |                              |
| Prikaži stranke:                                                         |                  |                  |         |     |                             |                       |                              |
| Sortiraj po —                                                            |                  |                  |         |     |                             |                       |                              |
| Datumu c                                                                 | od najstarejšeg  | a do najmlajšega |         |     |                             |                       |                              |
| O Datumu c                                                               | od najmlajšega   | do najstarejšega |         |     |                             |                       |                              |
| 💛 Statusu                                                                |                  |                  |         |     |                             |                       |                              |
|                                                                          |                  |                  |         |     |                             |                       |                              |
|                                                                          |                  |                  |         |     |                             |                       |                              |
|                                                                          |                  |                  |         |     |                             |                       |                              |
| HermeS<br>Tovarniška ulica 12, 8270 KRŠKO                                |                  |                  |         |     |                             |                       | 12.09.2016, 13.58<br>CRM0019 |
| Seznam kampanj<br>Za obdobje od 01.09.16 do<br>urejeno po datumu narašču | 12.09.16<br>joče |                  |         |     | Uporabnik:<br>Datum izpisa: | 12.09.2016            |                              |
| Števika                                                                  | Zadeva           | Opis             | Vpisano | Rok | Komercialist                | Avtor                 | Zaklj.                       |

## 7.16 Analiza uspešnosti kampanje

Dostop preko menija Poročila / Analiza uspešnosti kampanj

Analiza priložnosti kampanj lahko dobimo analizo za vse kampanje ali za določeno kampanjo. Glede na izbrane omejitve dobimo seznam oziroma graf in tabelarni prikaz analize uspešnosti priložnosti glede na uspešne, neuspešne, odprte ter brez odziva.

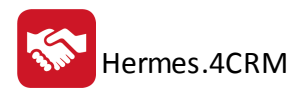

| 🚼   ₹                                      | Gene                   | eriranje poročila |                    | × |                             |          |                              |
|--------------------------------------------|------------------------|-------------------|--------------------|---|-----------------------------|----------|------------------------------|
| Operacije                                  |                        |                   |                    | ^ |                             |          |                              |
| Tiskaj Zapri                               |                        |                   |                    |   |                             |          |                              |
| Kampanja:                                  |                        |                   |                    | ~ |                             |          |                              |
| <ul> <li>Seznam</li> <li>Graf</li> </ul>   |                        |                   |                    |   |                             |          |                              |
| HermeS<br>Tovarniška ulica 12, 8270 KRŠKO  | )                      |                   |                    |   |                             |          | 12.09.2016, 14:11<br>CRM0021 |
| Analiza uspešno<br>Analiza na dan 12.09.16 | sti kampanje 201600001 |                   |                    |   | Uporabnik:<br>Datum izpisa: | 12.09.20 | 016                          |
|                                            | Stranka                |                   | Zadeva priložnosti |   | Status                      |          | Datum zad. aktivnosti        |
| Uspešne                                    |                        |                   |                    |   |                             |          |                              |
| 0<br>Neuspešne                             |                        |                   |                    |   |                             |          |                              |
| 0                                          |                        |                   |                    |   |                             |          |                              |
| Odpre                                      |                        |                   |                    |   |                             |          |                              |
| 0<br>Brezodziva                            |                        | 1                 |                    |   |                             |          |                              |

Za uspešnost/neuspešnost kampanje se upoštevajo priložnosti z vsaj eno aktivnostjo (naloga, klic ali sestanek).

## 7.17 Pregled aktivnosti po kampanji

Dostop preko menija Poročila / Pregled aktivnosti po kampanji

Pregled aktivnosti po kampanji lahko omejimo z vrsto parametri:

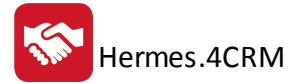

| 😒   👻        | Pregled aktivnosti po kampanji  | ×                     |
|--------------|---------------------------------|-----------------------|
| Operacije    |                                 | ^                     |
| Tiskaj Zapri |                                 |                       |
| Kampanje     |                                 |                       |
| Avtor:       |                                 | ~                     |
| Kampanja:    |                                 | ~                     |
| Aktivnosti   |                                 |                       |
| Komercialis  | t:                              | ~                     |
| Obdobje od   | :                               | $\times$ $\checkmark$ |
| Obdobje do   |                                 | × v                   |
| Sortiraj po  |                                 |                       |
| 🔿 Datumu     | od najstarejšega do najmlajšega |                       |
| Datumu       | od najmlajšega do najstarejšega |                       |
| 🔿 Stranki    |                                 |                       |
| () Komerci   | alistu                          |                       |
|              |                                 |                       |
|              |                                 |                       |
|              |                                 |                       |
|              |                                 |                       |
|              |                                 |                       |
|              |                                 |                       |
|              |                                 |                       |

## 7.18 Seznam klicev za kampanjo

Dostop preko menija Poročila / Seznam klicev za kampanjo

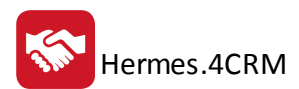

| <b>S</b>       | Seznam klicev za kampanjo | ×                     |
|----------------|---------------------------|-----------------------|
| Operacije      |                           | ^                     |
| riskaj Zapri   |                           |                       |
|                |                           |                       |
| Komercialisti: |                           | ~                     |
| Kampanja:      |                           | ~                     |
| Obdobje od:    |                           | ×v                    |
| Obdobje do:    |                           | $\times$ $\checkmark$ |
|                |                           |                       |
|                |                           |                       |
|                |                           |                       |
|                |                           |                       |

#### 8 Administracija

V tem segmentu lahko dostopate do naslednjih opcij: SQL povezave, Vezava uporabnik komercialist, Pošte, Države, Opomniki ter e-obvestila. V primeru, da imate administratorske pravice, lahko dostopate še do naslednjih opcij: Nastavitve, Urejanje pravic uporabnikov, Funkcije v podjetju, Skupine strank, Tip priložnosti, Status priložnosti ter Vzroki neuspešnosti.

| S 📼             |            |                     |                                  |                                |             |            |                        |                    |                      | Jrejanje kampa           | nj                  | CF          | M Plus - V | erzija: 6.0    | 91                                  |
|-----------------|------------|---------------------|----------------------------------|--------------------------------|-------------|------------|------------------------|--------------------|----------------------|--------------------------|---------------------|-------------|------------|----------------|-------------------------------------|
|                 | MOJ CRN    | A PROI              | DAJA PODPOR                      |                                | TI POROČ    | LA ADM     | INISTRACI              | A STATI            | STIKA                | Operacije                |                     |             |            |                |                                     |
| 4               | •          | -                   |                                  |                                |             | <b>A</b>   | - <u></u>              |                    |                      |                          |                     | $\times$    | ۹          |                | <u>~</u>                            |
| SQL<br>povezave | Nastavitve | Varnostna<br>kopija | Vezava uporabnik<br>komercialist | Urejanje pravic<br>uporabnikov | Pošte Držav | e Opomniki | Funkcije v<br>podjetju | Tip<br>priložnosti | Status<br>priložnost | Vzroki<br>i neuspešnosti | Prodajne<br>skupine | e-obvestila | Zemljevid  | Poslani<br>SMS | Orodje za uvoz<br>zunanjih podatkov |
|                 |            |                     | Upora                            | bniki                          | Šifr        | nti        |                        | Adn                | ninistrativni        | šifranti                 |                     |             |            |                | Integracije                         |

## 8.1 SQL povezave

Dostop preko menija Administracija / SQL povezava

| ▼ X |
|-----|
| 8   |
|     |
|     |
|     |
|     |
|     |
|     |
|     |
|     |

## 8.2 Nastavitve

Dostop preko menija Administracija / Nastavitve

Hermes.4CRM

| Nastavitve ×         |                        |
|----------------------|------------------------|
| Napredne nastavitve  |                        |
|                      |                        |
| E-mail SMTP pošiljat | elj                    |
| Strežnik:            | muhermes2.net          |
| Vrata:               | 547                    |
| Varna povezava SSL   | :                      |
| Uporabniško ime:     | no-reply.hermes@hermes |
| Geslo:               | •••••                  |
| Email pošiljatelja:  | no-reply@hermes2.net   |
| Za:                  |                        |
|                      | Pošlji testni email    |

## 8.3 Vezava uporabnik komercialist

Dostop preko menija Administracija / Vezava uporabnik komercialist

| Liberi<br>Komercialista<br>Komercialisti |                 |                                           |             |            |
|------------------------------------------|-----------------|-------------------------------------------|-------------|------------|
| Wezava uporabnik komercialist ×          |                 |                                           |             |            |
| Uporabnik: Izbran komercialist:          |                 |                                           |             |            |
|                                          | Išči (Ctrl + F) |                                           |             | lšči (Ctrl |
| Uporabnik                                |                 | Naziv                                     | Pooblastilo | Aktiven    |
| Finance                                  |                 | \$13600 (ALST)                            |             | Aktiven    |
|                                          |                 | -                                         |             | Aktiven    |
|                                          |                 | -                                         |             | Aktiven    |
|                                          |                 | take factors?                             |             | Aktiven    |
|                                          |                 | Name Tambo                                |             | Aktiven    |
|                                          |                 | -                                         |             | Aktiven    |
|                                          |                 | -                                         |             | Aktiven    |
|                                          |                 | Anatar Depaire                            |             | Aktiven    |
|                                          |                 | Formal Funker                             |             | Aktiven    |
|                                          |                 | France Reduced                            |             | Aktiven    |
|                                          |                 | When Yull?                                |             | Aktiven    |
|                                          |                 | Magar Ruhar                               |             | Aktiven    |
|                                          |                 | terrercalit e deleter                     |             | Aktiven    |
|                                          |                 | Recat Regre                               |             | Aktiven    |
|                                          |                 | Income Desired                            |             | Aktiven    |
|                                          |                 | take floor                                |             | Aktiven    |
|                                          |                 |                                           |             | Aktiven    |
|                                          |                 | -                                         |             | Aktiven    |
|                                          |                 | Indian Trepar                             |             | Aktiven    |
|                                          |                 | se-Care                                   |             | Aktiven    |
|                                          |                 | Reference Calls                           |             | Aktiven    |
|                                          |                 | assessing Manuel                          |             | Aktiven    |
|                                          |                 |                                           |             | Aktiven    |
|                                          |                 | invest lines                              |             | Aktiven    |
|                                          |                 | longs the lat                             |             | Aktiven    |
|                                          |                 | tarros Tatrian                            |             | Aktiven    |
|                                          |                 | Analog Postalisti                         |             | Aktiven    |
|                                          |                 | <ul> <li>Manage and particular</li> </ul> |             | Aktiven    |
|                                          |                 | Serger Drive                              |             | Aktiven    |

#### 8.4 Urejanje pravic uporabnikov

Dostop preko menija Administracija / Urejanje pravic uporabnikov

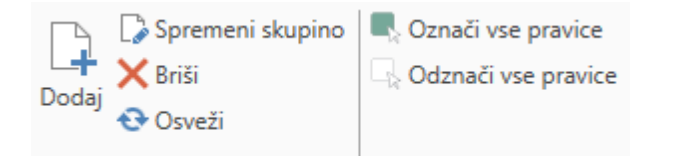

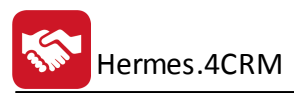

| Shuring (Insertabli |              |                                                            |
|---------------------|--------------|------------------------------------------------------------|
| skupine/oporabniki  |              |                                                            |
|                     |              |                                                            |
|                     | Dovoljeno    | Funkcija                                                   |
|                     |              | Admin CRM                                                  |
|                     | ~            | Administracija -> E-Obvestila                              |
|                     | ~            | Administracija -> Nastavitve                               |
|                     | ~            | Administracija -> Opomniki                                 |
|                     | ~            | Administracija -> SQL Povezave                             |
|                     | $\checkmark$ | Administracija -> Urejanje držav                           |
|                     | ~            | Administracija -> Urejanje firm                            |
|                     | ~            | Administracija -> Urejanje funkcij v podjetju              |
|                     | ~            | Administracija -> Urejanje pošt                            |
|                     | $\checkmark$ | Administracija -> Urejanje skupin strank                   |
|                     | $\checkmark$ | Administracija -> Urejanje statusa priložnosti             |
| - 303               | $\checkmark$ | Administracija -> Urejanje tipa priložnosti                |
|                     | $\checkmark$ | Administracija -> Urejanje uporabnikov                     |
| - 1010              | $\checkmark$ | Administracija -> Urejanje vzrokov neuspešnosti            |
| - 10.000            | $\checkmark$ | Administracija -> Vezava uporabnik-komercialist            |
| - KOMERCIALISTI     |              | Dokumenti                                                  |
| - 1000 units        | ~            | IOP                                                        |
| - milli             | ~            | Kampanje                                                   |
| - 1998              | ~            | Klici                                                      |
| - 10140             | ~            | Naloge                                                     |
| - 192.02            | ~            | Pogodbe                                                    |
|                     | ~            | Ponudbe                                                    |
|                     | ~            | Poročila -> Analiza neuspešnih priložnosti v obdobju       |
|                     | ~            | Poročila -> Analiza priložnosti v obdobju                  |
|                     | ~            | Poročila -> Analiza uspešnosti kampanj                     |
|                     | ~            | Poročila -> Pregled aktivnosti odprtih po komercialistih   |
|                     | ~            | Poročila -> Pregled aktivnosti po priložnostih             |
|                     | ~            | Poročila -> Pregled aktivnosti po zadevah                  |
|                     | ~            | Poročila -> Pregled aktivnosti v obdobju po komercialistih |
|                     | ~            | Poročila -> Pregled aktivnosti v obdobju po strankah       |
|                     | ~            | Poročila -> Pregled dokumentov                             |
|                     | ~            | Poročila -> Pregled pogodb                                 |
|                     | ~            | Poročila -> Pregled priložnosti                            |
|                     | ~            | Poročila -> Pregled reklamacij                             |
|                     | ~            | Poročila -> Pregled zadev                                  |
|                     | ~            | Poročila -> Seznam kampanj                                 |

#### 8.5 Pošte

Dostop preko menija Administracija / Pošte

Šifrant pošt.

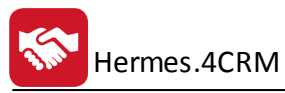

|   | L≱ Spremer<br>X Briši<br>↔ Osveži<br>Pošte X | ni               |               |
|---|----------------------------------------------|------------------|---------------|
|   |                                              |                  |               |
|   | Poštna št. 🔺                                 | Kraj             | Država        |
| Ŧ |                                              |                  |               |
|   | 3341                                         | Šmartno ob Dreti |               |
|   | 33412                                        | CABUNA           |               |
|   | 3342                                         | Gornji Grad      |               |
|   | 33507                                        | CRNAC            |               |
|   | 33514                                        | ČAČINCI          |               |
|   | 33515                                        | ORAHOVICA        |               |
|   | 3352                                         | ROGATEC          |               |
|   | 33521                                        | ŹERALIJE         |               |
|   | 33523                                        | ČAĐAVICA         |               |
|   | 33609                                        | Tampa, FL        | UNITED STATES |

#### 8.6 Države

Dostop preko menija Administracija / Države

Šifrant držav.

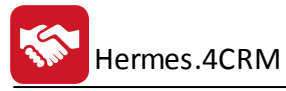

🕞 Spremeni

| Do | daj 🗙 Briši      |                        |              |                  |                  |
|----|------------------|------------------------|--------------|------------------|------------------|
| ▦  | Države ×         |                        |              |                  |                  |
|    |                  |                        |              |                  |                  |
|    | Dvomestna oznaka | Naziv                  | Država EU    | Trimestna oznaka | Numerična oznaka |
| Ŧ  |                  |                        |              |                  |                  |
| ►  | AF               | Afganistan             |              | AFG              |                  |
|    | AX               | Alandski otoki         |              | ALA              |                  |
|    | AL               | Albanija               |              | ALB              |                  |
|    | DZ               | Alžirija               |              | DZA              |                  |
|    | AS               | Ameriška Samoa         |              | ASM              |                  |
|    | VI               | Ameriški Deviški otoki |              | VIR              |                  |
|    | AD               | Andora                 |              | AND              |                  |
|    | AO               | Angola                 |              | AGO              |                  |
|    | AI               | Angvila                |              | AIA              |                  |
|    | AQ               | Antarktika             |              | ATA              |                  |
|    | AG               | Antigva in Barbuda     |              | ATG              |                  |
|    | AR               | Argentina              |              | ARG              |                  |
|    | AM               | Armenija               |              | ARM              |                  |
|    | AW               | Aruba                  |              | ABW              |                  |
|    | AU               | Avstralija             |              | AUS              |                  |
|    | AT               | Avstrija               | $\checkmark$ | AUT              |                  |
|    |                  |                        |              |                  |                  |

## 8.7 Opomniki

Dostop preko menija Administracija / Opomniki

|   | 🜲 Opomniki 🗙          |                  |          |                  |                  |                    |              |              |                             |  |  |
|---|-----------------------|------------------|----------|------------------|------------------|--------------------|--------------|--------------|-----------------------------|--|--|
|   | 1 Izbran komercialist |                  |          |                  |                  |                    |              |              |                             |  |  |
|   |                       |                  |          |                  |                  |                    |              |              |                             |  |  |
|   |                       |                  |          |                  |                  | 1                  |              |              |                             |  |  |
|   | Predmet               | Opis             | Lokacija | Datum začetka    | Datum konca      | Celodnevni dogodek | Opomnik      | Ponavljajoče | Način opominjanja           |  |  |
| - | т                     |                  |          |                  |                  |                    |              |              |                             |  |  |
|   | klic                  | dodatna vprašanj |          | 9.8.2016 8:30:00 | 9.8.2016 9:00:00 |                    | $\checkmark$ |              | Obvestilo v programu, Email |  |  |

## 8.8 Funkcije v podjetju

Dostop preko menija Administracija / Funkcije v podjetju

Šifrant funkcij v podjetju.

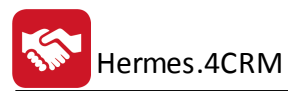

| Do | Spremeni<br>➡ Spremeni<br>➡ Briši<br>daj<br>↔ Osveži                    |
|----|-------------------------------------------------------------------------|
| 2  | Funkcije v podjetju 🛛 🗙                                                 |
|    |                                                                         |
|    |                                                                         |
|    |                                                                         |
|    |                                                                         |
|    | Naziv                                                                   |
| Ŧ  |                                                                         |
|    | FRS (finančno-računovodska služba)                                      |
|    | IKT                                                                     |
|    | Info kontakt (podjetje, s.p., zavod, ustanova)                          |
|    | Kontaktna oseba                                                         |
| ►  | Poslovodstvo (direktor, predsednik uprave, prokurist, župan, ravnatelj) |

## 8.9 Skupine strank

Dostop preko menija Administracija / Skupine strank

Šifrant skupin strank.

| Doc | Spremeni                  |      |
|-----|---------------------------|------|
|     | 😯 Osveži                  |      |
|     | Skupine strank 🗙          |      |
|     |                           |      |
|     |                           |      |
|     |                           |      |
|     | Naziv                     | Opis |
| Ŧ   |                           |      |
|     | D02 - Servis in trgovina  |      |
|     | D03 - Trgovinsko podjetje |      |
|     | D04 - Računovodski servis |      |
|     | D05 - Proizvodno podjetje |      |
|     | D06 - Ustanova            |      |

# 8.10 Tip priložnosti

Dostop preko menija Administracija / Tip priložnosti

Šifrant tipov priložnosti.

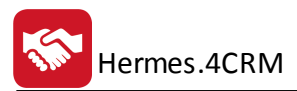

| Γ  | Spremeni                                                                    |
|----|-----------------------------------------------------------------------------|
|    | 📩 🗙 Briši                                                                   |
| Do | daj 📀 Osveži                                                                |
| ▦  | Tip priložnosti X                                                           |
|    |                                                                             |
|    |                                                                             |
|    |                                                                             |
|    |                                                                             |
|    | Naziv                                                                       |
| Ŧ  |                                                                             |
| Þ  | Povezava do preizkusnih programov                                           |
|    | Internet obrazec - zahtevek za ponudbo                                      |
|    |                                                                             |
| ►  | Povezava do preizkusnih programov<br>Internet obrazec - zahtevek za ponudbo |
|    |                                                                             |

## 8.11 Status priložnosti

#### Dostop preko menija Administracija / Status priložnosti

Šifrant statusov priložnosti.

|   | Spremeni<br>→ Briši<br>↔ Osveži<br>Status priložnosti × |              |
|---|---------------------------------------------------------|--------------|
|   |                                                         |              |
|   | Naziv                                                   | Тір          |
| T | ·                                                       |              |
| Þ | Vpisane priložnosti                                     | Evidentirana |
|   | Ponudba poslana                                         |              |
|   | Pogajanja v teku                                        |              |
|   | Neuspešna priložnost                                    | Neuspešna    |
|   | Uspešna priložnost                                      | Uspešna      |
|   | Čakamo na odgovor stranke na ponudbo                    |              |
|   | Zaključeno                                              |              |
|   | Predstavitev (dogovor termin, sestanek)                 |              |
|   | Odprto - drugo                                          |              |
|   | Prvi kontakt s stranko                                  |              |

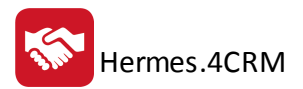

#### 8.12 Vzroki neuspešnosti

#### Dostop preko menija Administracija / Vzroki neuspešnosti

Šifrant vzrokov neuspešnosti.

| Doc | <ul> <li>➡ Spremeni</li> <li>➡ Briši</li> <li>➡ Osveži</li> </ul> |  |  |  |  |  |
|-----|-------------------------------------------------------------------|--|--|--|--|--|
|     | 📰 Vzroki neuspešnosti 🛛 🛛                                         |  |  |  |  |  |
|     |                                                                   |  |  |  |  |  |
|     |                                                                   |  |  |  |  |  |
|     |                                                                   |  |  |  |  |  |
|     | Naziv                                                             |  |  |  |  |  |
| Ŧ   |                                                                   |  |  |  |  |  |
| ►   | Cena                                                              |  |  |  |  |  |
|     | Konkurenca                                                        |  |  |  |  |  |
|     | Kakovost                                                          |  |  |  |  |  |
|     | Prodajni odnos                                                    |  |  |  |  |  |
|     | Drugo                                                             |  |  |  |  |  |

## 8.13 Prodajne skupine

Dostop preko menija Administracija / Prodajne skupine

Šifrant prodajnih skupin.

| Dodaj Spremeni<br>Cosveži |                        |  |  |  |  |
|---------------------------|------------------------|--|--|--|--|
|                           | 📰 Prodajne skupine 🛛 🗙 |  |  |  |  |
|                           |                        |  |  |  |  |
|                           |                        |  |  |  |  |
|                           |                        |  |  |  |  |
|                           | Naziv                  |  |  |  |  |
| T                         |                        |  |  |  |  |
|                           | Hermes360              |  |  |  |  |
|                           | 4Maint                 |  |  |  |  |
|                           | 4Build                 |  |  |  |  |
|                           | 4CRM                   |  |  |  |  |
|                           | 4Vertical              |  |  |  |  |

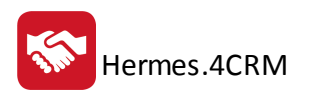

#### 8.14 eObvestila

Dostop preko menija Administracija / eObvestila

|    | • Osveži<br>a Natisni                                                                                          |                   |             |               |                  |                         |                                                                                                    |               |
|----|----------------------------------------------------------------------------------------------------|-------------------|-------------|---------------|------------------|-------------------------|----------------------------------------------------------------------------------------------------|---------------|
| e- | obvestila                                                                                                    |                   |             |               |                  |                         |                                                                                                    |               |
| •  | Izbran komerci                                                                                                 | alist:            |             |               |                  |                         |                                                                                                    |               |
|    | Naziv pošiljatelja                                                                                             | Datum in čas 🛛 🔻  | Aktivnost   | Naziv stranke | Zadeva           | Opis                    | Prejemnik                                                                                                    | Tip obvestila |
| Т  | ·                                                                                                    |                   |             |               |                  |                         |                                                                                                    |               |
| •  | THERE I LOTTING                                                                                                | 9.9.2016 10:11:04 | Naloga      | HERMES d.o.o. | Priprava ponudbe | Priprava ponudbe za CRM | Taisination                                                                                                    | Obvestilo     |
|    | THE CONTRACT                                                                                                   | 8.9.2016 14:44:57 | Reklamacija | HERMES d.o.o. | REKLAMACIJA      | VNOS TESTNE REKLAMACIJE | There is a prime of                                                                                            | Obvestilo     |
|    | Table I safety                                                                                                 | 8.9.2016 14:44:55 | Reklamacija | HERMES d.o.o. | REKLAMACIJA      | VNOS TESTNE REKLAMACIJE | Training in particular                                                                                         | Obvestilo     |
|    | Table I splitter                                                                                               | 8.9.2016 14:25:12 | Zadeva      | HERMES d.o.o. | TEST             | TESTNI VNOS ZADEVE      | The second second second second second second second second second second second second second second second s | Obvestilo     |
|    | The second second second second second second second second second second second second second second second s | 8.9.2016 14:25:06 | Zadeva      | HERMES d.o.o. | TEST             | TESTNI VNOS ZADEVE      | 1                                                                                                    | Obvestilo     |

## 8.15 Zemljevid

Prikaz zemljevida z možnostjo iskanja.

#### 8.16 Poslani SMS

V kolikor imate urejeno registracijo preko ponudnika storitev SMSAPI.si si lahko na tem mestu ogledate vsa vaša poslana SMS sporočila.

| 📀 Osveži     |            |           |                 |
|--------------|------------|-----------|-----------------|
|              |            |           |                 |
| Poslani SMS  | ×          |           | <b>▼</b> ×      |
| 1 Izbran kom | ercialist: | keist     |                 |
|              |            |           | Išči (Ctrl + F) |
| Prejemnik    | Poslano    | Sporočilo | Status          |
| т            |            |           |                 |
|              |            |           | ^               |
|              |            |           | ~               |
|              |            |           | Ø 8             |
|              |            |           |                 |

#### 8.17 Orodje za uvoz zunanjih podatkov

Na tem mestu se nahajajo forme za vnos ustreznih parametrov, potrebnih za integracijo z zunanjimi podatki.

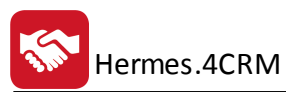

| $\checkmark$ | *                                    |   |
|--------------|--------------------------------------|---|
| Uvo          | ri 🛛                                 |   |
|              |                                      |   |
| 25           | Drodje za uvoz zunanjih podatkov 🛛 🗙 |   |
|              |                                      |   |
|              | Vasco                                | 1 |
|              |                                      |   |
|              | URL splet. servisov:                 |   |
|              | Uporabnik:                           |   |
|              | Geslo:                               |   |
|              | Dav. št./ident. št. za DDV:          |   |
|              |                                      |   |

#### 9 Nastavitve

Pred začetkom uporabe programa je potrebno nastaviti osnovne nastavitve pomembne za pravilno delovanje programa. Do nastavitev pridemo s pritiskom na gumb levo zgoraj:

| 💿   📟 - | -       |         |         |            |          |                |            |
|---------|---------|---------|---------|------------|----------|----------------|------------|
|         | MOJ CRM | PRODAJA | PODPORA | AKTIVNOSTI | POROČILA | ADMINISTRACIJA | STATISTIKA |

Odpre se vam meni z naslednjimi opcijami:

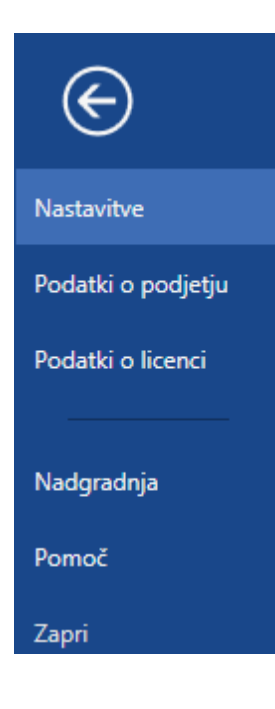

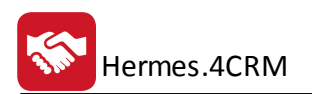

#### 9.1 Nastavitve

V nastavitvah so navedene osnovne nastavitve in nastavitve za dokumentarni sistem.

v osnovnih nastavitvah lahko določite prevzeto število decimalk; izberete prvo stran za prikaz ob zagonu programa.

Koledar je mogoče sinhronizrati z Microsoft Outlook-om.

Program CRM omogoča tudi povezavo s telefonijo X-Lite. Predpogoj je, da imate nameščen omenjen program, s klikom na gumb X-Lite pa vam program avtomatsko izpolni potrebni polje za uporabo možnosti klicanja.

| ${}$               |                                        |
|--------------------|----------------------------------------|
| Nastavitve         | Osnovne nastavitve Dokumentarni sistem |
| Podatki o podjetju | Število decimalk                       |
| Podatki o licenci  | Cena: 3 🗘                              |
|                    | Prva stran                             |
| Nadgradnja         | Moj CRM / Moj CRM                      |
| Pomoč              | Koledar                                |
| Zapri              | Delovni čas od: 00:00                  |
|                    | Delovni dnevi                          |
|                    | Ponedeljek 🗸                           |
|                    | Torek 🗸                                |
|                    | Sreda 🗸                                |
|                    | Četrtek 🗸                              |
|                    | Petek 🗸                                |
|                    | Sobota                                 |
|                    | Nedelja                                |
|                    | Sinhronizacija z MS Outlook            |
|                    | Sinhronizacija:                        |
|                    | Telefonija                             |
|                    | Pot do programa:                       |
|                    | Argumenti:                             |
|                    | A-Lite                                 |
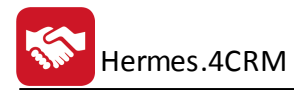

V nastavitvah za **Dokumentarni sistem** lahko urejamo 3 različne tipe uporabe dokumentarnega sistema:

• SQL

| $\bigotimes$       |                                        |
|--------------------|----------------------------------------|
| Nastavitve         | Osnovne nastavitve Dokumentarni sistem |
| Podatki o podjetju | Tip dokumentarnega sistema             |
| Podatki o licenci  | SQL      File system      DocSys       |
|                    | SQL                                    |
| Nadgradnja         | Omogoči: 🗸                             |
| Pomoč              |                                        |
| Zapri              |                                        |

• File system

| ē ×              | E                  |                                        |  |  |  |
|------------------|--------------------|----------------------------------------|--|--|--|
|                  | Nastavitve         | Osnovne nastavitve Dokumentarni sistem |  |  |  |
|                  | Podatki o podjetju | Tip dokumentarnega sistema             |  |  |  |
|                  | Podatki o licenci  | ○ SQL                                  |  |  |  |
| · · · · <u>k</u> |                    | File system                            |  |  |  |
|                  | Nadgradnja         | Omogoči:                               |  |  |  |
|                  | Pomoč              | Pot do dokumentarnega sistema:         |  |  |  |
|                  | Zapri              |                                        |  |  |  |
|                  |                    |                                        |  |  |  |
|                  |                    |                                        |  |  |  |

• DocSys

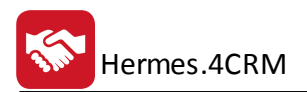

| $\bigotimes$       |                              |                     |  |  |
|--------------------|------------------------------|---------------------|--|--|
|                    | Osnovne nastavitve           | Dokumentarni sistem |  |  |
| Nastavitve         |                              |                     |  |  |
| Podatki o podjetju | Tip dokumentar               | nega sistema        |  |  |
| Podatki o licenci  | ◯ SQL ◯ File system 	 DocSys |                     |  |  |
|                    | DocSys                       |                     |  |  |
| Nadgradnja         | Omogoči:                     |                     |  |  |
| Pomoč              | FirmaKey:<br>Uporabnik:      |                     |  |  |
| Zapri              | Geslo:                       |                     |  |  |
|                    | BinderID                     | 0                   |  |  |
|                    | CategoryID                   | 0                   |  |  |
|                    | ClassificationID             | 0                   |  |  |
|                    | SignatureID                  | 0                   |  |  |
|                    |                              |                     |  |  |

Pri vsaki možnosti vpišete ustrezne parametre za povezavo na izbran dokumentarni sistem.

### 9.2 Podatki o podjetju

V podatkih o podjetju so navedeni osnovni podatki o vašem podjetju (Naziv, Ulica, Pošta, Kraj, Direktor, TRR, Banka, Davčna št., Matična št., Tel1, Tel2, Email, Osnovni kapital, Reg.št, Sodišče ter Logotip).

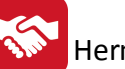

| Podatki o podjetju |                     |  |
|--------------------|---------------------|--|
| Naziv:             | HermeS              |  |
| Ulica:             | Tovarniška ulica 12 |  |
| Pošta:             | 8270                |  |
| Kraj:              | KRŠKO               |  |
| Direktor:          |                     |  |
| TRR:               |                     |  |
| Banka:             |                     |  |
| Davčna št.:        |                     |  |
| Matična št.:       |                     |  |
| Tel1:              |                     |  |
| Tel2:              |                     |  |
| Email:             |                     |  |
| Osnovni kapital:   |                     |  |
| Reg. št.:          |                     |  |
| Sodišče:           |                     |  |
| Logotip:           |                     |  |

#### 9.3 Podatki o licenci

V podatkih o licenci so navedeni podatki o licenci (Serijska številka, Ključ strojne opreme, Pravice, Datum prvega zagona, Datum zadnjega zagona, Datum registracije, Datum, veljavnosti, Datum komunikacije WS, Število demo zagonov, Veljavnost registracije. Tukaj lahko preverite ali deaktivirate licenco.

| Podatki o licenci        |                                      |  |
|--------------------------|--------------------------------------|--|
| Serijska številka:       | 2280-7866-2016                       |  |
| Ključ strojne opreme:    | DBAD IC NO THE HER DOWN AND DOWN ADD |  |
| Pravice:                 | 1111111                              |  |
| Datum prvega zagona:     | 20.11.2015 13:10                     |  |
| Datum zadnjega zagona:   | 13.9.2016 12:24                      |  |
| Datum registracije:      | 20.11.2015 13:14                     |  |
| Datum veljavnosti:       | 20.12.2074 0:00                      |  |
| Datum komunikacije WS:   | 13.9.2016 9:14                       |  |
| Število demo zagonov:    | 6                                    |  |
| Veljavna registracija: 🗸 |                                      |  |
| Preveri licenco          |                                      |  |
| Deaktiviraj licenco      |                                      |  |

# 9.4 Nadgradnja

Možnost *Nadgradnja* nudi vpogled v zadnje spremembe v programu in zadnjo aktualno verzijo. Sama posodobitev programa se lahko sproži z gumbom "Nadgradnja".

| $\bigotimes$       |                                                                                                    | CRM Plus - Verzija: 6.084 |
|--------------------|----------------------------------------------------------------------------------------------------|---------------------------|
| Nastavitve         | Opombe                                                                                                    |                           |
| Podatki o podjetju | Verzija: 6.084                                                                                                    |                           |
| Podatki o licenci  | Nadgradnja<br>Nadgradnja programa                                                                                                    |                           |
| Nadgradnja         | ***************************************                                                                                                    | ^                         |
| Pomoč              | Verzija 6.082<br>15:00 27.10.2017 JM                                                                                                    |                           |
| Zapri              | <ul> <li>Prilagoditev nabora gumbov.</li> <li>Tehnološka posodobitev izpisa datuma zadnje aktivnosti na seznamu udeležencev v skupini.</li> <li>Verzija 6.083         <ol> <li>Verzija 6.083</li> <li>14:00 06.11.2017 GP</li> <li>Sprememba sistema za role in supervizorja. Uvedba role Supervizor. Sprememba izgleda urejanja pravic uporabnikov.</li> <li>Vgradnja SMS Api. Gumb dodan pri kontaktih kampanje.</li> </ol> </li> <li>Verzija 6.084         <ol> <li>12:00 09.11.2017 GP</li> </ol> </li> </ul>                                                                                                    |                           |
|                    | <ul> <li>Dodan sistem za avtomatsko nadgrajevanje skript za podatkovno bazo.</li> <li>Dodan gumb za urejanje strank pri ročnem dodajanju strank na kampanjo.</li> <li>V tabelo kandkupci dodana nova polja: DatKre_Date, DatSpre_Date, Kreator in ZadUpor.</li> <li>Na gridu stranke dodan nov stolpec Datum kreiranja.</li> <li>Na edit oknu strank dodana polja za prikaz kdaj je bila stranka ustvarjena, kdo jo je ustvaril in kdo in kdaj spremenil.</li> <li>Dodan nov stolpec Aktiven pri seznamu strank pri ročnem dodajanju strank v kampanje.</li> <li>Nova funkcionalnost Razporedi v pri seznamu strank kampanj.</li> </ul> | v                         |

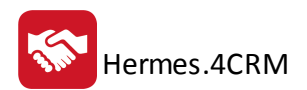

#### 9.5 Pomoč

V pomoči najdete povezave do splošnih informacij o programu. Dostop do uporabniških priročnikov je omogočen preko gumba "Pomoč". *Vizitka CRM* prikazuje informacije o programu (verzija, serijska številka, ...).

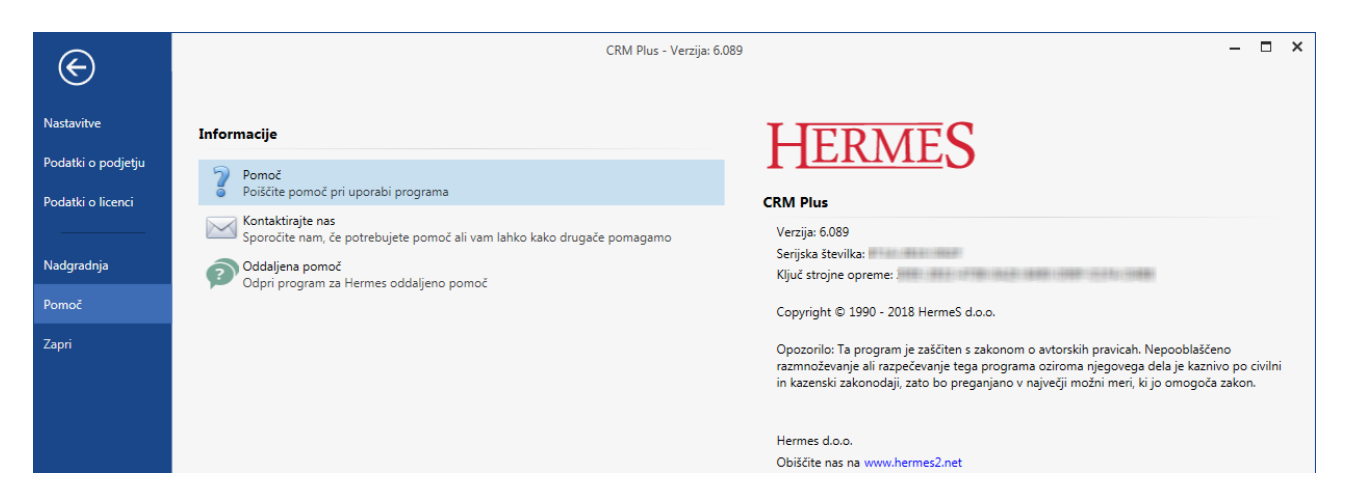

## 10 Video predstavitve

Povezave do video vsebin po poglavjih:

- <u>Predstavitev</u>
- Kartoteka strank
- Priprava skupin s segmentacijo strank